# Концентратор данных PLC

DC12 G3 PLC

Руководство пользователя

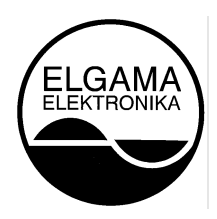

"ELGAMA – ELEKTRONIKA" Ltd., Литва 2023

#### Уведомление об авторском праве

Эта публикация, включая все фотографии, иллюстрации и программное обеспечение, охраняется международными законами об авторском праве, с защитой всех прав. Ни данное руководство, ни любые материалы, содержащиеся в нем, не могут быть воспроизведены без письменного согласия автора.

#### Отказ от ответственности

Информация в этом документе может быть изменена без предварительного уведомления. Производитель не дает заверений или гарантий относительно содержания настоящего документа и, в частности, отказывается от любых подразумеваемых гарантий пригодности для продажи или пригодности для какой-либо конкретной цели. Производитель оставляет за собой право пересматривать эту публикацию и время от времени вносить изменения в ее содержание без обязательства уведомлять кого-либо о таком пересмотре или изменениях.

#### Ограничения ответственности

НИ ПРИ КАКИХ ОБСТОЯТЕЛЬСТВАХ ELGAMA-ELEKTRONIKA ИЛИ ЕЕ ПОСТАВЩИКИ НЕ НЕСУТ ОТВЕТСТВЕННОСТИ ЗА УЩЕРБ ЛЮБОГО ХАРАКТЕРА (НАПРИМЕР, УЩЕРБ ОТ ПОТЕРИ ПРИБЫЛИ, ΠΡΟΓΡΑΜΜΗΟΓΟ ОБЕСПЕЧЕНИЯ, ВОССТАНОВЛЕНИЯ ОСТАНОВКИ РАБОТЫ, ПОТЕРИ СОХРАНЕННЫХ ДАННЫХ ИЛИ ЛЮБЫЕ ДРУГИЕ КОММЕРЧЕСКИЕ УБЫТКИ ИЛИ ПОТЕРИ), СВЯЗАННЫЙ С ПРИМЕНЕНИЕМ ИЛИ НЕПРАВИЛЬНЫМ ИСПОЛЬЗОВАНИЕМ ПРОДУКТА ELGAMA-ELEKTRONIKA ИЛИ С НЕИСПРАВНОСТЬЮ ПРОДУКТА, ДАЖЕ ЕСЛИ ELGAMA-ELEKTRONIKA УВЕДОМЛЕНА О ВОЗМОЖНОСТИ ТАКИХ ПОВРЕЖДЕНИЙ. КРОМЕ ТОГО, ELGAMA-ELEKTRONIKA НЕ НЕСЕТ ОТВЕТСТВЕННОСТИ ЗА ПРЕТЕНЗИИ ТРЕТЬИХ ЛИЦ К КЛИЕНТУ В ОТНОШЕНИИ ПОТЕРИ ИЛИ УЩЕРБА. ELGAMA-ELEKTRONIKA НИ ПРИ КАКИХ ОБСТОЯТЕЛЬСТВАХ НЕ НЕСЕТ ОТВЕТСТВЕННОСТИ ЗА УЩЕРБ, ВЫШЕ СУММЫ, ПОЛУЧЕННОЙ ELGAMA-ELEKTRONIKA ОТ КОНЕЧНОГО ПОЛЬЗОВАТЕЛЯ ЗА ПРОДУКТ.

© 2023 "Elgama-Elektronika", Ltd. Все права защищены

## • Оглавление

| 1 | Вве, | дение                                       | 5 |
|---|------|---------------------------------------------|---|
|   | 1.1  | Аудитория                                   | 5 |
|   | 1.2  | Дополнительная документация                 | 5 |
|   | 1.3  | Соглашения                                  | 5 |
|   | 1.4  | Примечания, уведомления и предостережения   | 6 |
| 2 | Без  | опасность                                   | 7 |
|   | 2.1  | Требования безопасности                     | 7 |
|   | 2.2  | Правила транспортировки и хранения          | 7 |
|   | 2.3  | Предотвращение и устранение неисправностей  | 7 |
|   | 2.4  | Правильная утилизация продукта              | 8 |
| 3 | Техі | нические характеристики                     | 9 |
|   | 3.1  | Индикация состояния концентратора и модема1 | 1 |
|   | 3.2  | Архитектура API DCU и стек протоколов12     | 2 |
| 4 | Кон  | фигурация DCU с помощью веб-интерфейса14    | 4 |
|   | 4.1  | Поддерживаемые браузеры14                   | 4 |
|   | 4.2  | Пользователи и роли веб-интерфейса14        | 4 |
|   | 4.3  | Функции, поддерживаемые веб-интерфейсом14   | 4 |
|   | 4.4  | Доступ к веб-интерфейсу DC1214              | 4 |
|   | 4.5  | Обзор веб-интерфейса1                       | 5 |
|   | 4.5. | 1 Пользовательские настройки1               | 7 |
|   | 4.5. | 2 Дерево главного меню1                     | 9 |
|   | 4.6  | Настройка DCU                               | C |
|   | 4.6. | 1 Основные настройки DCU 20                 | 0 |
|   | 4.6. | 2 Добавление счётчика без PLC               | 1 |
|   | 4.6. | 3 Обновление состояния счётчиков            | 1 |
|   | 4.6. | 3.1 Аутентификация счётчика                 | 2 |
|   | 4.6. | 4 Предустановленные ключи                   | 3 |
|   | 4.6. | 5 Статистика соединений                     | 3 |
|   | 4.6. | 6 Статистика сбора 34                       | 4 |
|   | 4.6. | 7 Шаблоны параметризации                    | 7 |
|   | 4.6. | 8 Прямой доступ                             | 8 |
|   | 4.7  | Собранные данные                            | 1 |
|   | 4.7. | 1 Просмотр значений профиля4                | 1 |
|   | 4.7. | 2 Журналы событий и сигналы тревоги4        | 3 |

| 4.8     | Отче | еты44                                        |
|---------|------|----------------------------------------------|
| 4.8.    | 1    | Сводные отчеты                               |
| 4.8.    | 2    | Экспорт данных                               |
| 4.8.    | 3    | Отчеты КРІ                                   |
| 4.8.    | 4    | Узлы                                         |
| 4.8.    | 5    | Дерево PLC                                   |
| 4.8.    | 6    | Исключение сети                              |
| 4.9     | Сист | темные события                               |
| 4.10    | Зада | ачи53                                        |
| 4.10    | 0.1  | Журналы выполнения53                         |
| 4.10    | 0.2  | Системные задачи                             |
| 4.10    | 0.3  | Пользовательские задачи58                    |
| 4.11    | Наст | тройки67                                     |
| 4.11    | 1.1  | Основные                                     |
| 4.11    | 1.2  | Сбор данных                                  |
| 4.11    | 1.3  | Настройки безопасности71                     |
| 4.11    | 1.4  | Системные события                            |
| 4.11    | 1.5  | Настройка Head-End системы (HES)78           |
| 4.12    | Стат | ryc DCU                                      |
| 4.13    | Слу  | жбы85                                        |
| Прилож  | ение | А. Данные, собранные DC12 со счетчиков GxY86 |
| Прилож  | ение | В. Описание светодиодов GSM87                |
| Прилож  | ение | С. DC12 Размеры и установка DC1288           |
| Прилож  | ение | D. Подключение к порту RS-48592              |
| Прилож  | ение | Е. Системные события                         |
| Прилож  | ение | F. Форматы файлов96                          |
| Приложе | ение | G. Формат объектов данных115                 |

## 1 Введение

Описание функций в данном руководстве основано на версии программного обеспечения 2.3. Перечисленные здесь функции представляют собой подмножество функций, поддерживаемых концентратором данных DC12 PLC.

## 1.1 Аудитория

Это справочное руководство предназначено для администраторов и других инженеров, ответственных за установку и управление DCU с помощью DC-конфигуратора или вебинтерфейса пользователя (Web UI). Веб-интерфейс является основным интерфейсом управления Data Concentrator Unit, который в данном руководстве обычно именуется просто «DCU». Это руководство написано таким образом, что предполагается, что у вас уже есть опыт и знания в области Ethernet, современных сетей и принципов измерения энергии.

## 1.2 Дополнительная документация

Приведенные ниже документы являются дополнительным источником информации о настройке и устранении неполадок DCU.Другие документы, связанные с DCU:

- DC12 Руководство по установке оборудования
- DC12 Краткое справочное руководство

## 1.3 Соглашения

| Соглашение                       | Описание                                                                                                    |
|----------------------------------|----------------------------------------------------------------------------------------------------|
| Жирный шрифт                     | Обозначает кнопку, значок панели инструментов, меню или<br>элемент меню. Например: Откройте меню <b>Файл</b> и выберите<br><b>Отмена</b> . Используется для акцента. Также может указывать на<br>системные сообщения или подсказки, появляющиеся на экране.<br>Например: у <b>вас есть почта</b> . Жирный шрифт также используется для<br>представления имен файлов, имен программ и команд. Например:<br>используйте команду <b>копирования</b> . |
| Заглавная первая буква           | Обозначает имя окна. Названия клавиш на клавиатуре пишутся с<br>большой буквы. Например: Нажмите Ввод.                                                                                                    |
| Название меню > Параметр<br>меню | Обозначает структуру меню. <b>Устройство&gt; GSM&gt; Свойства GSM</b><br>означает пункт меню <b>Свойства GSM</b> в пункте меню <b>GSM</b> ,<br>расположенном в меню <b>Устройство</b> .                                                                                                    |
| Синий шрифт Courier              | Это соглашение используется для представления примера дисплея<br>экранной консоли, включающей примеры записей ввода команд<br>CLI с соответствующим выводом.                                                                                                    |
| Курсивный шрифт                  | Ссылка на раздел текущего документа                                                                                                    |

## 1.4 Примечания, уведомления и предостережения

Ниже приведены примеры трех типов индикаторов, используемых в данном руководстве. При администрировании вашего DCU с использованием информации, содержащейся в этом документе, вам следует обратить особое внимание на эти индикаторы. Каждый приведенный ниже пример содержит пояснительное замечание к каждому типу индикатора.

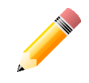

**ПРИМЕЧАНИЕ:** В примечании содержится важная информация, которая поможет вам более эффективно использовать ваше устройство.

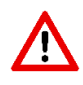

**ВНИМАНИЕ:** Уведомление указывает либо на потенциальное повреждение оборудования, либо на потерю данных, а также сообщает, как избежать проблемы.

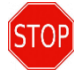

**ОСТОРОЖНО:** Предупреждение указывает на потенциальную опасность материального ущерба, травм или смерти.

## 2 Безопасность

## 2.1 Требования безопасности

Установка, демонтаж, параметризация и проверка могут выполняться только уполномоченными организациями, имеющими квалифицированных технических специалистов. Только квалифицированные лица должны устанавливать DCU.

Подключение или отключение DCU от сети следует производить только при отключенном напряжении сети. Необходимо обеспечить защиту от случайного включения сетевого напряжения.

Никакие дополнительные устройства не могут быть повешены на DCU, запрещено бить или ударять по корпусу концентратора.

При замене батареи необходимо соблюдать меры предосторожности:

- А. Концентратор должен быть отключен от электросети, должна быть обеспечена защита от случайного включения сетевого напряжения;
- В. Используйте щипцы или подобные инструменты для замены батареи (подключения/ отключения штекера).

### 2.2 Правила транспортировки и хранения

Перед использованием DCU должен храниться в закрытом помещении в транспортной упаковке, где температура колеблется от 5°C до 40°C, а средняя влажность воздуха составляет до 80% при температуре 25°C. В помещении не должно быть вредного газа или пара. Концентратор должен храниться и эксплуатироваться в помещениях, защищенных от пыли, агрессивных паров и газов.

Распакованные концентраторы можно хранить только в ремонтном цехе. Температура должна быть в пределах от 10°С до 35°С, средняя влажность помещения не должна превышать 80% при температуре 25°С.

В зимнее время перед использованием концентраторы необходимо выдержать в отапливаемом помещении не менее 6 часов.

Концентраторы необходимо транспортировать только в закрытых транспортных средствах (вагонах, контейнерах, трюмах). Ускорение и вибрация не должны превышать 30 м/с<sup>2</sup>, 80-120 ударов в минуту. Температура должна находиться в диапазоне от -40°C до +70°C, средняя влажность в помещении не должна превышать 98% при температуре 35°C.

## 2.3 Предотвращение и устранение неисправностей

При подозрении на неправильную работу DCU необходимо выполнить следующие действия:

**Внешний осмотр.** Перед подачей напряжения на DCU убедитесь, что его корпус не имеет механических повреждений, нет признаков перегрева, и все провода подключены правильно.

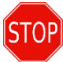

Не подключайте концентратор к сети, если он имеет механические повреждения. Это может привести к травмам персонала и выходу из строя концентратора и другого оборудования!

Проверка констант подключения и параметризации. Установка, демонтаж, параметризация и проверка могут выполняться только уполномоченными организациями, имеющими квалифицированных технических специалистов. После подключения DCU к электрической сети технический специалист должен проверить правильность даты и времени, установить IP-адрес концентратора и адреса шлюза в соответствии с требованиями сети пользователя.

Процедура возврата концентратора производителю. В случае, если неисправности не могут быть устранены на месте, концентратор должен быть возвращен изготовителю для ремонта или замены. Концентратор при возврате производителю должен иметь паспорт с отметками организации, осуществляющей его эксплуатацию, и кратким описанием неисправности.

## 2.4 Правильная утилизация продукта

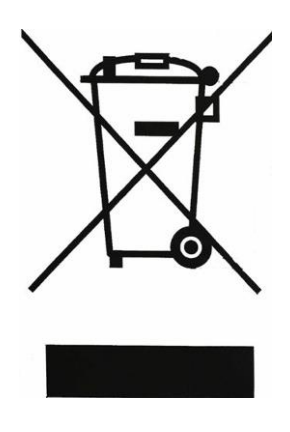

Если этот знак есть на товаре или включен в описание товара, это означает, что данный продукт не может быть выброшен с любыми другими отходами по истечении срока его эксплуатации. Чтобы исключить возможный вред для окружающей среды и здоровья человека из-за неконтролируемой утилизации отходов, пожалуйста, отделите этот продукт от других видов отходов и, если возможно, используйте этот продукт или его части повторно в процессе переработки. Пользователи могут обратиться к производителю или в местную администрацию для получения информации об утилизации и переработке продукта без нанесения какого-либо вреда окружающей среде. Предприятия должны связаться со своими поставщиками, чтобы пересмотреть условия и сроки годности продукта, указанные в договорах купли-продажи. Этот продукт не может быть выброшен с любыми другими отходами различного вида.

## 3 Технические характеристики

Технические характеристики могут быть изменены без предварительного уведомления. PLC Data concentrator DC12 соответствует следующим требованиям директив и стандартов:

- Директива 2004/108/ЕС Европейского парламента и Совета от 15 декабря 2004 г. о сближении законов государств-членов в отношении электромагнитной совместимости и отмене Директивы 89/336/ЕЕС;
- ІЕС 529 "Степени защиты, обеспечиваемые оболочками";
- IEC 61334-4-41 "Автоматизация распределения с использованием систем каналов связи на несущей по распределительной сети – Часть 4: Протоколы передачи данных – Спецификация сообщений по распределительной линии";
- IEC 62056-46 Уровень канала передачи данных с помощью протокола HDLC;
- IEC 62056-53 DLMS/COSEM Прикладной уровень;
- IEC 62056-61 DLMS/COSEM Система идентификации объекта (OBIS);
- IEC 62056-62 DLMS/COSEM Классы интерфейсов;
- EN 50065-1 Сигнализация в низковольтных электрических установках в полосе частот от 3 до 148,5 кГц Часть 1: Общие требования, полосы частот и электромагнитные помехи;
- Европейские директивы о соответствии 2014/35/EU (Низковольтное оборудование), 2014/30/EU (Электромагнитная совместимость), 2014/53/EU Приложение III модуль В.

| Рабочее напряжение U <sub>n</sub> , В:                 | 220/380 +/- 20% 3x230/400 B            |  |
|--------------------------------------------------------|----------------------------------------|--|
| Количество проводов:                                   | 4 (3 фазы и нейтраль)                  |  |
| Диапазон рабочего напряжения, % от U <sub>n</sub> :    | -20 +20                                |  |
| Опорная частота, Гц:                                   | 50                                     |  |
| Потребляемая мощность в режиме ожидания:               | < 7 Вт                                 |  |
| Максимальная потребляемая мощность:                    | <10 Вт                                 |  |
| Ошибка встроенных часов                                | < 0,5 с/24 ч (T=23°С)                  |  |
| Резервный источник питания для часов                   | Super CAPs и Li-ion battery            |  |
| Продолжительность работы с использованием              | 10 лет                                 |  |
| только резервного источника питания                    |                                        |  |
| Рабочее напряжение U <sub>n</sub> , В:                 |                                        |  |
| Ethernet                                               | Два порта 10/100BASE-Т                 |  |
| RS485                                                  | Два порта                              |  |
| PLC                                                    | EN 50065-1 CENELEC A-band (3 – 95 кГц) |  |
| РLС связь:                                             | G3 PLC (IEEE P1901.2, ITU G.9903)      |  |
|                                                        | LTE FDD: B1/B3/B7/B8B20/B28A           |  |
| 2G/3G/4G модем:                                        | WCDMA: B1/B8                           |  |
|                                                        | GSM: 900/1800 МГц                      |  |
| Изоляция между фазными клеммами:                       | 8 кВ @ 1,2/50µs                        |  |
| Изоляция коммуникационных интерфейсов:                 | 6 кВ @ 1,2/50µs                        |  |
| Защита от пыли и воды                                  | IP51                                   |  |
| Изоляция                                               | Класс защиты II                        |  |
| <b>Диапазон температур,</b> Эксплуатация:              | - 40 +70°C                             |  |
| <b>Диапазон температур,</b> Хранение, транспортировка: | - 40 +70°C                             |  |
| Масса, кг:                                             | < 3                                    |  |
| Размеры (ВхШхГ), мм                                    | 290 x 180 x 95                         |  |

| Средний срок службы (лет) | 16 |
|---------------------------|----|

Концентратор полностью работоспособен, если подключена хотя бы одна фаза.

DC12 имеет 512 Мб оперативной памяти и 4096 Мб Flash-памяти еММС. Жестких ограничений на количество счетчиков, поддерживаемых концентратором, нет. Это зависит от количества данных, считанных со счетчиков (времени, занимаемого сеансом передачи данных) и качества сети PLC.

Потребление хранилища DC12 для хранения всех данных 1000 счетчиков в течение 30 дней оценивается в 2340 M5. Расчетные значения представлены в таблице 3-1.

| Запись всех данных  |                      |                |                         |
|---------------------|----------------------|----------------|-------------------------|
| счетчика            | Размер записи (байт) | Записей в день | Сумма байт <sup>1</sup> |
| PLC                 | 1374                 | -              | 1374000                 |
| Профиль учета       | 2462                 | -              | 2462000                 |
| Ежедневный профиль  | 1619                 | 1              | 48570000                |
| Профиль нагрузки    | 480                  | 144            | 2073600000              |
| Профиль журнала     |                      |                |                         |
| событий             | 134                  | 50             | 20100000                |
| Мгновенные значения | 569                  | 1              | 17070000                |
|                     |                      | Всего:         | 2344076000              |
|                     |                      |                |                         |

Сумма байт = Размер записи \* Записей в день \* 30 дней \* 1000 счетчиков.

Таблица 3-1 Оценка потребления хранилища данных 1000 счетчиков в течение 30 дней

Параметры безопасности, связи и конфигурации хранятся во флэш-памяти еММС и будут сохранены после отключения питания.

DC12 использует двустороннюю связь как в PLC, так и в сотовых сетях для считывания данных измерений и управления счетчиками.

РLС модем полностью интегрирован в концентратор данных DC12. Модем основан на решении ST8500 и работает с использованием технологии G3 PLC. PLC модем DC12 поддерживает диапазоны частот FCC (150–490 кГц) и/или CENELEC-A (35–91 кГц). Электромагнитная эмиссия модема не превышает стандартизированных значений согласно EN55022 при работе в двух вышеперечисленных диапазонах частот.

PLC модем DC12 обеспечивает безопасность MAC PLC в соответствии с технологией G3 PLC, используя 128-битный предварительный общий ключ (PSK). Концентратор будет настроен с PSK, предоставленным покупателем.

Концентратор данных DC12 поддерживает возможность удаленной и локальной настройки модема G3 PLC, изменения параметров модема, изменения используемой полосы частот. G3 PLC модем концентратора данных использует все три фазы для связи со счетчиками.

Модем GSM 2G/3G/4G основан на сертифицированном CE модуле Quectel EG91-E LTE. Для передачи данных модем использует протокол IPv4. Модем представляет собой модуль DCU, устанавливаемый в отсеке для коммуникационных модулей. SIM-карта модема защищена крышкой на верхней части корпуса модема. Конструкция крышки модема позволяет открывать ее вручную, а SIM-карта доступна без каких-либо инструментов. Крышка отсека

коммуникационных модулей может быть опломбирована для защиты от несанкционированного доступа. Модем имеет антенну с электрически изолированным корпусом. Антенна подключена к модему с помощью разъема типа SMA.

После включения питания концентратор данных автоматически регистрирует все доступные счетчики электроэнергии. В нормальных условиях концентратор периодически проверяет доступность счетчиков в сети PLC и наличие новых событий в счетчиках. Периодичность всех указанных операций настраивается пользователем локально или удаленно. Если доступны новые события в счетчиках, DC12 считывает их и сохраняет в локальной базе данных для передачи в HES. Конфигурация DC12 (параметризация) и обновление прошивки могут быть выполнены локально с помощью WEB GUI (графического веб-интерфейса) или удаленно с помощью HES. Для локального управления DCU используется веб-интерфейс. Веб-интерфейс доступен через любой порт Ethernet или через мобильную связь.

### 3.1 Индикация состояния концентратора и модема.

Основные индикаторы: светодиодный индикатор включения питания «RUN» мигает, когда система работает. Индикатор «ALARM» мигает, когда DCU находится в режиме предупреждения сигнала тревоги. Возможные причины сигнала тревоги:

- Вмешательство снята клеммная крышка DC12. Триггер не активен в течение 4 часов с момента первого включения DCU, для установки концентратора без аварийных сигналов.
- Неверная конфигурация ошибка в файле настроек.
- Вызвана пользователем.
- Модем GSM отсутствует.
- SIM-карта отсутствует.
- Фаза отключена одна или несколько фаз питания отключены.
- Низкий объем внутренней памяти доступно менее 100 Мб свободной флэш-памяти.

Индикаторы модуля PLC (красный):

- Run светодиод мигает, когда PLC модуль работает;
- T/R светодиод мигает при передаче данных через PLC;
- А, В, С индикаторы фазы питания. Светятся при наличии питания.

Индикаторы модуля Ethernet:

- 1 активен ЕТН1-интерфейс (порт);
- 2 активен ЕТНО-интерфейс (порт).

Индикаторы модуля GSM (более детально в Приложение В.):

- LED 1 [Power] красный. Прямое подключение к источнику питания.
- LED 2 [Network] RGB светодиод.
- LED3 [Activity] RG Индикатор активности сети GSM.

Дополнительные сведения о светодиодных индикаторах см. в Приложении В

## 3.2 Архитектура API DCU и стек протоколов

Связь между API концентратора и клиентской стороной (веб-интерфейс, клиентское приложение и т. д.) осуществляется с использованием архитектуры Restful API через Ethernet или модем 4G LTE. Клиент может управлять данными на сервере, отправляя HTTP-запросы различными методами (GET, POST, PUT или DELETE) на различные конечные точки URI, предоставляемые API. Некоторые данные (например, токен аутентификации, тип контента и т. д.) должны отправляться с использованием полей заголовка HTTP. В большинстве случаев данные в запросах и ответах API предоставляются в формате JSON в теле сообщения HTTP. Для экспорта данных счетчиков или DCU используются форматы PDF и CSV. Для параметризации счетчиков или DCU используются форматы двоичные форматы используются для обновлений счетчиков или DCU.

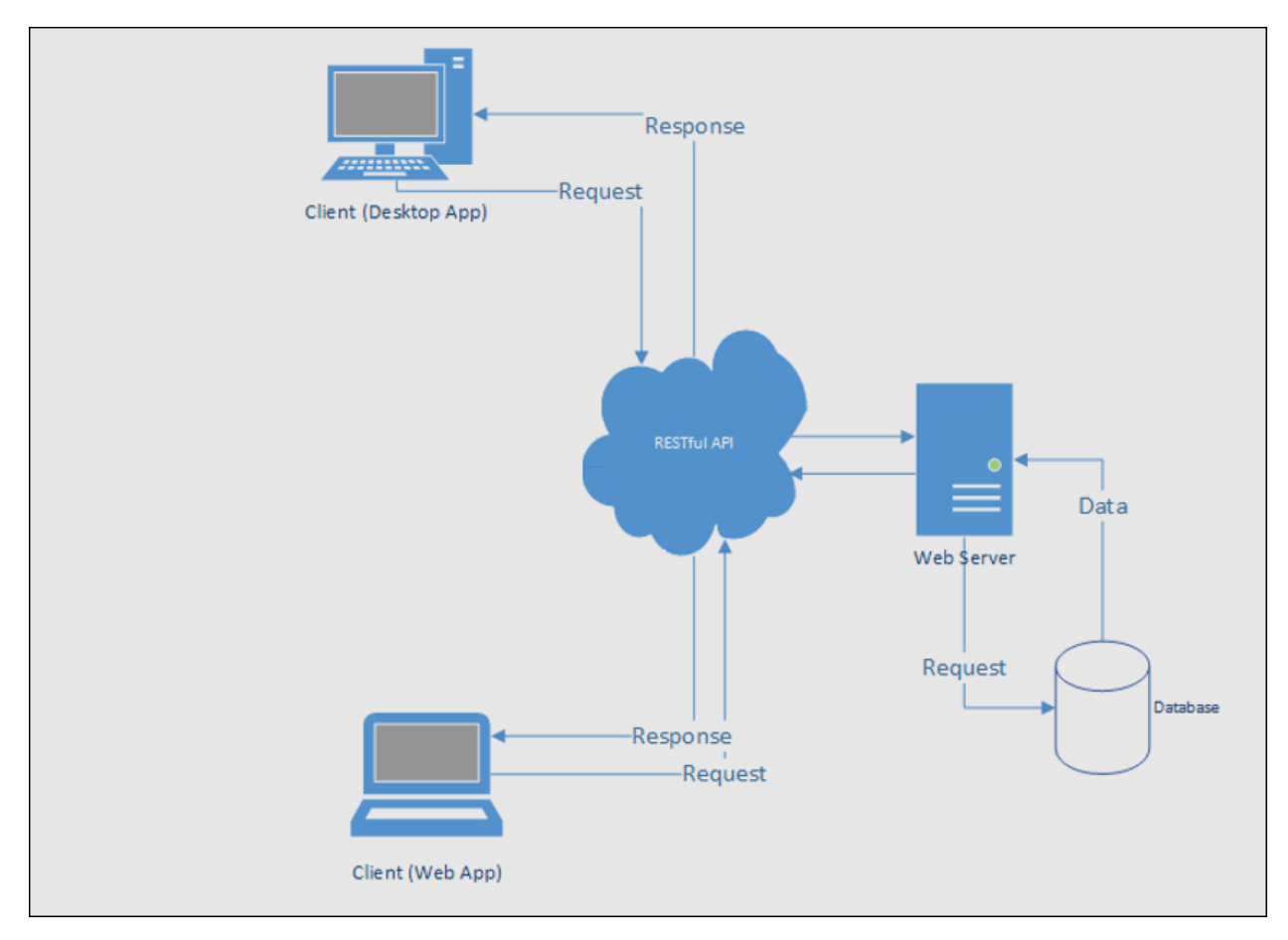

Рисунок 3-1 Архитектура Restful API Super+

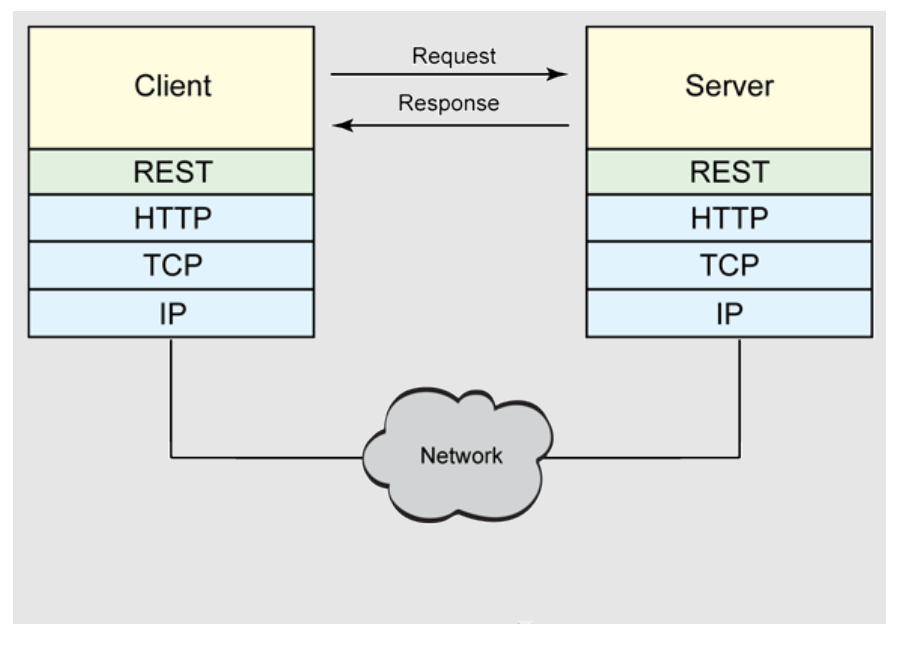

Рисунок 3-2 Стек протоколов в API DCU

Сеть для связи API DCU обеспечивается модулем Ethernet и/или модемом 4G LTE. На стороне сервера для связи со счетчиками DCU использует следующие протоколы: DLMS/COSEM, UDP, IPv6, G3 PLC.

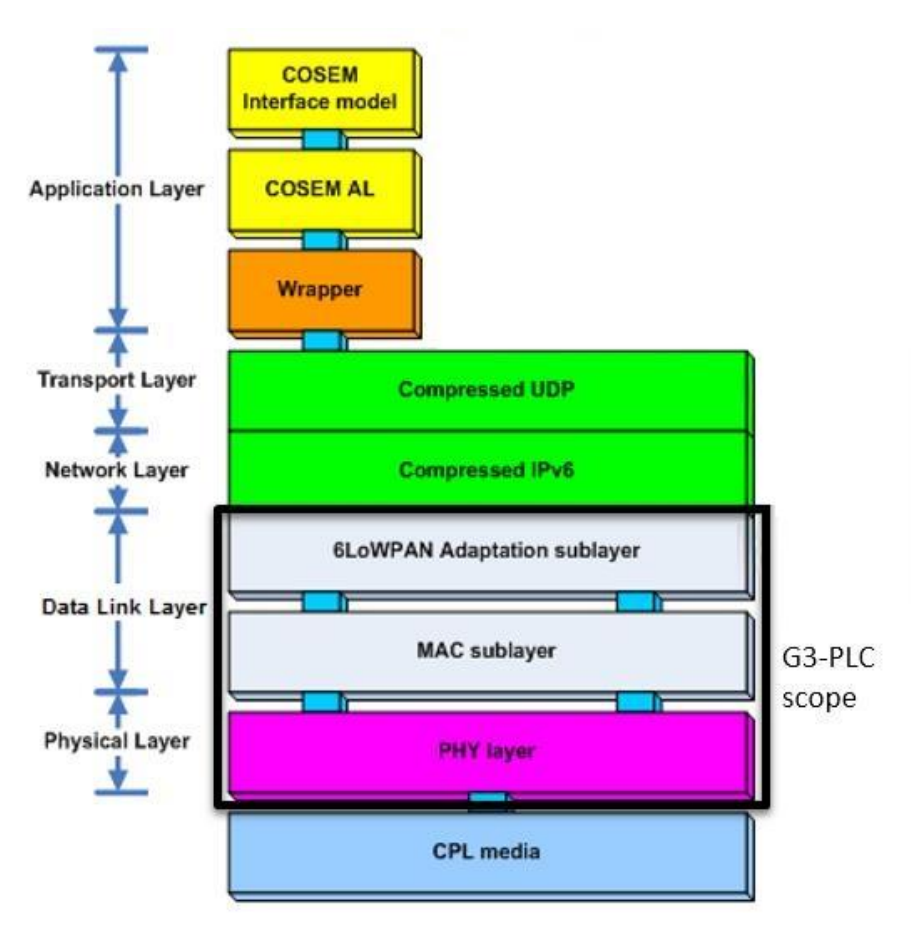

Рисунок 3-3 Стек протоколов на стороне сервера

## 4 Конфигурация DCU с помощью веб-интерфейса

## 4.1 Поддерживаемые браузеры

Веб-интерфейс DC12 поддерживает следующие браузеры: Firefox, Microsoft Edge и Google Chrome.

Для предотвращения подделки параметров и защиты пользовательских данных DCU использует самозаверенный сертификат HTTPS. Трафик веб-интерфейса и API зашифрован, и вы получите предупреждение от вашего браузера о ненадежном сертификате, пока вы не загрузите свой сертификат HTTPS в DCU.

## 4.2 Пользователи и роли веб-интерфейса

Веб-интерфейс DC12 поддерживает управление пользователями и права доступа для любого доступного действия. Каждое действие имеет 4 точки доступа: чтение, запись, создание и удаление. Разрешения могут быть сгруппированы в роли, и роль может быть назначена пользователю. Более подробная информация о ролях доступна в разделе <u>Управление ролями</u>.

Имейте в виду, что первоначальный пользователь-администратор не может быть удален. Начальное имя пользователя и пароль администратора создаются на заводе со значениями, определяемыми заказчиком. Мы рекомендуем создать нового пользователя с правами администратора для повседневных действий.

## 4.3 Функции, поддерживаемые веб-интерфейсом

- 1. Управление DCU;
- 2. Обзор и экспорт данных счетчика;
- 3. Управление параметрами GPRS модуля;
- 4. Управление параметрами PLC модуля и обзор сети PLC;
- 5. Обновление прошивки DCU и подключенных счетчиков;
- 6. Параметризация счетчика;
- 7. Регистрация событий и сигналов тревоги и рассылка настроенным подписчикам;
- 8. Прямой доступ к счетчику, включая создание прозрачного канала.

## 4.4 Доступ к веб-интерфейсу DC12

Установите адрес вашего компьютера в сети 10.0.2.0/24. Используйте любой адрес в диапазоне 10.0.2.3-10.0.2.254, а маска подсети должна быть 255.255.255.0. Пожалуйста, обратитесь к руководству по вашей операционной системе для настройки статического IP-адреса.

1. Откройте окно браузера, введите сетевой адрес DC12 в соответствии с подключенным интерфейсом.

- а. ІР-адрес порта ЕТНО по умолчанию 10.0.2.1 с маской подсети 255.255.255.0
- b. IP-адрес порта ETH1 по умолчанию 10.0.2.2 с маской подсети 255.255.255.0

2. Введите *имя пользователя* и *пароль,* затем нажмите **ПОДТВЕРДИТЬ**, и дождитесь загрузки главного меню DC12.

Логин по умолчанию **admin** и пароль **admin**. Не забудьте изменить пароль по умолчанию.

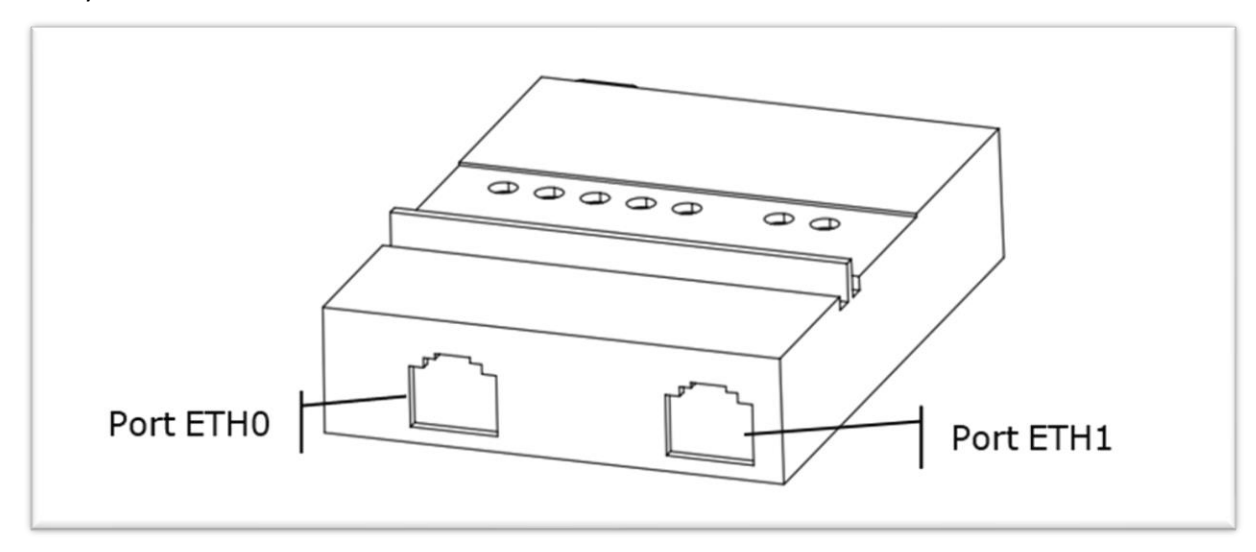

Рисунок 4-1 Расположение портов Ethernet на модуле Ethernet

## 4.5 Обзор веб-интерфейса

После успешного входа в систему пользователь видит главную панель DCU, на которой доступны виджеты Статус DCU (Рисунок 4-2) и Статистика счетчиков (Рисунок 4-3).

| ͶΗΦΟΡΙ                                   | ационна           | АЯ ПАНЕЛЬ                                                     |                                                                    |                       |                                                |                                     | <b>U</b><br>Перезапуск         |  |
|------------------------------------------|-------------------|---------------------------------------------------------------|--------------------------------------------------------------------|-----------------------|------------------------------------------------|-------------------------------------|--------------------------------|--|
| загрузка сри<br><b>9%</b><br>Ранее: 5%   | ٥                 | ИСПОЛЬЗОВАНИЕ ДИСКА<br>ЧТОНИЕ ЗАПИСЬ<br>О / О<br>Ранее: 0 / 0 | использование о<br>чтение запись<br>71В / 495В<br>Ранее: 138 / 77В | сети 🛷                | использование кам Ф<br>29 %<br>146 MB / 496 MB | использова<br>11 %<br>806 мв / 7129 | ние flash 📰                    |  |
| Информация                               |                   |                                                               |                                                                    | G3 PLC                |                                                |                                     | четчики внешних<br>воздействий |  |
| Имя                                      |                   | Адрес                                                         |                                                                    | Версия прошивки платф | юрмы 4.4.18                                    |                                     | Ú,                             |  |
| Логическое имя                           | EGM0990004235716  | Координаты                                                    |                                                                    | Версия прошивки прод  | укта 2                                         |                                     |                                |  |
| Parama DO                                | 2.2.10            | 0 1-14k                                                       | 17                                                                 | Расширенный адрес     | 10:E7:7A:FF:FE:8A:D6:03                        |                                     | Подключенные<br>пользователи   |  |
| версия по                                | 2.3.19            | время работы системы — та топт-                               | */////                                                             | PAN ID                | 0×A00E                                         |                                     | •••                            |  |
| Модификация<br>Версия прошивки<br>модема | EG91EXGAR08A03M1G | : Системное время 2023-05-                                    | 30115;47;44+03;00                                                  | Диапазон частот       | G3 CENELEC-A                                   |                                     | Сотовая связь                  |  |

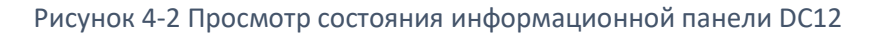

| Отчёт по счетчикам                               |                                                                     |                                      |                                   |                                   |               |                                |
|--------------------------------------------------|---------------------------------------------------------------------|--------------------------------------|-----------------------------------|-----------------------------------|---------------|--------------------------------|
| Общее количество счетчиков<br>З<br>© Включено: 3 | Последнее считывание<br>2023-05-30 15:35<br>Ранее: 2023-05-30 15:05 |                                      |                                   |                                   |               |                                |
| Процент показаний счетчин                        | ков (только счетчиками известн                                      | ых типов)                            |                                   |                                   | Нормализовано | по счетчикам 🛑<br>⊕ ⊝ Q, 們 ♠ ☴ |
| 90<br>80<br>70<br>60<br>50<br>20                 |                                                                     |                                      |                                   |                                   |               |                                |
| 50 2/<br>20 10<br>0                              | <ul> <li>Профиль учёта</li> <li>Суточный</li> </ul>                 | профиль 🔵 Профиль нагрузки 🌘 Профиль | текущих значений 🔵 Профиль качест | гва знергии 🔘 Профиль среднего зн | ачения        |                                |

Рисунок 4-3 Просмотр статистики сбора DC12

Виджет «Статистика счетчиков» предоставляет быструю информацию о счетчиках и собранных данных.

- Общее количество счетчиков количество счетчиков, зарегистрированных в базе данных DCU. «Включено» количество счетчиков, которые участвуют в сборе данных (не занесены в черный список, не отключены каким-либо иным образом).
- Последнее считывание временная метка, когда выполнялась последняя задача считывания данных. Метка времени предыдущего чтения доступна ниже.
- Общий процент показаний график, отображающий сбор данных. График обновляется после каждого считывания данных. При наведении курсора на график отображается детальная информация со временем и процентами для профиля нагрузки, профиля учета, ежедневного профиля и мгновенных значений.

### 4.5.1 Пользовательские настройки

Пользовательские настройки находятся в правом верхнем углу. Настройки пользователя содержат параметры **профиля**, **приложения и выхода из системы**.

| O                   | Добро пожаловать, admin!  |
|---------------------|---------------------------|
|                     | 🚨 Профиль                 |
|                     | 🏟 Настройка внешнего вида |
| Перезануск          | п Выйти                   |
| ИСПОЛЬЗОВАНИЕ FLASH | ИСПОЛЬЗОВАНИЕ FLASH       |
| 11 %                | 11 %                      |
| 806 MB / 7129 MB    | 806 MB / 7129 MB          |

Рисунок 4-4 Пользовательские настройки

Всплывающее окно **настроек профиля** позволяет изменить информацию о пользователе: имя, фамилию и электронную почту. Изменения необходимо применить, нажав кнопку **ПРИМЕНИТЬ**.

| Имя пользователя<br>admin | Электронная почта |  |
|---------------------------|-------------------|--|
| Имя                       | Фамилия           |  |
| Отчество                  |                   |  |

Рисунок 4-5 Изменение данных пользователя

Также, можно изменить текущий пароль подключенного пользователя для доступа к DCU WEB UI. Чтобы изменить пароль пользователя, введите текущий пароль и введите дважды новый пароль. Новый пароль должен соответствовать следующим требованиям:

- Не менее 1 строчной буквы алфавита;
- Не менее 1 прописной буквы алфавита;
- Не менее 1 цифры или специального символа (@, #, \$, %, ^, (,,...)
- Минимальная длина пароля: 8 символов.

| Редактор паролей                                                                                 | ×                                |
|--------------------------------------------------------------------------------------------------|----------------------------------|
| Текущий пароль                                                                                   |                                  |
| Новый пароль                                                                                     |                                  |
| Повторите новый пароль                                                                           |                                  |
| Требования к паролю:                                                                             |                                  |
| • Не менее 1 строчной буквы алфавита                                                             | 1                                |
| <ul> <li>Не менее 1 заглавной буквы алфавит</li> </ul>                                           | a                                |
| <ul> <li>Не менее 1 цифры или специального</li> <li>Минимальная длина пароля: 8 симво</li> </ul> | символа (@,#,\$,%,^,(,_,)<br>лов |
| РЕДАКТИРОВАТЬ ПРОФИЛЬ                                                                            | ПРИМЕНИТЬ                        |
| Рисунок 4-6 Окно смены пар                                                                       | оля пользователя                 |

Можно изменить цветовой профиль для веб-интерфейса DCU, вызвав Настройки приложения.

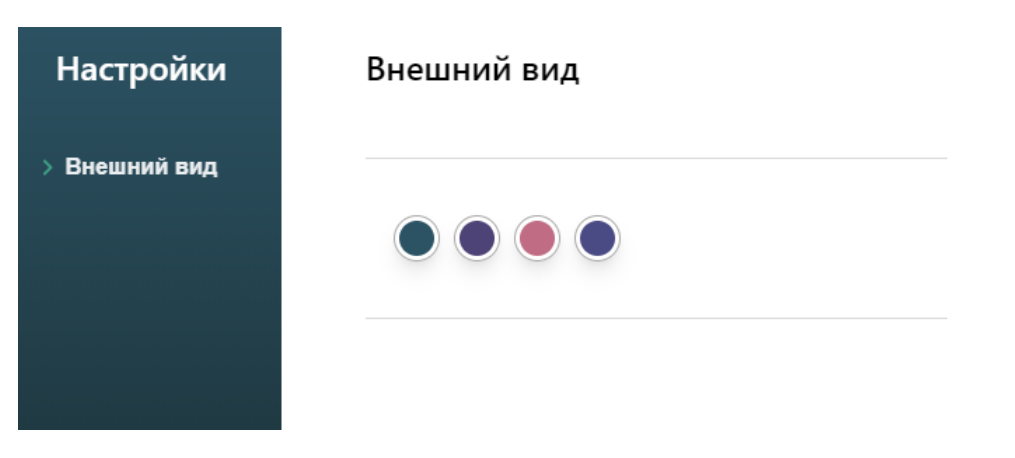

Рисунок 4-7 Модификация цветовой схемы

### 4.5.2 Дерево главного меню

Дерево главного меню или боковая панель расположены слева. Это меню можно свернуть с помощью круглой кнопки со стрелкой в верхней части границы между меню и главным окном. Селектор языка веб-интерфейса DCU расположен там.

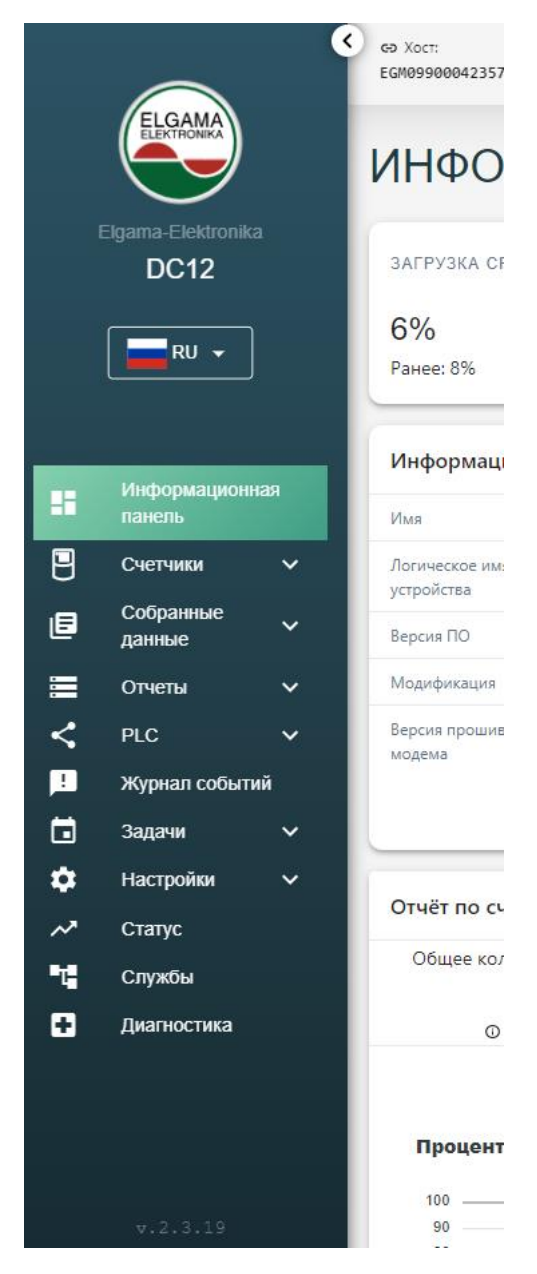

Рисунок 4-8 Меню боковой веб-панели DCU

## 4.6 Настройка DCU

Веб-интерфейс DCU обеспечивает доступ к различным настройкам, доступ к которым можно получить через **Настройки** в боковом меню. Там пользователь может получить доступ:

- Основные настройка основных параметров.
- Сбор данных настройка правил сбора данных и назначение их различным типам счетчиков.
- Безопасность настройка различных вещей, связанных с безопасностью:
  - Пользователи управление пользователями, включая назначение ролей пользователям.
  - Роли управление ролями и разрешениями для доступа к различным операциям и данным;
  - Сертификаты загрузка SSL сертификатов и списка отзыва сертификатов, включение/отключение mTLS, управление сервером безопасности;
  - Белый список IP управление списком IP-адресов, к которым разрешено подключать DCU;
- Системные события события фиксируют конфигурацию и push-список подписчиков;
- Head-End системы список зарегистрированных HES для загрузки различных данных.

### 4.6.1 Основные настройки DCU

Вкладка **Настройки - Основное** предназначена для общих и системных настроек. Все эти настройки можно экспортировать и импортировать в рамках операции резервного копирования, нажав кнопки Экспорт или Импорт. Настройки экспортируются в файл формата. json (Формат файла указан в Приложении F. Форматы файлов Рисунок F0-3). В файл резервной копии настроек включены все настройки со страницы Главные настройки, кроме Диагностика доступа, включение/отключение установки. Файл настроек защищен контрольной суммой. Будет предоставлено дополнительное объяснение основных элементов настроек.

#### 4.6.1.1 Информационные настройки DCU

**Информационные настройки DCU** – настройте имя DCU, адрес, координаты местоположения и дату установки. Нажатие на значок путевой точки позволяет увидеть местоположение DCU на карте.

| ИНФОРМАЦИЯ                  |                                     |    |         |       |
|-----------------------------|-------------------------------------|----|---------|-------|
| СИГНАЛЬНЫЙ<br>СВЕТОДИОД     | Информация                          |    |         |       |
| время                       | <ul> <li>Общие настройки</li> </ul> |    |         |       |
| NTP                         | Имя                                 |    | Адрес   |       |
| МОБИЛЬНАЯ СВЯЗЬ             | Широта                              |    | Долгота | •     |
| ETHERNET                    |                                     |    |         | карте |
| ДИАГНОСТИКА                 | Дата установки                      | Ċ. |         |       |
| ОЧИСТКА                     |                                     |    |         |       |
| АВТОРИЗАЦИЯ<br>ПОЛЬЗОВАТЕЛЯ | подгоердито                         |    |         |       |
| АФИК ПЕРЕЗАГРУЗКИ           |                                     |    |         |       |
| G3 PLC                      |                                     |    |         |       |
| СЧЕТЧИКИ                    |                                     |    |         |       |

Рисунок 4-9 Информационные настройки DCU

#### 4.6.1.2 Настройка времени и часового пояса DCU

На вкладке **«Время»** пользователь может установить время и часовой пояс DCU. Установив флажок **синхронизировать пользовательское время**, можно задать время DCU такое же, как и на компьютере администратора. В противном случае будут установлены время выбранной даты. Часовой пояс DCU можно изменить отдельно, выбрав нужную зону из выпадающего списка и нажав кнопку **СОХРАНИТЬ ЧАСОВОЙ ПОЯС**. Часовые пояса перечислены по странам/столицам, также в списке предусмотрен сдвиг часовых поясов по отношению UTC.

A TH

Если NTP включен, пользователь может изменить только часовой пояс. Отключите NTP, чтобы задать иное время.

| ИНФОРМАЦИЯ      | P                                                            |                        |
|-----------------|--------------------------------------------------------------|------------------------|
| СИГНАЛЬНЫЙ      | время и часовой пояс                                         |                        |
| СВЕТОДИОД       | 2023-05-30 16:26                                             | Europe/Kiev            |
| ВРЕМЯ           |                                                              |                        |
| NTP             | Синхронизировать пользовательское время: 2023-05-30 16:26:35 |                        |
| МОБИЛЬНАЯ СВЯЗЬ | СОХРАНИТЬ ВРЕМЯ                                              | СОХРАНИТЬ ЧАСОВОЙ ПОЯС |
| CTUERNET        |                                                              |                        |

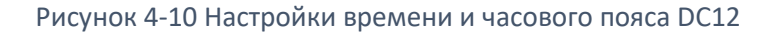

#### 4.6.1.3 Настройка параметров NTP

Вкладка **NTP** позволяет настроить адреса NTP-серверов. Принимаются только IP-адреса. МинОпрос, МаксОпрос – минимальный и максимальный интервалы опроса для сообщений NTP. Каждая настройка принимает значение времени (в секундах). МинОпрос не должен быть меньше 16 с. МаксОпрос должен быть больше, чем МинОпрос. Значение по умолчанию МинОпрос — 32 с, а значение по умолчанию МаксОпрос — 2048 с. NTP использует сложный эвристический алгоритм для автоматического управления интервалом опроса для обеспечения максимальной точности при минимальной нагрузке на сеть. Алгоритм измеряет случайное смещение и джиттер для определения наилучшего интервала опроса. Когда служба ntpd запускается, интервал по умолчанию составляет минимум 64 с.

Если клиент NTP отключен, DCU будет использовать только внутренние часы RTC без автоматической коррекции с сервера NTP.

Если **Внутренняя синхронизация системных часов** и **NTP** включены, NTP имеет более высокий приоритет и соответственно смещает RTC, поэтому, если NTP включен и интернет становится недоступным, система использует внутренние RTC с синхронизированным значением времени последнего интернет-сеанса.

| NTP                                    |                                         |                                                    |  |
|----------------------------------------|-----------------------------------------|----------------------------------------------------|--|
| 🛑 Включено                             |                                         |                                                    |  |
| Сервер 0<br>time.google.com            |                                         | Сервер 1                                           |  |
| Минимальный период<br>опроса (секунды) | Максимальный период<br>опроса (секунды) | Максимальное время<br>доставки пакета<br>(секунды) |  |
| 600                                    | 3600                                    | 30                                                 |  |

#### Рисунок 4-11 Настройки NTP DC12

#### **4.6.1.4** Настройки NTP DC12

Вкладка «мобильной связи» позволяет настроить параметры мобильного модема.

Мобильный режим – выберите режим GSM:

- Только 2G модем связывается только в 2G.
- Только 3G модем связывается только в 3G.
- Только 4G модем связывается только в 4G.
- Предпочитать 2G модем пытается связаться в 2G.
- Предпочитать 3G модем пытается связаться в 3G. Использует 2G, если 3G недоступен.
- Предпочитать 4G модем пытается связаться в 4G. Использует 2G/3G, если 4G недоступен.

A North

Обратите внимание, что изменения параметра **Мобильный режим** могут вступить в силу не сразу. Некоторые переходы сети могут занять до нескольких минут.

- **APN** значение, предоставляемое оператором мобильной связи.
- Имя пользователя при необходимости предоставляется оператором мобильной связи.
- Пароль при необходимости предоставляется оператором мобильной связи.
- Разрешенные методы аутентификации установка метода аутентификации пользователя. Если выбрано более одного типа аутентификации, система выбирает подходящий.
- **PIN** пожалуйста, введите PIN-код для вашей SIM-карты. Если блокировка PIN-кода снята с SIM-карты, этот параметр игнорируется.
- Периодический сторожевой пинг таймер ICMP три (3) ping-запроса отправляются на настроенный пользователем IP-адрес с интервалами, установленными в Период (мин). Если время ожидания всех запросов истекло (нет ответа), то GSM модем перезагружается.
- Управление через SMS возможность управления некоторыми основными функциями DCU через SMS, если они включены. Пароль SMS по умолчанию совпадает с серийным номером DCU. SMS-пароль должен состоять ровно из 8 символов.
- Расписание перезапуска модема— настраиваемый пользователем график перезапуска мобильного модема. Подробные настройки откроются, если для него установлено значение «Включено». Настройки времени и дня такие же, как в расписании перезапуска DCU.
- Профили SIM— позволяет настроить APN и аутентификацию пользователя в мобильной сети на основе PLMN SIM-карты (MCC+MNC).

## Мобильная связь

ПОДТВЕРДИТЬ

| Включено                           |           |            |      |        |          |     |
|------------------------------------|-----------|------------|------|--------|----------|-----|
| ∨ Основные                         |           |            |      |        |          |     |
| Режим                              | Метрика   | а маршрута |      |        |          |     |
| Предпочитать 4G 🗸 🗸                | 99        |            |      |        |          |     |
| APN                                | Имя пол   | тьзователя |      |        | _        |     |
| static1                            |           |            |      |        |          |     |
|                                    | PIN       |            | _    |        |          |     |
|                                    |           |            |      |        | _        |     |
| D                                  | NONE      | PAP        | CHAP | MSCHAP | MSCHAPV2 | EAP |
| Разрешенные методы аутентификации: |           |            |      |        |          |     |
| > Периодический сторожевой пинг та | ймер ІСМІ | Р          |      |        |          |     |
| > График перезагрузки GSM модема   |           |            |      |        |          |     |
| > SIM-профили                      |           |            |      |        |          |     |
|                                    |           |            |      |        |          |     |

Рисунок 4-12 Настройки мобильной связи

#### 4.6.1.5 Настройка IP-адресов локальной сети

Вкладка конфигурации **Ethernet** позволяет настроить IP-информацию для портов Ethernet. Каждый порт имеет свое имя и MAC-адрес. Для каждого порта доступны следующие поля:

- Режим автоматический (DHCP) или статический. Если выбран режим DHCP, все остальные поля для этого порта будут установлены автоматически.
- IPv4-адрес;
- Маска подсети;
- Адрес шлюза;
- 1 и 2 DNS-сервер.

Пожалуйста, осторожно меняйте IP-адрес, не блокируйте себе доступ к управлению DC12.

| ИНФОРМАЦИЯ                  | <b>F</b> (1) (                  |                                |
|-----------------------------|---------------------------------|--------------------------------|
| СИГНАЛЬНЫЙ<br>СВЕТОДИОД     | Ethernet() (A4:94:26:00:42:7A)  |                                |
| ВРЕМЯ                       | Pavim                           |                                |
| NTP                         | Статический                     | - 100                          |
| МОБИЛЬНАЯ СВЯЗЬ             | IРv4 адрес<br>10.0.2.1          | Маска подсети<br>255.255.255.0 |
| ETHERNET                    | Шлюз                            |                                |
| ДИАГНОСТИКА                 | 10.0.2.254                      | _                              |
| ОЧИСТКА                     |                                 |                                |
| АВТОРИЗАЦИЯ<br>ПОЛЬЗОВАТЕЛЯ | ✓ Ethernet1 (A4:94:26:00:42:7B) |                                |
| ГРАФИК ПЕРЕЗАГРУЗКИ         | Режим<br>DHCP (автоматический)  | Метрика маршрута<br>- 101      |
| G3 PLC                      | IPv4 адрес                      | Маска подсети                  |
| СЧЕТЧИКИ                    | 10.0.2.2                        | 255.255.255.0                  |
|                             | Шлюз<br>10.0.2.254              |                                |
|                             | DNS сервер 0                    |                                |
|                             | подтвердить                     |                                |

Рисунок 4-13 Настройки Ethernet

#### 4.6.1.6 Диагностический доступ

- **Диагностический доступ Включенный** диагностический доступ позволяет Elgama-Elektronika удаленно устранять неполадки системных служб DCU.
- Архив журналов сервисов Пользователь может собрать всю информацию, необходимую для поддержки, с помощью одной кнопки. Пожалуйста, при необходимости, отправьте загруженный файл в службу поддержки Elgama-Elektronika DCU.
- Уровень журнала более высокий уровень журнала, такой как «Трассировка», генерирует гораздо больше выходной информации, чем «Критический», что полезно для

поиска диагностики проблем, но за счет флэш-памяти. В общем, мы советуем поддерживать уровень журнала на более высоком уровне в первые несколько месяцев после первоначальной установки DCU. Ведение журнала не может быть полностью отключено, всегда включен "Аварийный". Доступные уровни журналов:

- Аварийный (1);
- о Критический (2);
- Ошибка (3);
- о Предупреждение (4);
- о Уведомление (5);
- о Информация (6);
- Отладка (7);
- о Трассировка (8).

| ИНФОРМАЦИЯ              |                                                                                   |
|-------------------------|-----------------------------------------------------------------------------------|
| СИГНАЛЬНЫЙ<br>СВЕТОДИОД | Диагностика                                                                       |
| ВРЕМЯ                   |                                                                                   |
| NTP                     | Отключение доступа к диагностике закроет все открытые в данный момент соединения. |
| МОБИЛЬНАЯ СВЯЗЬ         | е Включено                                                                        |
| ETHERNET                | <ul> <li>Архив журнала служб</li> </ul>                                           |
| ДИАГНОСТИКА             | Нажмите, чтобы загрузить сжатый архив со всеми доступными журналами служб         |
| ОЧИСТКА                 |                                                                                   |
| АВТОРИЗАЦИЯ             | СКАЧАТЬ                                                                           |
| ПОЛЬЗОВАТЕЛЯ            |                                                                                   |
| ГРАФИК ПЕРЕЗАГРУЗКИ     | <ul> <li>Уровень журнала</li> </ul>                                               |
| G3 PLC                  | Уровень ведения системного журнала                                                |
| СЧЕТЧИКИ                |                                                                                   |
|                         | ПОДТВЕРДИТЬ                                                                       |

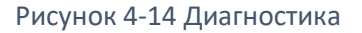

#### 4.6.1.7 Настройка связи со счетчиками

Настройки для различных методов сбора данных. Доступно из меню слева Настройки > Основное > Связь со счётчиком.

- ТСР настройки для счётчика, работающего по протоколу ТСР.
- **PLC** настройки для сбора данных, работающего над PLC. Это включает в себя протоколы PLC G3 и PLC G3 + RF.
- Последовательный порт настройки счётчика, работающего через последовательный порт RS-485.

Значение настроек одинаково для всех интерфейсов передачи данных. Но из-за своей разной природы они имеют разные значения.

- Время простоя ТХ- время по умолчанию для попытки отправить данные на счетчик.
- Время простоя RX время ожидания ответа от счетчика по умолчанию.
- Лимит сессии количество одновременных сеансов.
- Разрешить повторы повторный запрос, когда DCU пытается отправить, но подтверждение об отправленных данных не было получено до тайм-аута TX. Когда DCU пытается отправить что-либо на физический интерфейс, данные передаются драйверу этого интерфейса. А драйвер проверяет доступность среды, передает данные и информирует об успешной передаче.
- Разрешить повторные передачи повторить запрос, когда данные были отправлены на счетчик, но тайм-аут RX был достигнут до получения

| ИНФОРМАЦИЯ                  | -                                                                                              |
|-----------------------------|------------------------------------------------------------------------------------------------|
| СИГНАЛЬНЫЙ<br>СВЕТОДИОД     | Порог корректировки времени (секунды)         Порог отказа (секунды)           120         360 |
| ВРЕМЯ                       | ПОДТВЕРДИТЬ                                                                                    |
| NTP                         |                                                                                                |
| МОБИЛЬНАЯ СВЯЗЬ             | Соединения                                                                                     |
| ETHERNET                    | > TCP                                                                                          |
| ДИАГНОСТИКА                 | > PLC                                                                                          |
| ОЧИСТКА                     | > Последовательный порт                                                                        |
| АВТОРИЗАЦИЯ<br>ПОЛЬЗОВАТЕЛЯ | ПОДТВЕРДИТЬ                                                                                    |
| ГРАФИК ПЕРЕЗАГРУЗКИ         | Исходное состояние PLC счетчика                                                                |
| G3 PLC                      | Состояние                                                                                      |
| СЧЕТЧИКИ                    | Готовый -                                                                                      |

Рисунок 4-15 DCU Настройки связи счетчиков DCU

#### 4.6.1.8 Настройки очистки базы данных DCU

Пользователь может настроить параметры планировщика очистки журналов.

- Период по умолчанию (дней) самая старая запись журнала без ошибок в днях.
- Период ошибки (дней) самая старая запись журнала со статусом ошибки в днях.
- Период удаления счетчика (дней) максимальное количество дней до удаления неактивных счетчиков.
- Период системных событий (дней) самые старые системные события в днях.
- Максимальное количество событий максимальное количество системных событий в базе данных.

| ИНФОРМАЦИЯ              |                                             |                                              |  |  |  |
|-------------------------|---------------------------------------------|----------------------------------------------|--|--|--|
| СИГНАЛЬНЫЙ<br>СВЕТОДИОД | Очистка                                     |                                              |  |  |  |
| ВРЕМЯ                   | <ul> <li>Очистка планировщика</li> </ul>    |                                              |  |  |  |
| NTP                     | Период хранения по умолчанию<br>(дней)      |                                              |  |  |  |
| МОБИЛЬНАЯ СВЯЗЬ         | 7                                           |                                              |  |  |  |
| ETHERNET                | Период хранения ошибок (дней)<br>30         | счетчика (дней)<br>20                        |  |  |  |
| ДИАГНОСТИКА             | Период хранения системных событий<br>(дней) | Максимальное количество системных<br>событий |  |  |  |
| ОЧИСТКА                 | 60                                          | 50000                                        |  |  |  |
| АВТОРИЗАЦИЯ             | ПОДТВЕРДИТЬ                                 |                                              |  |  |  |
| ПОЛЬЗОВАТЕЛЯ            |                                             |                                              |  |  |  |
| ГРАФИК ПЕРЕЗАГРУЗКИ     | <ul> <li>Сброс</li> </ul>                   |                                              |  |  |  |
| G3 PLC                  | ЧАСТИЧНЫЙ ПОЛНЫЙ                            |                                              |  |  |  |
| СЧЕТЧИКИ                |                                             |                                              |  |  |  |

Рисунок 4-16 Настройки очистки базы данных DCU

#### 4.6.1.9 Авторизация пользователя

Параметры авторизации пользователей управляют поведением пользовательского интерфейса входа в WEB. Эти настройки могут защитить от атак методом перебора на DCU WEB.

- Разрешенные попытки входа количество неправильных попыток ввода пароля.
- Время блокировки пользователя продолжительность блокировки в минутах.

| ИНФОРМАЦИЯ                  | A                                            |                                                          |                                 |
|-----------------------------|----------------------------------------------|----------------------------------------------------------|---------------------------------|
| СИГНАЛЬНЫЙ<br>СВЕТОДИОД     | Авторизация по.                              | льзователя                                               |                                 |
| ВРЕМЯ                       |                                              |                                                          |                                 |
| NTP                         | <ul> <li>Разрешенное количество в</li> </ul> | зходов в систему, после которого пользователь блокируетс | я на определенное время (минут) |
| МОБИЛЬНАЯ СВЯЗЬ             | Разрешенные попытки входа<br>5               | Время блокировки пользователя (минут)<br>15              |                                 |
| ETHERNET                    |                                              |                                                          |                                 |
| ДИАГНОСТИКА                 | <ul> <li>Срок действия сеанса</li> </ul>     |                                                          |                                 |
| ОЧИСТКА                     | WEB (минут)<br>240                           | Integration API (минут)<br>60                            |                                 |
| АВТОРИЗАЦИЯ<br>ПОЛЬЗОВАТЕЛЯ | ПОДТВЕРДИТЬ                                  |                                                          |                                 |
| ГРАФИК ПЕРЕЗАГРУЗКИ         |                                              |                                                          |                                 |
| G3 PLC                      |                                              |                                                          |                                 |
| СЧЕТЧИКИ                    |                                              |                                                          |                                 |

Рисунок 4-17 Аутентификация пользователя DCU

#### 4.6.1.10 График перезагрузки DCU

• График перезагрузки DCU – настраиваемое пользователем расписание перезапуска DCU. Пользователь может установить время и день недели, когда будет происходит перезагрузка, или отключить эту функцию, нажав переключатель «Включено». Изменения будут применены после нажатия кнопки ПОДТВЕРДИТЬ.

| ИНФОРМАЦИЯ              | Графи              |                 |          |       |          |         |         |             |  |
|-------------------------|--------------------|-----------------|----------|-------|----------|---------|---------|-------------|--|
| СИГНАЛЬНЫЙ<br>СВЕТОДИОД | Графи              | кперез          | агрузк   | СИ    |          |         |         |             |  |
| ВРЕМЯ                   |                    |                 |          |       |          |         |         |             |  |
| NTP                     | Время:             | © <u>23</u> :00 |          |       |          |         |         |             |  |
| МОБИЛЬНАЯ СВЯЗЬ         | День:              |                 | <b>~</b> |       | <b>~</b> |         |         | <b>~</b>    |  |
| ETHERNET                |                    | Понедельник     | Вторник  | Среда | Четверг  | Пятница | Суббота | Воскресенье |  |
| ДИАГНОСТИКА             |                    |                 |          |       |          |         |         |             |  |
| ОЧИСТКА                 | подтверди          | 116             |          |       |          |         |         |             |  |
| АВТОРИЗАЦИЯ             |                    |                 |          |       |          |         |         |             |  |
| ПОЛЬЗОВАТЕЛЯ            |                    |                 |          |       |          |         |         |             |  |
| ГРАФИК ПЕРЕЗАГРУЗКИ     | РАФИК ПЕРЕЗАГРУЗКИ |                 |          |       |          |         |         |             |  |
| G3 PLC                  |                    |                 |          |       |          |         |         |             |  |
| СЧЕТЧИКИ                |                    |                 |          |       |          |         |         |             |  |

#### Рисунок 4-18 Расписание перезапуска DCU

#### 4.6.1.11 Настройки G3 PLC

| ИНФОРМАЦИЯ                  |                                                          |                                       |                                       |                                  |
|-----------------------------|----------------------------------------------------------|---------------------------------------|---------------------------------------|----------------------------------|
| СИГНАЛЬНЫЙ<br>СВЕТОДИОД     | G3 PLC координа<br>Диапазон частот                       | атор                                  |                                       |                                  |
| ВРЕМЯ                       | G3 CENELEC-A 👻                                           |                                       |                                       |                                  |
| NTP                         |                                                          |                                       |                                       |                                  |
| МОБИЛЬНАЯ СВЯЗЬ             | <ul> <li>Начальная загрузка</li> </ul>                   |                                       |                                       |                                  |
| ETHERNET                    | Продолжительность активного<br>обнаружения PAN (s)<br>16 | Время простоя выдачи PSK (ms)<br>5000 | Время игнорирования входа (ms)<br>500 | Время входа в таблицу (s)<br>180 |
| ДИАГНОСТИКА                 |                                                          |                                       |                                       |                                  |
| ОЧИСТКА                     | > МАС-уровень                                            |                                       |                                       |                                  |
| АВТОРИЗАЦИЯ<br>ПОЛЬЗОВАТЕЛЯ | > ADP-уровень                                            |                                       |                                       |                                  |
| ГРАФИК ПЕРЕЗАГРУЗКИ         |                                                          |                                       |                                       |                                  |
| G3 PLC                      | > Режим фильтрации черного/6                             | белого списка                         |                                       |                                  |
| СЧЕТЧИКИ                    |                                                          |                                       |                                       |                                  |
|                             | СЭРССУЗЛЫ                                                |                                       |                                       |                                  |
|                             | > Период сброса                                          |                                       |                                       |                                  |
|                             | > PAN-ID time                                            |                                       |                                       |                                  |
|                             | > МАС-уровень                                            |                                       |                                       |                                  |
|                             | > ADP-уровень                                            |                                       |                                       |                                  |
|                             |                                                          |                                       |                                       |                                  |
|                             |                                                          |                                       |                                       |                                  |

#### Настройки G3 PLC доступны через Настройки > Основное > G3 PLC.

Рисунок 4-19 Настройки PLC G3

#### 4.6.1.12 Счетчики

В нормальных условиях DCU автоматически регистрирует счетчики PLC. Регистрация непосредственно подключенного счетчика может занять до 2 минут. Регистрация счетчика, использующего несколько повторителей для подключения к DCU, может занять до 15 минут. Это зависит от количества повторителей между счетчиком и DCU. Счетчики, подключенные по другим каналам, таким как RS485, 4G, необходимо добавлять вручную. Как автоматически, так и добавленные вручную счетчики отображаются в разделе «Счетчики» > «Список».

| + добавить ст |                              |                    |                 |                     |                    |         |                          | ВИТЬ СЧЕТЧИК                               |                              |                    |            |
|---------------|------------------------------|--------------------|-----------------|---------------------|--------------------|---------|--------------------------|--------------------------------------------|------------------------------|--------------------|------------|
|               |                              |                    |                 |                     |                    |         |                          |                                            | Прос                         | мотр 9 элем        | ент(-ов) 👻 |
|               |                              |                    |                 |                     |                    |         |                          | <b>Q</b> Поиск                             |                              | • экспон           | РТИРОВАТЬ  |
|               | Логическое имя<br>устройства | Версия<br>прошивки | Тип<br>счетчика | Метод<br>соединения | Успешные<br>сеансы | Статус  | Дополнительная<br>версия | Дата создания                              | Дата успешного<br>соединения |                    | $\uparrow$ |
|               | EGM1000702369480             | 1Y5Vv10b (D210)    | G1Y.163         | PLC_G3              | 23.92% (61/255)    | Готовый | 190509A1 (2473)          | <b>2023-05-22</b> T <b>12</b> :49:24+03:00 | 2023-05-31⊤11:35             | <b>04</b> +03:00   |            |
|               | EGM1000704368882             | 1Y5Vv10b (D210)    | G1Y.163         | PLC_G3              | 17.50% (35/200)    | Готовый | 191016A1 (6A91)          | 2023-05-22T12:48:00+03:00                  | 2023-05-31⊤10:35             | <b>13</b> +03:00   |            |
|               | EGM04478463                  | B7K2016r (7A88)    | G3B.547         | SERIAL_PORT         | 3.13% (12/384)     | Готовый |                          | 2023-04-06T12:42:12+03:00                  | 2023-04-06⊤14:05             | : <b>04</b> +03:00 |            |
|               |                              |                    |                 |                     |                    |         |                          |                                            |                              |                    |            |
|               |                              |                    |                 |                     |                    |         |                          |                                            |                              |                    |            |
|               |                              |                    |                 |                     |                    |         |                          |                                            |                              |                    |            |
|               |                              |                    |                 |                     |                    |         |                          | Строк на стр                               | анице: 9 🕶                   | 1–3 из 3           | < >        |

#### Рисунок 4-20 Список зарегистрированных счетчиков

В Счетчики > Список пользователь может просматривать оперативную информацию о каждом отдельном счетчике, такую как: тип счетчика, коэффициент успешных сеансов типа соединения, метка времени последней успешной связи. Чтобы выбрать отображаемые столбцы, нажмите раскрывающийся список Просмотр N элементов. Также пользователи могут добавлять, обновлять, удалять счетчики и параметры их подключения.

Список счетчиков можно экспортировать в файл CSV (формат файла указан в Приложении F. Форматы файлов рис. 11, 12).

Дополнительные действия доступны при доступе к всплывающему меню дополнительного измерителя. Нажмите значок с тремя точками справа от входа отдельного счетчика: Настройки – настройки информации счетчика. Соединение, черный/белый список,

- прямой доступ можно просматривать или редактировать
- Профиль учета информация об учете. Более подробная информация в разделе отчета о данных счетчика.
- Ежедневный профиль информация о ежедневном профиле. Более подробная информация в разделе отчета о данных счетчика.
- Профиль нагрузки информация о профиле нагрузки. Более подробная информация в разделе отчета о данных счетчика.
- Мгновенные значения информация о мгновенных значениях. Более подробная информация в разделе отчета о данных счетчика.
- Журнал событий – журнал событий счетчика.
- Коммуникации статистика связи со счетчиком.
- Сбросить состояние сбросить состояние счетчика. •
- Отключить опрос отключит опрос данных.
- Сбросить статистику сеанса сбросит статистику сеанса на выбранном счетчике.
- Рисунок 4-21 Всплывающее окно дополнительных параметров

Обросить статистику сеанса

Настройки

🕕 Профиль учёта

Суточный профиль

Профиль нагрузки

📧 Журнал событий

Обросить состояние

Отключить опрос

Соединения

× Удалить

Профиль текущих значений

счетчика

Удалить – удаляет счетчик и собранные данные из базы данных DCU. Если счетчик все еще доступен в сети PLC, он снова зарегистрируется, если только он не будет исключен из белого/черного списка PLC.

#### 4.6.1.13 Проверка Часов

Настройки часов счетчика во время периодического считывания данных.

- Порог корректировки времени минимальное абсолютное смещение в секундах, необходимое DCU для регулировки часов счетчика.
- Порог отказа максимальное абсолютное смещение в секундах, необходимое DCU для регулировки тактовой частоты счетчика. Если частота счетчика превышает порог отклонения, будет сгенерировано системное событие, и пользователь должен убедиться, что часы DCU установлены правильно, и запланировать задачу пользователя синхронизации часов счетчика.

## Проверка часов

Порог корректировки времени (секунды) 120

Порог отказа (секунды) 360

ПОДТВЕРДИТЬ

Рисунок 4-22 Проверка часов DCU

## 4.6.2 Добавление счётчика без PLC

Чтобы добавить счетчик без PLC, нажмите кнопку **Добавить счетчик**, которая открывает контекстное меню, предоставляющее параметры счетчика, см. Рисунок 4–23.

| New meter                                 |                                                       |           |                           |              |                | ×         |
|-------------------------------------------|-------------------------------------------------------|-----------|---------------------------|--------------|----------------|-----------|
| G35 Manufact<br>Logical dev<br>Type : G35 | urer:ELGAMA-ELEKTRONIKA<br>/ice name:EGM1030100000001 | ,         |                           |              | SUBMIT         |           |
| Main parameters                           |                                                       |           | ~ Optional parameters     |              |                |           |
| Meter type:                               | G35                                                   | -         | Authorization type:       | LOW_LEVEL_S  | ECURITY (defau | ult) 👻    |
| Serial number:                            | 0000001                                               | $\oslash$ | Application context type: | LN_NO_CIPHE  | RING (default) | *         |
| Logical device name:                      | EGM10301 00000001                                     | $\oslash$ | Client SAP type:          | MANAGEMENT   | (default)      | *         |
| Connection type:                          | TCP                                                   | -         | LLS Password:             | 00000000     | empty          | $\oslash$ |
| IPv4 address:                             | 1.2.3.4                                               | $\oslash$ |                           |              |                |           |
| Port:                                     | 6789]                                                 | $\oslash$ | > Optional custom update  | e parameters |                |           |

Рисунок 4-23 Контекстное меню добавления счетчика

В контекстном меню Новый счетчик пользователь может указать основные и дополнительные параметры счетчика.

Основные параметры состоят из типа счетчика, серийного номера, типа подключения и параметров подключения. DCU поддерживает типы подключения TCP, TCP с HDLC и RS485.

Для настройки типа авторизации и предоставления паролей или ключей шифрования и аутентификации используйте необязательный сегмент параметров.

#### 4.6.3 Обновление состояния счётчиков

Чтобы обновить существующие счетчики, нажмите на три точки справа от списка счетчиков и нажмите Настройки.

В меню настроек счетчика пользователь может:

- Включить/отключить опрос данных данные считываются автоматически только из счетчиков, поддерживающих опрос данных. Опрос данных может быть отключен автоматически при 3 последовательных неудачных попытках авторизации. Это указывается как системное событие для пользователя для предоставления правильных параметров авторизации.
- Изменить параметры подключения изменить тип авторизации, указать пароль, ключи аутентификации, шифрования, трансляции.
- Счетчик черного/белого списка исключить счетчик на уровне PLC. Подробнее см. 6.4 Черный/белый список.

• Смотреть историю прямого доступа – больше информации в разделе «Задачи».

| [1]]                                                                                                    | Дата создания: 2023                                                        | -05-22 12:49:24+03:00 Д                     | Дата обновления: | 2023-06-05 11:05:02+03:00          | Дата успешного соединения: 2023-05-31 13:05:0   | )8+03:00 Дата по | пытки соединения: 2023-06-0 | 5 11:05:02+03:00 |
|----------------------------------------------------------------------------------------------------|----------------------------------------------------------------------------|---------------------------------------------|------------------|------------------------------------|-------------------------------------------------|------------------|-----------------------------|------------------|
| G1Y.163                                                                                                    | Логическое имя устрої<br>EGM1000702369                                     | ства Серийный номе<br>480 02369480          | ep               | Версия прошивки<br>1Y5Vv10b (D210) | и Псевдоним<br>feb1adeffb94430615b7fc7beb65ecca | тип<br>G1Y.163   | Опрос данных<br>Включено -  |                  |
| • Onpoc                                                                                                    |                                                                            |                                             |                  |                                    |                                                 |                  |                             |                  |
| данных<br>включено                                                                                                    |                                                                            |                                             |                  |                                    |                                                 |                  |                             |                  |
|                                                                                                    |                                                                            |                                             |                  |                                    |                                                 |                  |                             |                  |
| Связь                                                                                                    |                                                                            |                                             |                  |                                    |                                                 |                  |                             |                  |
|                                                                                                    |                                                                            |                                             |                  |                                    |                                                 |                  |                             |                  |
|                                                                                                    |                                                                            |                                             |                  |                                    |                                                 |                  |                             |                  |
| ата создания: 202                                                                                                    | 23-05-22 12:49:24+03:0                                                     | 0                                           |                  |                                    |                                                 |                  |                             |                  |
| ата создания: 202<br>п механизма аутен                                                                                           | 23-05-22 12:49:24+03:0<br>нтификации Тип конт                              | О<br>кста приложения II                     | IPv4 agpec       | Пароль                             | Физический адрес                                | Порт             | Скорость                    |                  |
| ата создания: 202<br>ип механизма аутен<br>OW_LEVEL_SI                                                                           | 23-05-22 12:49:24+03:0<br>нтификации Тип конт<br>ECURIT - LN_NC            | 0<br>кста приложения II<br>_CIPHERING -     | IPv4 адрес       | Пароль<br>жижжи жижи жижи          | Физический адрес                                | Порт             | Скорость                    | •                |
| laта создания: 202<br>ип механизма аутен<br>OW_LEVEL_SI                                                                          | 23-05-22 12:49:24+03:<br>нтификации Тип конт<br>ECURIT - LN_NC             | 0<br>екста приложения II<br>CIPHERING       | IPv4 agpec       | Пароль                             | Физический адрес                                | Порт             | Скорость                    |                  |
| laта создания: 202<br>Гип механизма аутен<br>OW_LEVEL_SI<br>Черный/белый                                                         | 23-05-22 12:49:24+03:0<br>нтификации<br>ECURIT - LN_NC                     | 0<br>кста приложения II<br>_CIPHERING ▼     | IPv4 agpec       | Пароль<br>***********              | Физический адрес                                | Порт             | Скорость                    | <u> </u>         |
| laта создания: 202<br>Гип механизма аутен<br>.OW_LEVEL_SI<br>Черный/белый                                                        | 23-05-22 12:49:24+03:0<br>нтификации<br>ECURIT - LN_NC<br>й список         | 0<br>ккста приложения Ш<br>CIPHERING ╺      | IPv4 aдрес       | Пароль<br>**********               | Физический адрес                                | Порт             | Скорость<br>                |                  |
| цата создания: 202<br>ип механизма аутен<br>OW_LEVEL_SI<br>Черный/белый<br>ип списка                                             | 23-05-22 12:49:24+03:с<br>нтификации<br>ECURIT - ЦN_NC<br>й список         | 0<br>KCTA Приложения<br><u>CIPHERING</u>    | IPv4 agpec       | Пароль.                            | Физический адрес                                | Порт             | Скорость<br>                | <u> </u>         |
| цата создания: 202<br>ил механизма аутен<br>.OW_LEVEL_SI<br>Черный/белый<br>ил списка<br>черный список                           | 23-05-22 12:49:24+034<br>тификация<br>ECURIT - LN_NC<br>й список           | 0<br>кста приложения ∥<br>                  | IPv4 адрес       | Пароль                             | физический адрес                                | Порт             | Скорость                    | <u> </u>         |
| цата создания: 202<br>ил механизма аутен-<br>соW_LEVEL_SI<br>Черный/белый<br>ил списка<br>церный список<br>зремя (имнут)<br>1440 | 23-05-22 12:49:24+03:4<br>нпфикации Тип сент<br>ECURIT - LN_NC<br>й список | о<br>ккста приложения Ш<br>_CIPHERING ▼<br> | IPv4 адрес       | Паропь                             | Физический адрес                                | Порт             | Скорость                    | <u> </u>         |

#### Рисунок 4-24 Настройки счетчика

### 4.6.3.1 Аутентификация счётчика

DCU поддерживает механизмы аутентификации DLMS без защиты, с низким уровнем безопасности и с высоким уровнем безопасности (AES-128-GMAC).

Независимо от политики безопасности DLMS счетчик может регистрироваться в DCU на уровне PLC, если предоставлен правильный ключ PLC-PSK, но для работы со счетчиком на уровне DLMS пользователь должен указать правильные параметры аутентификации. Эти параметры можно настроить в **Счетчики > Список > Настройки > Связь** для каждого отдельного счетчика.

Чтобы предоставить/обновить ключи аутентификации высокого уровня безопасности для нескольких счетчиков, пользователь может использовать пользовательскую задачу <u>Импорт</u> настроек аутентификации счетчика (см. раздел 4.10.3.11).

Все ключи безопасности надежно хранятся и не могут быть просмотрены или загружены.

#### 4.6.4 Предустановленные ключи

Для каждого счетчика чей пароль (ключ) не является значением по умолчанию, необходимо назначить предварительный общий ключ PLC. Это можно сделать в разделе «Предустановленные ключи» в ветке «Счетчики».

ПРЕДУСТАНОВЛЕННЫЕ КЛЮЧИ

|                              |                                 |                             |        |                        |                    |                    | + СОЗДАТЬ             |
|------------------------------|---------------------------------|-----------------------------|--------|------------------------|--------------------|--------------------|-----------------------|
|                              |                                 |                             |        |                        | <b>Q</b> Па        | ИСК                | ЭКСПОРТИРОВАТЬ        |
| Логическое имя<br>устройства | Тип механизма<br>аутентификации | Тип контекста<br>приложения | Пароль | Ключ<br>аутентификации | Ключ<br>трансляции | Ключ<br>шифрования | Дата создания         |
| EGM1020300009999             | HIGH_LEVEL_SECURITY_GMAC        | LN_WITH_CIPHERING           |        | *****                  | ******             | *****              | 2023-06-05 11:23:56 🗙 |
| EGM1020300004444             | HIGH_LEVEL_SECURITY_GMAC        | LN_NO_CIPHERING             |        | *****                  | ******             | ******             | 2023-06-05 11:23:33 🗙 |

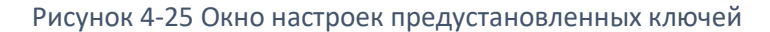

Процедура добавления нового ключа:

- 1. Нажмите кнопку СОЗДАТЬ (Рисунок 4-25)
- 2. Заполните необходимые данные во всплывающем окне (Рисунок 4-26):
  - Логическое имя устройства (счетчика, которому будет назначен ключ ниже).
     Логическое имя счетчика можно найти в техническом паспорте счетчика.
     Обычно оно записывается в формате asci. Другим способом может быть использование префикса и серийного номера счетчика, что приведет к логическому имени счетчика.
  - b. Тип авторизации.
  - с. Тип контекста приложения.
  - d. Пароль.
- 3. Нажмите кнопку Подтвердить.

| Создать                   |                              |   |                          | × |
|---------------------------|------------------------------|---|--------------------------|---|
| Логическое имя устройства | Тип механизма аутентификации |   | Тип контекста приложения |   |
|                           |                              | • |                          | * |
| ПОДТВЕРДИТЬ               |                              |   |                          |   |

Рисунок 4-26 Создать предустановленный ключ

#### 4.6.5 Статистика соединений

Раздел статистики связи со счетчиками можно найти в ветке счетчиков. В нем отображается статистика связи между счетчиками и DCU. Записи в журнал статистики связи делаются только тогда, когда произошло событие связи (не на основании установленного таймера). Т.е., если не было события связи, записи в журнал не вносились.

В то же время сохраняются только 10 записей журнала для отдельного счетчика. Это означает, что если для счетчика X уже сделано 10 записей в журнале, то в момент внесения следующей новой записи последняя (самая старая) запись для счетчика X будет удалена.

Описание столбцов:

- 1. Логическое имя устройства в этой колонке отображается логическое имя счетчика, которому соответствует запись. Логическое имя счетчика состоит из идентификатора типа счетчика + серийного номера счетчика.
- 2. Отправленные кадры кадры данных, отправленные на счетчик из последней записи (того же самого счетчика). Данные отправлены из DCU на счетчик.
- 3. Полученные кадры кадры данных, полученные DCU из последней записи в журнале статистики (того же счетчика). Данные отправлены на счетчик из DCU.
- 4. **Минимальное время ответа** соответствует кратчайшему времени, которое потребовалось счетчику для ответа на запрос данных DCU.
- 5. **Максимальное время ответа** соответствует максимальному времени, которое потребовалось счетчику для ответа на запрос данных DCU.
- 6. **Среднее время ответа** соответствует среднему времени, затраченному счетчиком на ответ на запрос данных DCU.
- 7. **Дата создания** временная отметка для записи (время и дата внесения записи в журнал).

|                              |                        |                      |                                  |                                   | <b>Q</b> Поиск               | ЭКСПОРТИРОВАТЬ            |
|------------------------------|------------------------|----------------------|----------------------------------|-----------------------------------|------------------------------|---------------------------|
| Логическое имя<br>устройства | Отправленные<br>пакеты | Полученные<br>пакеты | Минимальное время ответа<br>(ms) | Максимальное время ответа<br>(ms) | Среднее время ответа<br>(ms) | Дата создания $ \psi $    |
| EGM1000702817652             | 28                     | 28                   | 141                              | 4540                              | 614                          | 2023-05-31T13:05:30+03:00 |
| EGM1000704368882             | 8                      | 8                    | 125                              | 529                               | 224                          | 2023-05-31T13:05:15+03:00 |
| EGM1000702369480             | 4                      | 4                    | 92                               | 3231                              | 1259                         | 2023-05-31T13:05:08+03:00 |
| EGM1000702369480             | 3                      | 3                    | 314                              | 712                               | 573                          | 2023-05-31T12:35:04+03:00 |
| EGM1000702369480             | 10                     | 10                   | 105                              | 3026                              | 669                          | 2023-05-31T12:05:14+03:00 |
| EGM1000702369480             | 3                      | 3                    | 117                              | 693                               | 363                          | 2023-05-31T11:35:04+03:00 |
| EGM1000702369480             | 4                      | 4                    | 111                              | 3020                              | 1025                         | 2023-05-31T11:05:07+03:00 |
| EGM1000704368882             | 8                      | 8                    | 191                              | 2611                              | 969                          | 2023-05-31T10:35:13+03:00 |
| EGM1000702369480             | 3                      | 3                    | 117                              | 902                               | 432                          | 2023-05-31T10:35:05+03:00 |
| EGM1000702369480             | 4                      | 4                    | 125                              | 3020                              | 1029                         | 2023-05-31T10:05:06+03:00 |
| EGM1000702369480             | 14                     | 14                   | 109                              | 3700                              | 792                          | 2023-05-31T09:36:33+03:00 |
| EGM1000704368882             | 8                      | 8                    | 105                              | 595                               | 231                          | 2023-05-31T08:09:20+03:00 |
| EGM1000704368882             | 2                      | 2                    | 377                              | 678                               | 528                          | 2023-05-31T06:10:29+03:00 |
| EGM1000704368882             | 3                      | 3                    | 172                              | 761                               | 557                          | 2023-05-31T01:41:18+03:00 |
| EGM1000704368882             | 4                      | 4                    | 94                               | 877                               | 421                          | 2023-05-31T00:07:04+03:00 |
| EGM1000702369480             | 8                      | 8                    | 202                              | 3367                              | 1384                         | 2023-05-30T23:12:47+03:00 |
| EGM1000704368882             | 9                      | 9                    | 97                               | 966                               | 385                          | 2023-05-30T23:08:42+03:00 |
| EGM1000702369480             | 4                      | 4                    | 594                              | 3239                              | 1894                         | 2023-05-30 22:42:44+03:00 |

#### СТАТИСТИКА СОЕДИНЕНИЙ

| -     |             | 4 07 | ~          |       |        |
|-------|-------------|------|------------|-------|--------|
| Рис\  | <b>NHOK</b> | 4-11 | (татистика | соели | инении |
| 1 110 | y 11010     | /    | Cramerrana | сосди |        |

### 4.6.6 Статистика сбора

В этом поле отображается статистика сбора данных со счетчиков. Статистика отображается для каждого подключенного счетчика (каждая строка представляет отдельный счетчик). Значение в полях представляет собой процент ожидаемых данных, собранных в этот

день. Например, если в этот день ожидается сбор 10 показаний профиля нагрузки, и было собрано только 5, то процент составит 50%. Тип чтения можно выбрать в правом верхнем углу окна.

В правом верхнем углу экрана виден график, представляющий тренд коллекции. На этом графике представлен средний коэффициент успешности сбора данных всех счетчиков (в один и тот же день (одна точка на графике представляет средний показатель успешности за один день)) (Рисунок 4-29 Тенденция сбора счетчиков).

Столбцы:

- Столбец с серийным номером/логическим именем устройства представляет счетчик, для которого была сделана запись.
- Столбцы даты количество столбцов даты зависит от исследуемого временного окна (временное окно можно установить в верхнем правом углу (Рисунок 4-28 Статистика сбора счетчиков) После того, как желаемое временное окно установлено, необходимо нажать кнопку «ПОЛУЧИТЬ». Например, если исследуется окно в 1 день, будет отображаться только 1 столбец даты. В столбцах даты представлен процент успешного сбора данных для каждого счетчика. Тип представляемого набора данных можно задать в правом верхнем углу окна.

**Представление тенденций сбора** данных счетчиков может помочь увидеть общую картину сбора.

| 100<br>90<br>80                                                                                           | ⊕ ⊖ <b>Q</b> . ¶ <b>†</b> ≡     | Тип данных<br>Суточный п | рофиль                                |                               | до<br>2023-05-31 23:59                                                | -              | ПОЛУЧИТЬ ДАННЫ                                                                                                    |
|----------------------------------------------------------------------------------------------------|---------------------------------|--------------------------|---------------------------------------|-------------------------------|-----------------------------------------------------------------------|----------------|----------------------------------------------------------------------------------------------------|
| 70<br>60<br>50<br>40                                                                                      |                                 |                          |                                       |                               |                                                                       |                |                                                                                                    |
| 30<br>20<br>10<br>0                                                                                       |                                 |                          |                                       |                               |                                                                       |                |                                                                                                    |
| 2023-05-25 2023-05-26 2023-05-27 2023-05                                                                  | 5-28 2023-05-29 2023-05-30      |                          |                                       |                               |                                                                       |                |                                                                                                    |
|                                                                                                    |                                 |                          |                                       |                               |                                                                       |                |                                                                                                    |
|                                                                                                    |                                 |                          |                                       |                               | <b>Q</b> Поиск                                                        |                | ЭКСПОРТИРОВАТЬ                                                                                                    |
| Погическое имя устройства                                                                                 | 2023-05-25 24                   | 023-05-26                | 2023-05-27                            | 2023-05-28                    | Q Поиск<br>2023-05-29                                                 | 2023-05-30     | ЭКСПОРТИРОВАТЬ<br>2023-05-3                                                                                                    |
| <b>Логическое имя устройства</b><br>EGM1000702331709                                                      | 2023-05-25 20                   | 023-05-26                | 2023-05-27                            | 2023-05-28                    | Q Поиск<br>2023-05-29                                                 | 2023-05-30     | <ul> <li>ЭКСПОРТИРОВАТЬ</li> <li>2023-05-3</li> <li>-</li> </ul>                                                                                                    |
| <b>Погическое имя устройства</b><br>EGM1000702331709<br>EGM1000702817652                                  | 2023-05-25 20<br>-              | 023-05-26                | 2023-05-27                            | 2023-05-28                    | Q Поиск<br>2023-05-29<br>С                                            | 2023-05-30     | <ul> <li>ЭКСПОРТИРОВАТЬ</li> <li>2023-05-3</li> <li>100%</li> </ul>                                                                                                    |
| Логическое имя устройства<br>EGM1000702331709<br>EGM1000702817652<br>EGM1000702369480                     | 2023-05-25 20<br>-<br>0%<br>50% | 023-05-26                | 2023-05-27<br>-<br>0%<br>100%         | 2023-05-28<br>-<br>0%<br>100% | <u>с</u> Поиск<br>2023-05-29<br>с<br>об<br>100%                       | 2023-05-30     | <ul> <li>экспортировати</li> <li>2023-05-33</li> <li>с</li> <li>с</li> <li></li></ul> |
| Погическое имя устройства<br>EGM1000702331709<br>EGM1000702817652<br>EGM1000702369480<br>EGM1000704368882 | 2023-05-25 20<br>               | 023-05-26<br>            | 2023-05-27<br>-<br>0%<br>100%<br>100% | 2023-06-28<br>                | Ониск           2023-05-29           0%           100%           100% | 2023-05-30<br> | <ul> <li>экспортироват</li> <li>2023-05-3</li> <li>100%</li> <li>58:333</li> <li>100%</li> </ul>                                                                                                    |

Рисунок 4-28 Статистика сбора счетчиков

Рисунок 4-29 Тенденция сбора счетчиков
# 4.6.7 Шаблоны параметризации

В окне шаблонов параметризации можно загрузить шаблоны параметризации и создать задачи параметризации. Параметризация должна быть назначена каждой отдельной модификации счетчика, т. е. один шаблон параметров нельзя использовать для нескольких видов счетчиков. Задачу параметризации можно создать в разделе пользовательских задач. После создания задачи параметризации шаблон параметров появится в разделе «Шаблоны параметризации» в ветке счетчиков.

Процесс параметризации:

- Для загрузки шаблона параметров необходимо создать задачу параметризации. Для этого перейдите к пользовательским задачам в ветке задач и нажмите кнопку «создать задачу» (Рисунок 4-30 кнопка создания задачи шаблона параметра)
- 2. Должно открыться окно редактора пользовательских задач.
- Установите тип задачи "параметризация счетчика по шаблону" (Рисунок 4-31 Установка типа задачи).
- 4. Установите тип счетчика, соответствующий типу счетчика шаблона параметров. И загрузите шаблон параметров (Рисунок 4-32 Загрузка шаблона параметра).
- 5. Установите время и приоритет выполнения задачи или оставьте ее как мгновенную задачу, чтобы начать параметризацию ASASP (Рисунок 4-33 график параметризации).
- 6. Нажмите кнопку «Создать» в правом нижнем углу окна.

| ПОЛЬЗОВАТЕЛЬСКИ         | Е ЗАДАЧИ 🗸 |           |                                              |                  |                   |
|-------------------------|------------|-----------|----------------------------------------------|------------------|-------------------|
|                         |            |           |                                              |                  |                   |
|                         |            |           |                                              |                  | + СОЗДАТЬ ЗАДАЧУ  |
|                         |            |           | От                                           | До               |                   |
| Всего: 1 📔 Завершено: 1 |            |           | 2023-05-29 00:00                             | 2023-06-05 23:59 | • ПОЛУЧИТЬ ДАННЫЕ |
|                         |            |           |                                              |                  |                   |
|                         |            |           |                                              | <b>Q</b> Поиск   | ЭКСПОРТИРОВАТЬ    |
|                         |            |           |                                              |                  |                   |
| ID Описание             | Тип задачи | Статус    | Дата создания 🗸                              | Дата обновления  |                   |
| ID Описание             | Тип задачи | Завершено | Дата создания ↓<br>2023-06-05112:09:40+03:00 | Дата обновления  | 0 C X             |

#### Рисунок 4-30 Кнопка создания задачи шаблона параметра

| 🖍 Созда                         | пользовательскую задачу                                                                                                    | × |
|---------------------------------|----------------------------------------------------------------------------------------------------|---|
| <ul> <li>Описание за</li> </ul> | NU                                                                                                    |   |
| Включено                        | Описание<br>Задача 2023-06-05 12:10 Перемитризация счетчика по шаблону • Гриоритет<br>5 (Средний) • О                                  |   |
| > Расписание                    | полнения                                                                                                    |   |
| <ul> <li>Параметры :</li> </ul> | Qa+и                                                                                                    |   |
| Выбрать сохра                   | анный                                                                                                    |   |
| Шаблон параметр                 |                                                                                                    |   |
| G1Y 163 FCC                     | <ul> <li>Тип счетчика: G1Y 163</li> <li>Модификация: 230V/0.25-5(80)А/50HZ/DLMS</li> <li>Дата создания: 2023-05-04 14 29 45</li> </ul> |   |
| Или загрузить                   |                                                                                                    |   |
| Выбор файла                     | Не выбран ни один файл                                                                                                    |   |

Рисунок 4-31 Установка типа задачи

| 🖍 Созд                                                                             | ать по                                   | льзова            | ательс         | кую за,                               | дачу                      |            |                        |            |             |            |            |      |                 |                         |          |        |                                  |     |      |     |                        |   |             |                |       | × |
|------------------------------------------------------------------------------------|------------------------------------------|-------------------|----------------|---------------------------------------|---------------------------|------------|------------------------|------------|-------------|------------|------------|------|-----------------|-------------------------|----------|--------|----------------------------------|-----|------|-----|------------------------|---|-------------|----------------|-------|---|
| ✔ Описание                                                                         | задачи                                   |                   |                |                                       |                           |            |                        |            |             |            |            |      |                 |                         |          |        |                                  |     |      |     |                        |   |             |                |       |   |
| Включено                                                                           | Опи<br>Зад                               | сание<br>цача 202 | 3-06-05        | 12:16                                 |                           |            | тип задачи<br>Параметр | изация сч  | етчика п    | ю шабл     | юну        |      |                 |                         | •        | ļ      | <sup>риоритет</sup><br>(Средний) |     | •    |     | Повторные попытки<br>О | ( | Bperi<br>60 | ія простоя (мі | инут) |   |
| <ul> <li>Расписани</li> <li>Дата</li> <li>2023-06-05</li> <li>Параметрр</li> </ul> | te выпол<br>12:16<br>ы задач             | пнения            | Начать         | немедлен                              | нно 🗌                     |            |                        |            |             |            |            |      |                 |                         |          |        |                                  |     |      |     |                        |   |             |                |       |   |
| Выбрать сох<br>Шаблон парами<br>G1Y 163 FC<br>Или загрузи<br>Выбор фай             | сраненни<br>птров<br>СС<br>тъ<br>ла Не в | ый<br>зыбран н    | чи один        | <ul> <li>Тиг</li> <li>файл</li> </ul> | п счетчика                | a: G1Y.163 | •                      | Лодификаци | IR: 230V/0, | ),25-5(80) | ))A/50HZ/D | OLMS | C               | Дата                    | создания | я: 202 | 3-05-04 14:2!                    | :45 |      |     |                        |   |             |                |       |   |
|                                                                                    |                                          |                   |                |                                       |                           | l          | Рисун                  | юк 4       | -32         | 3aı        | груз       | ка   | ша              | бло                     | она      | П      | арам                             | етр | а    |     |                        |   |             |                |       |   |
|                                                                                    | /                                        | Co                | здат           | ь по                                  | льзо                      | вател      | іьскую                 | зада       | чу          |            |            |      |                 |                         |          |        |                                  |     |      |     |                        |   |             |                |       |   |
| ~                                                                                  | • Оп                                     | исани             | іе зад         | цачи                                  |                           |            |                        |            |             |            |            |      |                 |                         |          |        |                                  |     |      |     |                        |   |             |                |       |   |
|                                                                                    | Вкл                                      | тючена            |                | Описа<br>Зада                         | <sub>ание</sub><br>ача 20 | 023-06     | -05 12:1               | 6          |             |            |            | Г    | ип зад<br>Тараг | <sup>ачи</sup><br>метрі | изаци    | 1Я (   | счетчика                         | апо | шабл | лон | ıy                     |   |             |                | •     |   |
| 2023                                                                               | • Рас<br><sub>Дата</sub><br>2023         | списа<br>-06-0    | ние в<br>5 12: | ыпол<br>16                            | нения                     | н Нач      | ать неме               | дленно     |             |            |            |      |                 |                         |          |        |                                  |     |      |     |                        |   |             |                |       |   |
| ИК                                                                                 | OHI                                      | ь 5               | 1              | 2:                                    | :1(                       | 6          |                        |            |             |            |            |      |                 |                         |          |        |                                  |     |      |     |                        |   |             |                |       |   |
| <                                                                                  |                                          | ИЮ                | нь 20          | 23                                    |                           | >          |                        |            |             |            |            |      |                 |                         |          |        |                                  |     |      |     |                        |   |             |                |       |   |
| пн                                                                                 | BT                                       | ср                | ЧТ             | пт                                    | сõ                        | BC         |                        |            |             |            |            |      |                 |                         |          |        |                                  |     |      |     |                        |   |             |                |       |   |
|                                                                                    |                                          |                   | 1              | 2                                     | 3                         | 4          |                        |            |             |            |            |      |                 |                         |          |        |                                  |     |      |     |                        |   |             |                |       |   |
| 5                                                                                  | 6                                        | 7                 | 8              | 9                                     | 10                        | 11         |                        |            |             |            |            |      |                 |                         |          |        |                                  |     |      |     |                        |   |             |                |       |   |
| 12<br>19                                                                           | 13<br>20                                 | 14<br>21          | 15<br>22       | 16<br>23                              | 17<br>24                  | 18<br>25   |                        |            |             |            |            |      |                 |                         |          |        |                                  |     |      |     |                        |   |             |                |       |   |

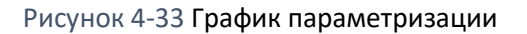

# 4.6.8 Прямой доступ

26 27 28 29 30

Концентратор имеет возможность обеспечить прозрачный доступ к счетчику по каналу PLC, открыв туннель. Когда туннель открыт, сторонний клиент DLMS может получить доступ к счетчику, отправив пакеты DLMS на DCU через TCP, а затем DCU перенаправит эти пакеты на счетчик через канал PLC.

Чтобы открыть туннели или управлять ими, перейдите в раздел «Счетчики» > «Прямой доступ» > «Туннели» > «Создать туннель».

**Переключатель Включено/Выключено** — позволяет предварительно определить туннель для легкого открытия и закрытия при возникновении потребности.

Порт — зарезервированный TCP-порт для подключения клиента DLMS.

**Без ограничений** — когда ограничения не включены, туннель будет оставаться открытым на неопределенный срок, в противном случае вы можете выбрать дату и время, чтобы разрешить DCU автоматически отключать туннель. Отключенный туннель можно снова включить на странице управления туннелем, нажав кнопку редактирования.

Как получить доступ к счетчику через DCU с помощью стороннего клиента DLMS:

- 1. Откройте страницу «Туннели» в разделе «Счетчики» > «Прямой доступ» > «Туннели».
- 2. Нажать кнопку СОЗДАТЬ ТУНЕЛЬ В окне создания туннеля выберите счетчик, к которому вы хотите подключиться через прозрачный доступ (счетчик должен быть зарегистрирован DCU).
- **3.** Введите номер порта, который будет назначен выбранному счетчику, и включите туннель)
- 4. Нажмите кнопку «Подтвердить».
- Клиент DMLS подключается к измерителю с использованием протокола оболочки TCP/IP. IP-адрес измерителя будет IP-адресом DCU, а номер порта будет таким же, как при создании туннеля)

| ТУННЕЛИ                   |          |             |       |                           |                           | + СОЗДАТЬ        |
|---------------------------|----------|-------------|-------|---------------------------|---------------------------|------------------|
|                           |          |             |       |                           | <b>Q</b> Поиск            | • ЭКСПОРТИРОВАТЬ |
| Логическое имя устройства | Включено | Доступно до | Порт  | Дата создания             | Дата обновления           |                  |
| EGM1000702369480          | Да       |             | 10333 | 2023-06-05T12:29:49+03:00 | 2023-06-05T12:29:49+03:00 | / ×              |
|                           |          |             |       |                           |                           |                  |
| ТУННЕЛИ                   |          |             |       |                           |                           | + СОЗДАТЬ        |
|                           |          |             |       |                           | <b>Q</b> Поиск            | ЭКСПОРТИРОВАТЬ   |
| Логическое имя устройства | Включено | Доступно до | I     | Порт Дата создания        | Дата обновления           |                  |

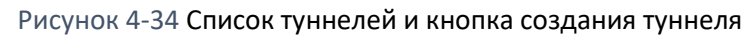

| Созда | ΙТЬ                       |                 |         |                 |                       |              |                           |                                                                                                    |
|-------|---------------------------|-----------------|---------|-----------------|-----------------------|--------------|---------------------------|----------------------------------------------------------------------------------------------------|
| -     | Включено                  | Порт<br>10333 ( | 🗧 🗹 E   | өзлимитный      |                       |              |                           |                                                                                                    |
| 1 эле | мент(-ов) выбранный       |                 |         |                 |                       |              |                           | Только с включенным сбором данных           •         •         •         •         •         •         •         •         •         •         •         •         •         •         •         •         •         •         •         •         •         •         •         •         •         •         •         •         •         •         •         •         •         •         •         •         •         •         •         •         •         •         •         •         •         •         •         •         •         •         •         •         •         •         •         •         •         •         •         •         •         •         •         •         •         •         •         •         •         •         •         •         •         •         •         •         •         •         •         •         •         •         •         •         •         •         •         •         •         •         •         •         •         •         •         •         •         •         •         •         •         •         •         •         • |
|       | Логическое имя устройства | a               | Тип     | Версия прошивки | Дополнительная версия | Опрос данных | Дата создания             | Дата успешного соединения                                                                                                    |
| 0     | EGM1000702331709          |                 |         |                 |                       | Включено     | 2023-05-31T13:10:18+03:00 |                                                                                                    |
| 0     | EGM1000702817652          |                 | G1Y.163 | 1Y5Vv10a (B5B6) | 191016A1 (3CC0)       | Включено     | 2023-05-31T12:48:00+03:00 | 2023-05-31T13:05:30+03:00                                                                                                    |
| ۲     | EGM1000702369480          |                 | G1Y.163 | 1Y5Vv10b (D210) | 190509A1 (2473)       | Включено     | 2023-05-22T12:49:24+03:00 | 2023-05-31T13:05:08+03:00                                                                                                    |
| 0     | EGM1000704368882          |                 | G1Y.163 | 1Y5Vv10b (D210) | 191016A1 (6A91)       | Включено     | 2023-05-22T12:48:00+03:00 | 2023-05-31T13:05:15+03:00                                                                                                    |
| 0     | EGM04478463               |                 | G3B.547 | B7K2016r (7A88) |                       | Включено     | 2023-04-06712:42:12+03:00 | 2023-04-06T14:05:04+03:00                                                                                                    |

Рисунок 4-35 Привязка счетчика к туннелю

После создания включенного туннеля вы можете использовать клиент DLMS для подключения к счетчику, используя IP-адрес DCU и настроенный порт. В примере на картинке используется DCU с IP 10.0.2.42, у нас есть открытый туннель на порту 10000. Для демонстрации мы будем использовать клиентское программное обеспечение DLMS «Эльгама-Электроника» «GamaLink».

| астройки связи                            |                |                       | -              |           | ×  |
|-------------------------------------------|----------------|-----------------------|----------------|-----------|----|
| Название соединения                       |                |                       |                |           |    |
| TCP 10.0.2.2:10333 - H                    | епосредственны | ый DLMS HDLC отсутств | syeт LN, Полны | ый доступ |    |
| Тип связи                                 |                | TCP/IP                |                |           |    |
| О СОМ порт                                |                | IP адрес              | 10.0.2.2       |           |    |
| <ul> <li>Модем</li> <li>ТСР/ІР</li> </ul> |                | Номер порта TCP/IP    | 10333          |           |    |
| Протокол                                  |                |                       |                |           |    |
| Режим соединения                          | Непосредс      | твенный DLMS HDLC от  | тсутствует ]   | $\sim$    |    |
| Тип ассоциации                            | 🔿 Коротко      | е имя 💽 Логи          | ческое имя     |           |    |
| Уровень доступа                           | Полный до      | ступ                  |                | ~         |    |
| Шифровать                                 |                | ) HLS                 |                |           |    |
|                                           |                | (                     | Хорошо         | Отме      | на |

Рисунок 4-36 Настройки подключения

# 4.7 Собранные данные

В меню «Собранные данные» отображаются значения, собранные параметризованными счетчиками. Пользователь может просматривать: **профиль учёта, ежедневный профиль, профиль нагрузки, мгновенные значения, качество энергии, профиль среднего значения**. **Журналы событий** и **аварийные сигналы** собираются и отображаются только со счетчиков.

| Дата 🧄                  | Логическое имя<br>устройства | Дата создания             | Суммарная абсолютная<br>активная энергия  A <br>[kWh] (15.8.0) | Абсолютная активная<br>энергия  A  T1 [kWh]<br>(15.8.1) | Абсолютная активная<br>энергия  A  T2 [kWh]<br>(15.8.2) | Абсолютная активная<br>энергия  А  ТЗ [kWh]<br>(15.8.3) | Абсолютная активная<br>энергия  A  Т4 [kWh]<br>(15.8.4) |
|-------------------------|------------------------------|---------------------------|----------------------------------------------------------------|---------------------------------------------------------|---------------------------------------------------------|---------------------------------------------------------|---------------------------------------------------------|
| 2023-05-31 13:00:00 DST | EGM1000702369480             | 2023-05-31T13:05:08+03:00 | 18.422                                                         | 6.394                                                   | 12.028                                                  | 0                                                       | 0                                                       |
| 2023-05-31 12:00:00 DST | EGM1000702369480             | 2023-05-31T12:05:07+03:00 | 18.422                                                         | 6.394                                                   | 12.028                                                  | 0                                                       | 0                                                       |
| 2023-05-31 11:00:00 DST | EGM1000702369480             | 2023-05-31T11:05:06+03:00 | 18.422                                                         | 6.394                                                   | 12.028                                                  | 0                                                       | 0                                                       |
| 2023-05-31 10:00:00 DST | EGM1000702369480             | 2023-05-31T10:05:06+03:00 | 18.422                                                         | 6.394                                                   | 12.028                                                  | 0                                                       | 0                                                       |
| 2023-05-31 09:00:00 DST | EGM1000702369480             | 2023-05-31T09:36:20+03:00 | 18.422                                                         | 6.394                                                   | 12.028                                                  | 0                                                       | 0                                                       |
| 2023-05-31 08:00:00 DST | EGM1000702369480             | 2023-05-31T09:36:20+03:00 | 18.422                                                         | 6.394                                                   | 12.028                                                  | 0                                                       | 0                                                       |
| 2023-05-31 07:00:00 DST | EGM1000702369480             | 2023-05-31T09:36:20+03:00 | 18.422                                                         | 6.394                                                   | 12.028                                                  | 0                                                       | 0                                                       |
| 2023-05-31 06:00:00 DST | EGM1000702369480             | 2023-05-31T09:36:20+03:00 | 18.422                                                         | 6.394                                                   | 12.028                                                  | 0                                                       | 0                                                       |
| 2023-05-31 05:00:00 DST | EGM1000702369480             | 2023-05-31T09:36:20+03:00 | 18.422                                                         | 6.394                                                   | 12.028                                                  | 0                                                       | 0                                                       |
| 2023-05-31 04:00:00 DST | EGM1000702369480             | 2023-05-31T09:36:16+03:00 | 18.422                                                         | 6.394                                                   | 12.028                                                  | 0                                                       | 0                                                       |
| 2023-05-31 03:00:00 DST | EGM1000702369480             | 2023-05-31T09:36:16+03:00 | 18.422                                                         | 6.394                                                   | 12.028                                                  | 0                                                       | 0                                                       |
| 2023-05-31 02:00:00 DST | EGM1000702369480             | 2023-05-31T09:36:16+03:00 | 18.422                                                         | 6.394                                                   | 12.028                                                  | 0                                                       | 0                                                       |
| 2023-05-31 01:00:00 DST | EGM1000702369480             | 2023-05-31T09:36:16+03:00 | 18.422                                                         | 6.394                                                   | 12.028                                                  | 0                                                       | 0                                                       |
| 2023-05-31 00:00:00 DST | EGM1000704368882             | 2023-05-31T00:07:04+03:00 | 0                                                              | 0                                                       | 0                                                       | 0                                                       | 0                                                       |
| 2023-05-31 00:00:00 DST | EGM1000702817652             | 2023-05-31T13:05:23+03:00 | 36.832                                                         | 23.864                                                  | 12.968                                                  | 0                                                       | 0                                                       |
| 2023-05-31 00:00:00 DST | EGM1000702369480             | 2023-05-31T09:36:16+03:00 | 18.422                                                         | 6.394                                                   | 12.028                                                  | 0                                                       | 0                                                       |
| 2023-05-30 23:00:00 DST | EGM1000702369480             | 2023-05-30T23:06:22+03:00 | 18.422                                                         | 6.394                                                   | 12.028                                                  | 0                                                       | 0                                                       |
| 2023-05-30 22:00:00 DST | EGM1000702369480             | 2023-05-30T22:38:17+03:00 | 18.422                                                         | 6.394                                                   | 12.028                                                  | 0                                                       | 0                                                       |
| 2023-05-30 21:00:00 DST | EGM1000702369480             | 2023-05-30T22:38:17+03:00 | 18.422                                                         | 6.394                                                   | 12.028                                                  | 0                                                       | 0                                                       |
|                         |                              |                           |                                                                |                                                         |                                                         |                                                         |                                                         |

Рисунок 4-37 Меню собранных данных

# 4.7.1 Просмотр значений профиля

Для просмотра выделенных значений профиля пользователю необходимо выбрать точные данные и время и нажать кнопку ПОЛУЧИТЬ ДАННЫЕ. ПРИМЕЧАНИЕ. Если запрос данных слишком велик и ЦП DCU занят, запрос может привести к сбою, попробуйте сузить поиск по временной шкале.

|    |          | 0<br>2 | ⊤<br>023-0 | 5-25 ( | 00:00 | ť  | . 2 | 10<br>2023-06-05 23:59 💼 •       | ПОЛУЧИТЬ ДАННЫЕ                  |
|----|----------|--------|------------|--------|-------|----|-----|----------------------------------|----------------------------------|
|    | 202<br>M | ай     | 25         | ; 0    | 0:    | 0  | 0   | осмотр 8 элемент(-ов) 👻          | Масштаб<br>КИЛО –                |
| ľ  | <        |        | Ma         | ай 20: | 23    |    | >   | оиск                             | ЭКСПОРТИРОВАТЬ                   |
| ю  | ПН       | вт     | ср         | ЧT     | ПТ    | сõ | BC  | Абсолютная активная              | Абсолютная активная              |
| ги | 1        | 2      | 3          | 4      | 5     | 6  | 7   | энергия  А  Т3 [kWh]<br>(15.8.3) | энергия  А  Т4 [kWh]<br>(15.8.4) |
| 1  | 8        | 9      | 10         | 11     | 12    | 13 | 14  | 0                                | 0                                |
|    | 15       | 16     | 17         | 18     | 19    | 20 | 21  | 0                                | 0                                |
|    | 22       | 23     | 24         | 25     | 26    | 27 | 28  | 0                                | 0                                |
|    | 29       | 30     | 31         |        |       |    |     | 0                                | 0                                |
|    |          |        |            |        |       |    |     | 0                                | 0                                |
| 1  |          |        |            |        |       |    |     | 0                                | 0                                |

### Рисунок 4-38 Просмотр календаря

Сгенерированные данные будут показаны для каждого счетчика, который был подключен. Все собранные данные можно экспортировать в файл формата CSV или PDF.

Настройка вида:

- Пользователь может выбрать или отменить выбор необходимых для просмотра элементов в столбцах, нажав **Просмотр N элементов.**
- Масштаб выбор единицы измерения: килограмм, мега или гига.
- Поле поиска применимо ко всем представлениям данных.

| СУТОЧНЫЙ І                                                                                                    | ПРОФИЛЬ                                                                                                    |                                                                                                    |                                                                                                    |                                                                                             |                                                                                                    |                                                                   | 🛓 PDF                                                                       |
|----------------------------------------------------------------------------------------------------|----------------------------------------------------------------------------------------------------|----------------------------------------------------------------------------------------------------|----------------------------------------------------------------------------------------------------|---------------------------------------------------------------------------------------------|----------------------------------------------------------------------------------------------------|-------------------------------------------------------------------|-----------------------------------------------------------------------------|
|                                                                                                    |                                                                                                    |                                                                                                    |                                                                                                    | от<br>202                                                                                   | 23-05-25 00:00                                                                                            | до<br>2023-06-05 23:59 💼                                          | • ПОЛУЧИТЬ ДАННЫЕ                                                           |
|                                                                                                    |                                                                                                    |                                                                                                    |                                                                                                    |                                                                                             | C                                                                                                    | Просмотр 8 элемент(-ов) 👻                                         | КИЛО –                                                                      |
|                                                                                                    |                                                                                                    |                                                                                                    |                                                                                                    |                                                                                             | Q                                                                                                    | Поиск                                                             | ЭКСПОРТИРОВАТЬ                                                              |
|                                                                                                    |                                                                                                    |                                                                                                    |                                                                                                    |                                                                                             |                                                                                                    |                                                                   |                                                                             |
| Дата 🗸                                                                                                    | Логическое имя<br>устройства                                                                                 | Дата создания                                                                                                    | Суммарная абсолютная<br>активная энергия  A <br>[kWh] (15.8.0)                                                   | Абсолютная активная<br>энергия  A  T1 [kWh]<br>(15.8.1)                                     | Абсолютная активная<br>энергия  А  Т2 [kWh]<br>(15.8.2)                                                   | Абсолютная активная<br>энергия  A  Т3 [kWh]<br>(15.8.3)           | Абсолютная активная<br>энергия  A  Т4 [kWh]<br>(15.8.4)                     |
| Дата ↓<br>2023-05-31 13:00:00 DST                                                                                         | Логическое имя<br>устройства<br>EGM1000702369480                                                             | Дата создания<br>2023-05-31   13:05:08+03:00                                                                                      | Суммарная абсолютная<br>активная энергия  A <br>[kWh] (15.8.0)<br>18.422                                         | Абсолютная активная<br>энергия  A  T1 [kWh]<br>(15.8.1)<br>6.394                            | Абсолютная активная<br>энергия  A  T2 [kWh]<br>(15.8.2)<br>12.028                                         | Абсолютная активная<br>энергия  A  Т3 [kWh]<br>(15.8.3)<br>0      | Абсолютная активная<br>энергия  A  Т4 [kWh]<br>(15.8.4)<br>0                |
| Дата ↓<br>2023-05-31 13:00:00 DST<br>2023-05-31 12:00:00 DST                                                              | Логическое имя<br>устройства<br>СБМ1000702369480<br>СБСМ1000702369480                                        | Дата создания<br>2023-05-31 Т 13:05:08+03:00<br>2023-05-31 Т 12:05:07+03:00                                                       | Суммарная абсолютная<br>активная энергия  A <br>[kWh] (15.8.0)<br>18.422<br>18.422                               | Абсолютная активная<br>энергия  A  T1 [kWh]<br>(15.8.1)<br>6.394<br>6.394                   | Абсолютная активная<br>энергия  A  T2 [kWh]<br>(15.8.2)<br>12.028<br>12.028                               | Абсолютная активная<br>энергия  A  T3 [kWh]<br>(15.8.3)<br>0      | Абсолютная активная<br>энергия (A) Т4 [kWh]<br>(15.8.4)<br>0<br>0           |
| Дата ↓<br>2023-05-31 13:00:00 DST<br>2023-05-31 12:00:00 DST<br>2023-05-31 11:00:00 DST                                   | Логическое имя<br>устройства<br>ЕGM1000702369480<br>ЕGM1000702369480<br>ЕGM1000702369480                     | Дата создания<br>2023-05-31113:05:08+03:00<br>2023-05-31112:05:07+03:00<br>2023-05-31111:05:06+03:00                              | Суммарная абсолютная<br>активная энергия  A <br>[kWh] (15.8.0)<br>18.422<br>18.422<br>18.422                     | Абсолютная активная<br>энергия (A) T1 [kWh]<br>(15.8.1)<br>6.394<br>6.394<br>6.394          | Абсолютная активная<br>энергия  A  T2 [kWh]<br>(15.8.2)<br>12.028<br>12.028<br>12.028                     | Абсолютная активная<br>энергия  А  ТЗ [KWh]<br>(15.8.3)<br>0<br>0 | Абсолютная активная<br>энергия (А) Т4 (kWh]<br>(15.8.4)<br>0<br>0           |
| <b>Дата</b> ↓<br>2023-05-31 13:00:00 DST<br>2023-05-31 12:00:00 DST<br>2023-05-31 11:00:00 DST<br>2023-05-31 11:00:00 DST | Логическое имя<br>устройства<br>ЕGM1000702369480<br>ЕGM1000702369480<br>ЕGM1000702369480<br>ЕGM1000702369480 | Дата создания<br>2023-05-31113:05:08+03:00<br>2023-05-31112:05:07+03:00<br>2023-05-31111:05:06+03:00<br>2023-05-31110:05:06+03:00 | Суммарная абсолютная<br>активная энергия (A)<br>(kWh) (15.8.0)<br>18.422<br>18.422<br>18.422<br>18.422<br>18.422 | Абсолютная активная<br>энергия (A) Т1 (kWh)<br>(15.8.1)<br>6.394<br>6.394<br>6.394<br>6.394 | Абсолютная активная<br>энергия (А) Т2 (КМћ)<br>(15.8.2)<br>12.028<br>12.028<br>12.028<br>12.028<br>12.028 | Абсолютная активная<br>энергия (A) 73 (kWh]<br>(15.8.3)<br>       | Абсолютная активная<br>энергия (А) Т4 (KWh)<br>(15.8.4)<br>0<br>0<br>0<br>0 |

Рисунок 4-39 Отображение собранных данных

# 4.7.2 Журналы событий и сигналы тревоги

В этом меню можно прочитать события, собранные со счетчиков. Представление тревог такое же, как и события, но показывает только те, которые параметризованные клиентом/пользователем. Аварийные сигналы можно настроить для отправки в систему DCU или HES. Для просмотра журналов событий или сигналов тревоги выберите интервал данных и нажмите ПОЛУЧИТЬ ДАННЫЕ. Весь массив данных может быть экспортирован в файл типа CSV.

|                     |                           |                           | от<br>2023-05-25 00:00 | До<br>2023-06-05 23:59 💼 - ПОЛУЧИТЬ ДАННЫЕ |
|---------------------|---------------------------|---------------------------|------------------------|--------------------------------------------|
|                     |                           |                           |                        | Q Поиск                                    |
| Дата 🗸              | Логическое имя устройства | Дата создания             | Код события            | Описание                                   |
| 2023-05-31 13:03:36 | EGM1000702817652          | 2023-05-31 13:05:27+03:00 | 139                    | Несанкционированный доступ                 |
| 2023-05-31 12:50:26 | EGM1000702817652          | 2023-05-31T13:05:25+03:00 | 2                      | Включение питания                          |
| 2023-05-31 12:49:35 | EGM1000702817652          | 2023-05-31T13:05:25+03:00 | 1                      | Отключение питания                         |
| 2023-05-31 12:47:04 | EGM1000702817652          | 2023-05-31T13:05:27+03:00 | 158                    | Попытка локальной связи                    |
| 2023-05-31 12:46:00 | EGM1000702817652          | 2023-05-31T13:05:25+03:00 | 2                      | Включение питания                          |
| 2023-05-31 06:10:24 | EGM1000704368882          | 2023-05-31T08:09:20+03:00 | 140                    | Тайм-аут отсутствия соединения             |
| 2023-05-31 01:40:19 | EGM1000704368882          | 2023-05-31T08:09:20+03:00 | 140                    | Тайм-аут отсутствия соединения             |
| 2023-05-30 23:11:42 | EGM1000702369480          | 2023-05-31 09:36:32+03:00 | 140                    | Тайм-аут отсутствия соединения             |
| 2023-05-30 22:41:17 | EGM1000702369480          | 2023-05-31T09:36:32+03:00 | 140                    | Тайм-аут отсутствия соединения             |
| 2023-05-30 22:12:22 | EGM1000702369480          | 2023-05-31 09:36:32+03:00 | 140                    | Тайм-аут отсутствия соединения             |
| 2023-05-30 20:40:17 | EGM1000702369480          | 2023-05-31 09:36:32+03:00 | 140                    | Тайм-аут отсутствия соединения             |
| 2023-05-30 20:09:15 | EGM1000704368882          | 2023-05-30T23:08:41+03:00 | 140                    | Тайм-аут отсутствия соединения             |
| 2023-05-30 20:09:09 | EGM1000702369480          | 2023-05-31T09:36:32+03:00 | 140                    | Тайм-аут отсутствия соединения             |
| 2023-05-30 17:09:13 | EGM1000702369480          | 2023-05-30T17:35:22+03:00 | 140                    | Тайм-аут отсутствия соединения             |
|                     |                           |                           |                        |                                            |
| ← GO BACK           |                           |                           |                        |                                            |
| ALARMS              |                           |                           |                        |                                            |
|                     |                           |                           | From                   | То                                         |
|                     |                           |                           | 2022-08-09 00:00       | 2022-08-10 23:59 🛱 🔸 GET DATA              |

|                        |                     |                |                |                           | Q Search                  |
|------------------------|---------------------|----------------|----------------|---------------------------|---------------------------|
| Date time $\downarrow$ | Logical device name | Descriptor (1) | Descriptor (2) | Acknowledged on (1)       | Acknowledged on (2)       |
| 2022-08-10 12:07       | EGM2550102109101    | 8192 🕨         | 0              | 2022-08-10 12:35:15+03:00 | 2022-08-10112:07:37+03:00 |
| 2022-08-09 09:34       | EGM1020304353832    | 8192 >         | 0              | 2022-08-09T09:45:19+03:00 | 2022-08-09109:34:49+03:00 |
|                        |                     |                |                |                           |                           |

Рисунок 4-40 Просмотр журналов событий и сигналов тревоги

# 4.8 Отчеты

# 4.8.1 Сводные отчеты

Полные отчеты доступны на странице Отчеты > Отчет данных.

| OT                                                                                                    | ІЕТ ДАН  | НЫХ                                  |                               |                                                                                                    |                                                               |                                                               |                                                               |                                                               |                                                               |                                                               |                                                               |                                                               |                                                                          |                                                                                               |                                                                             |                                                                                                    |                                                                 |
|----------------------------------------------------------------------------------------------------|----------|--------------------------------------|-------------------------------|----------------------------------------------------------------------------------------------------|---------------------------------------------------------------|---------------------------------------------------------------|---------------------------------------------------------------|---------------------------------------------------------------|---------------------------------------------------------------|---------------------------------------------------------------|---------------------------------------------------------------|---------------------------------------------------------------|--------------------------------------------------------------------------|-----------------------------------------------------------------------------------------------|-----------------------------------------------------------------------------|----------------------------------------------------------------------------------------------------|-----------------------------------------------------------------|
| Cepuiйный номер         Tun           04478463         638.547           04368882         617.163           02369480         617.163           02369480         617.163 |          | Тип<br>G38.547<br>G1Y.163<br>G1Y.163 | Сут                           | ип данных Типы энергии Период группы Масштаб уточный прог така и совородный тригод совородный тригод<br>С совородный тригод совородный тригод совородный тригод совородный тригод совородный тригод совородный тригод сов |                                                               |                                                               |                                                               |                                                               |                                                               |                                                               |                                                               |                                                               |                                                                          |                                                                                               | 16-05 23:59 💼 🔹                                                             |                                                                                                    |                                                                 |
|                                                                                                    | 02331709 | 011105                               | льная<br>1я<br>1 Т8<br>0.8.8) | Суммарная<br>а абсолютная<br>активная<br>энергия  A <br>[kWh]<br>(15.8.0)                                                                                                    | Абсолютная<br>активная<br>энергия  A <br>T1 [kWh]<br>(15.8.1) | Абсолютная<br>активная<br>энергия  A <br>T2 [kWh]<br>(15.8.2) | Абсолютная<br>активная<br>энергия  A <br>T3 [kWh]<br>(15.8.3) | Абсолютная<br>активная<br>энергия  A <br>T4 [kWh]<br>(15.8.4) | Абсолютная<br>активная<br>энергия  A <br>T5 [kWh]<br>(15.8.5) | Абсолютная<br>активная<br>энергия  A <br>T6 [kWh]<br>(15.8.6) | Абсолютная<br>активная<br>энергия  A <br>T7 [kWh]<br>(15.8.7) | Абсолютная<br>активная<br>энергия  А <br>Т8 [kWh]<br>(15.8.8) | Максимальная<br>положительная<br>активная<br>мощность +A<br>[kW] (1.6.0) | Максимальная<br>положительная<br>активная<br>мощность +А<br>Время захвата<br>(1.6.0.cap.time) | Максимальная<br>положительная<br>активная<br>мощность +A<br>T1 [kW] (1.6.1) | Максимальная<br>положительная<br>активная<br>мощность +А<br>Т1 Время<br>захвата<br>(1.6.1.cap.time) | Максималы<br>положитель<br>активная<br>мощность<br>T2 [kW] (1.€ |
|                                                                                                    |          |                                      |                               | 18.422                                                                                                    | 6.394                                                         | 12.028                                                        | 0                                                             | 0                                                             |                                                               | -                                                             | -                                                             |                                                               |                                                                          |                                                                                               |                                                                             |                                                                                                    |                                                                 |
|                                                                                                    |          |                                      |                               | 0                                                                                                    | 0                                                             | 0                                                             | 0                                                             | 0                                                             | -                                                             | -                                                             | -                                                             | -                                                             | -                                                                        | -                                                                                             | -                                                                           | -                                                                                                   | -                                                               |
|                                                                                                    |          |                                      |                               | 18.422                                                                                                    | 6.394                                                         | 12.028                                                        | 0                                                             | 0                                                             | -                                                             | -                                                             | -                                                             | -                                                             | -                                                                        | -                                                                                             | -                                                                           | -                                                                                                   | -                                                               |
|                                                                                                    |          |                                      |                               | 0                                                                                                    | 0                                                             | 0                                                             | 0                                                             | 0                                                             |                                                               |                                                               | -                                                             |                                                               | -                                                                        | -                                                                                             |                                                                             | -                                                                                                   | -                                                               |
|                                                                                                    |          |                                      |                               | 0                                                                                                    | 0                                                             | 0                                                             | 0                                                             | 0                                                             |                                                               |                                                               | -                                                             |                                                               | -                                                                        |                                                                                               |                                                                             | -                                                                                                   |                                                                 |
|                                                                                                    |          |                                      |                               | 18.422                                                                                                    | 6.394                                                         | 12.028                                                        | 0                                                             | 0                                                             | -                                                             | -                                                             | -                                                             |                                                               | -                                                                        | -                                                                                             | -                                                                           | -                                                                                                   | -                                                               |
|                                                                                                    |          |                                      |                               | 18.422                                                                                                    | 6.394                                                         | 12.028                                                        | 0                                                             | 0                                                             | -                                                             | -                                                             | -                                                             | -                                                             | -                                                                        | -                                                                                             | -                                                                           | -                                                                                                   | -                                                               |
|                                                                                                    |          |                                      |                               | 0                                                                                                    | 0                                                             | 0                                                             | 0                                                             | 0                                                             | -                                                             | -                                                             | -                                                             | -                                                             | -                                                                        | -                                                                                             | -                                                                           | -                                                                                                   | -                                                               |
|                                                                                                    |          |                                      |                               | 18.422                                                                                                    | 6.394                                                         | 12.028                                                        | 0                                                             | 0                                                             |                                                               |                                                               | -                                                             |                                                               |                                                                          |                                                                                               |                                                                             | -                                                                                                   |                                                                 |
|                                                                                                    |          |                                      |                               | 0                                                                                                    | 0                                                             | 0                                                             | 0                                                             | 0                                                             | -                                                             | -                                                             | -                                                             | -                                                             | -                                                                        | -                                                                                             | -                                                                           | -                                                                                                   | -                                                               |
|                                                                                                    |          |                                      |                               | 18.422                                                                                                    | 6.394                                                         | 12.028                                                        | 0                                                             | 0                                                             |                                                               |                                                               | -                                                             |                                                               | -                                                                        |                                                                                               | -                                                                           |                                                                                                    |                                                                 |
|                                                                                                    |          |                                      |                               | 0                                                                                                    | 0                                                             | 0                                                             | 0                                                             | 0                                                             | -                                                             | -                                                             | -                                                             | -                                                             | -                                                                        | -                                                                                             | -                                                                           | -                                                                                                   | -                                                               |
|                                                                                                    |          |                                      |                               | 0                                                                                                    | 0                                                             | 0                                                             | 0                                                             | 0                                                             | -                                                             | -                                                             | -                                                             | -                                                             | -                                                                        | -                                                                                             | -                                                                           | -                                                                                                   | -                                                               |
|                                                                                                    |          |                                      |                               | 18.422                                                                                                    | 6.394                                                         | 12.028                                                        | 0                                                             | 0                                                             | -                                                             | -                                                             | -                                                             | -                                                             | -                                                                        | -                                                                                             | -                                                                           | -                                                                                                   | -                                                               |
|                                                                                                    |          |                                      |                               | 0                                                                                                    | 0                                                             | 0                                                             | 0                                                             | 0                                                             | 0                                                             | ð                                                             | 0                                                             | 0                                                             | 0                                                                        | 0                                                                                             | 0                                                                           | 0                                                                                                   | 0                                                               |

Рисунок 4-41 Отчеты о собранных данных

В левой части окна находится список всех счетчиков, имеющихся в базе данных DCU. Отметьте те, которые должны быть включены в отчет.

Выберите тип данных:

- Профиль учета. Также можно выбрать типы энергии (по умолчанию включены все).
- Профиль нагрузки. Также можно выбрать типы энергии (по умолчанию включены все).
- Ежедневный профиль. Также можно выбрать типы энергии (по умолчанию включены все).

Выберите период группы:

- 30 минут
- Час
- День
- Месяц
- Год

Выберите масштаб:

- По умолчанию
- Кило
- Мега
- Гига

Выберите интервал периода отчета, установив даты начала и окончания. Скорость генерации данных зависит от размера данных.

# 4.8.2 Экспорт данных

# 4.8.3 Отчеты КРІ

Статистика о качестве сбора данных доступна на странице отчета КРІ. Генерация отчетов КРІ — это периодическая системная задача, которая ежедневно формирует 3 отчета:

- Отчет за период N+1 показывает качество сбора данных за предыдущий день.
- Отчет за период N+3 показывает качество сбора данных за 3 предыдущих дня.
- Отчет за период N+7 показывает качество сбора данных за 7 предыдущих дней.

Эти отчеты доступны для загрузки в формате CSV (Формат файла указан в Приложении F. Форматы файлов Рисунок 13) или для просмотра по отдельности, при щелчке на значок с изображение глаза рядом с названием отчета.

ОТЧЕТЫ КРІ

|     |                                                   | Q. Поиск                  |
|-----|---------------------------------------------------|---------------------------|
| ID  | Период Файл                                       | Дата Создания 🛧           |
| 675 | n+7 EGM0990004371238_n7_2023-06-08_00_00_05.csv 👁 | 2023-06-08100:04:33+03:00 |
| 676 | n+1 EGM0990004371238_n1_2023-06-08_09_00_05.csv 👁 | 2023-06-08T09:01:39+03:00 |
| 677 | n+3 EGM0990004371238_n3_2023-06-08_12_00_07.csv 👁 | 2023-06-08T12:05:26+03:00 |

#### Рисунок 4-42 Страница отчетов КРІ

Сам отчет содержит серийный номер отдельных счетчиков, процент собранных данных для каждого профиля и общий процент сбора данных всех профилей. Также доступен общий процент для всех счетчиков для каждого столбца процентов.

| logical_device_name | load_total | billing_total | daily_total | energy_quality_total | average_value_total | total_sum | passed |
|---------------------|------------|---------------|-------------|----------------------|---------------------|-----------|--------|
| EGM1000702293150    | 100        | 100           | 100         | -                    |                     | 100       | true   |
| EGM1010722012177    | 100        | 100           | 100         |                      |                     | 100       | true   |
| EGM1010722012177    | 100        | 100           | 100         |                      |                     | 100       | true   |
| EGM1000722012136    | 100        | 100           | 100         | -                    |                     | 100       | true   |
| EGM1000702293126    | 100        | 100           | 100         | -                    |                     | 100       | true   |
| EGM1000702293101    | 100        | 100           | 100         | -                    |                     | 100       | true   |
| EGM1010722012165    | 100        | 100           | 100         | -                    |                     | 100       | true   |
| EGM1010722012179    | 100        | 100           | 100         |                      |                     | 100       | true   |
| EGM1010722012173    | 100        | 100           | 100         | -                    |                     | 100       | true   |
| EGM1010722012175    | 100        | 100           | 100         |                      |                     | 100       | true   |
| EGM1010722012152    | 100        | 100           | 100         | -                    |                     | 100       | true   |
| EGM2550102109101    | 100        | 100           | 100         |                      | 100                 | 100       | true   |
| EGM1000722012131    | 100        | 100           | 100         | -                    |                     | 100       | true   |
| EGM1000702293190    | 100        | 100           | 100         |                      |                     | 100       | true   |
| EGM1000702293108    | 100        | 100           | 100         |                      |                     | 100       | true   |
| EGM1000702293144    | 100        | 100           | 100         | -                    |                     | 100       | true   |
| EGM1000702293132    | 100        | 100           | 100         | -                    |                     | 100       | true   |
| EGM1000702293193    | 100        | 100           | 100         |                      |                     | 100       | true   |
| EGM1000702293188    | 100        | 100           | 100         |                      |                     | 100       | true   |
| EGM1040702293281    | 100        | 100           | 100         |                      |                     | 100       | true   |
| EGM1000702293118    | 100        | 100           | 100         |                      |                     | 100       | true   |
| EGM1000702293196    | 100        | 100           | 100         |                      |                     | 100       | true   |
|                     |            |               |             |                      |                     |           |        |

Рисунок 4-43 Отчет КРІ за один период N+1

# 4.8.4 Узлы

# Таблица узлов сети PLC показывает все счетчики, зарегистрированные в базе данных DCU, и их характеристики в сети PLC

| УЗЛЫ                    |                            |                                 |                           |                          |                           |                    |                        |                     |                 |              |                             |                     |
|-------------------------|----------------------------|---------------------------------|---------------------------|--------------------------|---------------------------|--------------------|------------------------|---------------------|-----------------|--------------|-----------------------------|---------------------|
|                         |                            |                                 |                           |                          |                           |                    |                        |                     |                 | Про          | смотр 12 элеме              | нт(-ов) 👻           |
|                         |                            |                                 |                           |                          |                           |                    |                        | <b>Q</b> Поиск      |                 |              | • экспорт                   | ИРОВАТЬ             |
| Расширенный<br>адрес    | Короткий<br>адрес<br>(HEX) | Логическое<br>имя<br>устройства | Дата присоединения        | Надежность<br>соединения | Ранее<br>присоединился к  | Диапазон<br>частот | Начальное<br>состояние | Дата создания пути  | Пе<br>пу        | реходы<br>ти | Путь $\downarrow$           |                     |
| 00:80:E1:FF:FE:91:28:4F | 0x7539                     | EGM1000702307924                | 2023-06-08T12:29:58+03:00 | 100% (2/2)               | 2023-06-06T13:49:56+03:00 | G3 CENELEC-A       | ПРИСОЕДИНЕН            | 2023-06-08⊤12:36:06 | +03:00 4        |              | Выгнать                     |                     |
| 50:0F:59:FF:FE:9D:D6:B1 | 0x7531                     | EGM1000704368882                | 2023-06-08T12:30:40+03:00 | 100% (2/2)               | 2023-06-06T13:58:57+03:00 | G3 CENELEC-A       | ПРИСОЕДИНЕН            | 2023-06-08⊤12:36:38 | +03:00 <b>2</b> |              | Исследование<br>Обнаружение | е пути<br>маршрутов |
| 00:80:E1:FF:FE:A5:BA:03 | 0x7533                     | EGM1000702817652                | 2023-06-08T12:30:55+03:00 | 100% (4/4)               | 2023-06-06T13:49:09+03:00 | G3 CENELEC-A       | ПРИСОЕДИНЕН            | 2023-06-08⊤12:36:26 | +03:00 2        |              | Пинг<br>Забыть              |                     |
| 00:80:E1:FF:FE:90:B7:A1 | 0x7536                     | EGM1000702331247                | 2023-06-08T12:30:00+03:00 | 100% (2/2)               | 2023-06-06T13:49:10+03:00 | G3 CENELEC-A       | ПРИСОЕДИНЕН            | 2023-06-08 12:36:04 | +03:00 <b>2</b> |              | e ·                         |                     |
| 00:80:E1:FF:FE:98:67:74 | 0x7537                     | EGM1000702617584                | 2023-06-08T12:30:01+03:00 | 100% (2/2)               | 2023-06-06T13:49:11+03:00 | G3 CENELEC-A       | ПРИСОЕДИНЕН            | 2023-06-08⊤12:36:55 | +03:00 <b>2</b> |              | Θ.                          |                     |

#### Рисунок 4-44 Просмотр узлов

#### В ней доступны следующие поля:

- Расширенный адрес МАС-адрес PLC-модема счетчика;
- Короткий адрес адрес счетчика в сети PLC;
- Имя логическое имя счетчика;
- Дата присоединения последняя метка времени подключения счетчика к сети PLC;
- Надежность соединения соотношение между подключениями и попытками подключения, представленное в процентах;
- Начальное состояние начальное состояние счетчика в сети PLC, может принимать одно из следующих значений: присоединен, недоступный, неизвестный, отклонен, разрешен, выбит;
- Последовательные неудачные попытки доступа показывает количество неудачных попыток найти счетчик в сети PLC с момента последнего успешного подключения;
- Дата создания пути показывает метку времени создания пути к счетчику;
- Симметрия пути показывает симметричность пути от счетчика к DCU и пути от DCU к счетчику;
- Переходы пути сколько узлов находится между счетчиком и DCU;
- Путь кнопка, показывающая путь от DCU к счетчику и обратно к DCU.

Также для каждого счетчика доступно меню (кнопка с тремя точками) со следующими задачами:

- Выгнать отключает счетчик от сети и присваивает ему статус «ВЫГНАН»;
- Исследование пути запуск задачи для исследования пути для выбранного счетчика.
- Исследование пути запуск задачи для исследования пути для выбранного счетчика.
- Пинг выполнить операцию ICMP ping для выбранного счетчика в сети PLC, рисунок 4-46;
- Забыть

**ПРЕДУПРЕЖДЕНИЕ**: Любая из этих задач заблокирует весь уровень PLC до тех пор, пока не будет завершена.

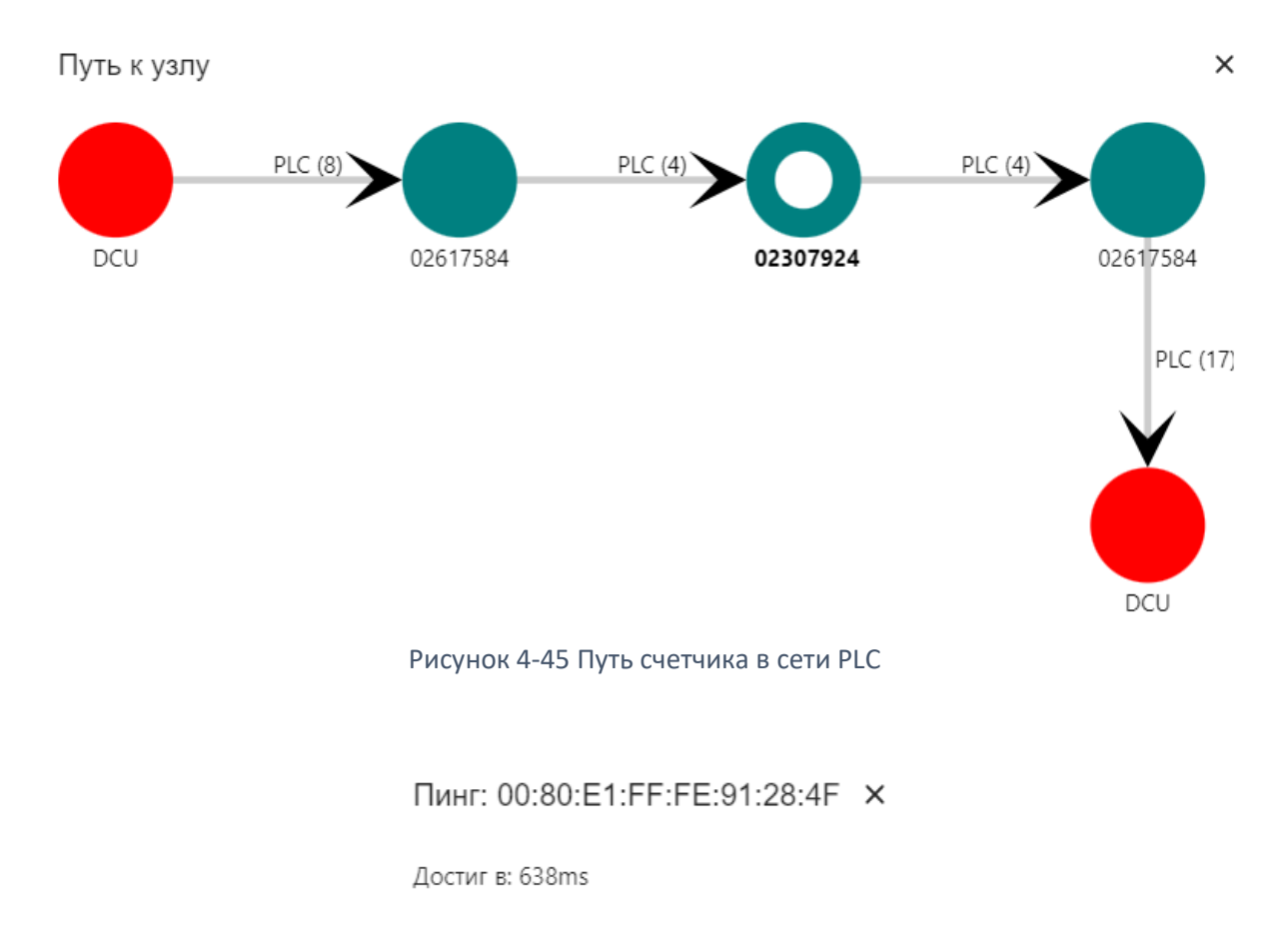

Рисунок 4-46 Результат выполнения задачи ping

# 4.8.5 Дерево PLC

Дерево PLC обеспечивает визуальное представление сетевой структуры PLC. С левой стороны у пользователя есть список всех доступных счетчиков. Выбор одного из счетчиков из списка приведет к центрированию его в области дерева. В списке также есть поле поиска, позволяющее искать счетчик по его серийному номеру.

Дерево в этой области можно уменьшить/увеличить колесиком мыши. Захватив мышью пустое место, пользователь может перемещаться по области дерева, захватив отдельный узел — перемещать этот узел. При щелчке по узлу в правой части страницы откроется информационная панель. Боковая панель содержит некоторую информацию о выбранном узле (счетчике, DCU или вспомогательном устройстве) и ярлыки для страниц данных и настроек.

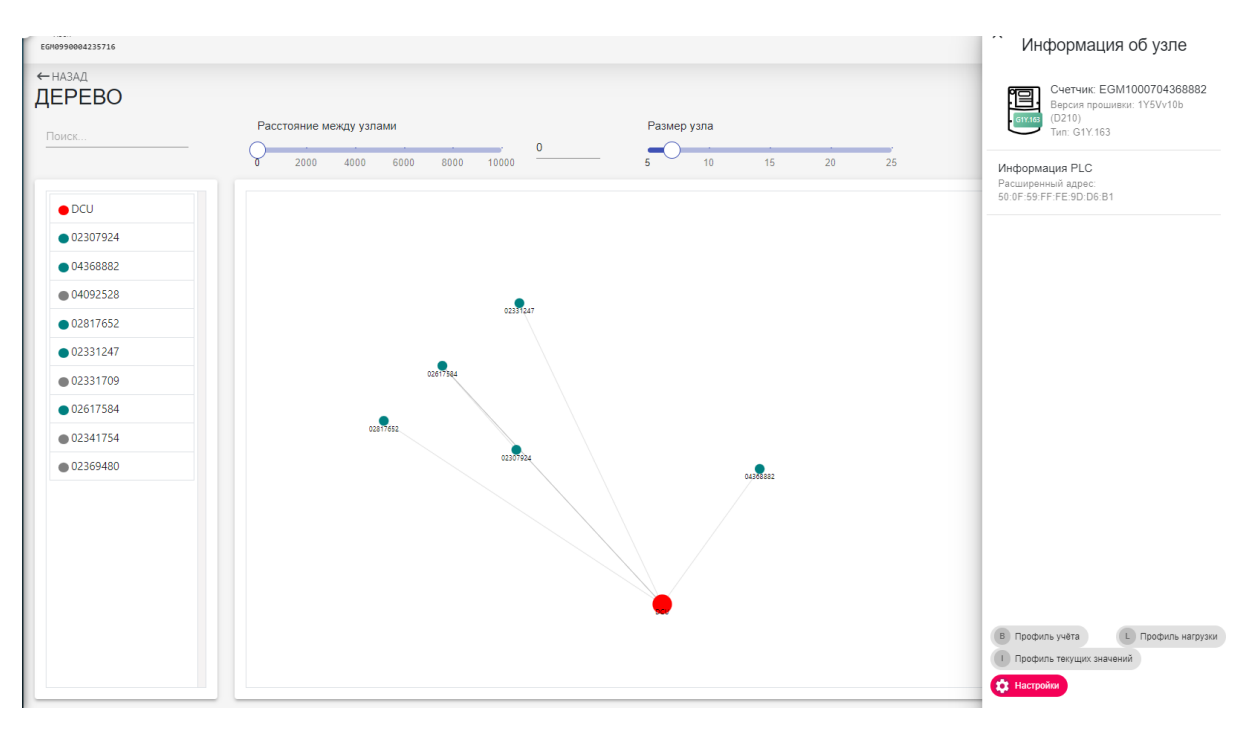

Рисунок 4-47 Дерево PLC с выбранной информацией об узле

# 4.8.6 Исключение сети

В сложных условиях сети PLC подключение счетчиков к DCU может регламентироваться специальным списком. Существует два типа конфигурации: черный список или белый список.

**ПРИМЕЧАНИЕ**. Одновременно в одном и том же DCU может быть активен только один список.

### 4.8.6.1 Белый список

Чтобы разрешить счетчикам подключаться к DCU, выберите меню **«Белый список»**, нажмите кнопку **«Добавить счетчик»** в правом верхнем углу страницы (Рисунок 4-48). Выберите и укажите идентификатор (логическое имя устройства, серийный номер или MAC-адрес), выберите продолжительность в формате минут и нажмите «Отправить». Только счетчики из белого списка будут разрешены до истечения настроенного времени или разрешены на неограниченное время, если выбран этот параметр.

Белый список можно экспортировать или импортировать, формат файла указан в Приложении F. File formats Figure 19, 20.

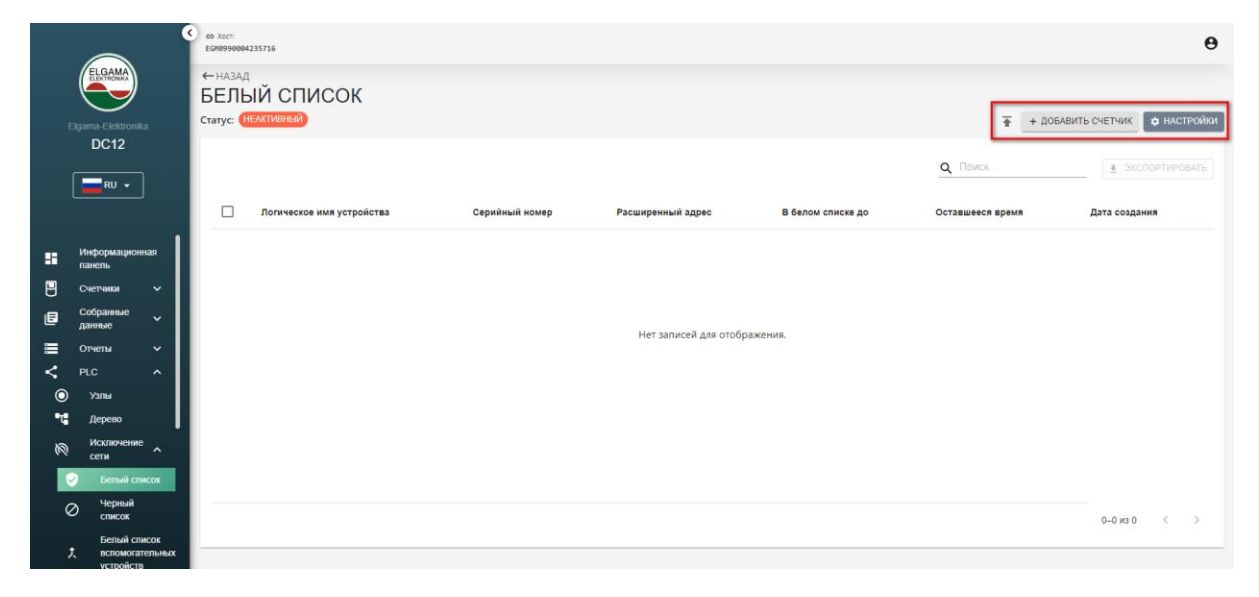

Рисунок 4-48 Страница белого списка

| Идентификатор    | Логическое имя устройства |  |
|------------------|---------------------------|--|
| Логическое имя у | стройства 👻               |  |
|                  |                           |  |
| Время (минут)    |                           |  |

ПОДТВЕРДИТЬ

Рисунок 4-49 Форма добавления счетчика

# 4.8.6.2 Черный список

Чтобы заблокировать подключение счетчиков к DCU, выберите меню «Черный список», нажмите кнопку «**Добавить счетчик**» в правом верхнем углу страницы. Выберите и укажите идентификатор (логическое имя устройства, серийный номер или MAC-адрес), выберите продолжительность в формате минут и нажмите «Отправить». Только счетчики из черного списка будут заблокированы до истечения настроенного времени или заблокированы на неограниченное время, если выбран этот параметр.

Черный список можно экспортировать или импортировать, формат файла указан в Приложении F. File formats Figure 19, 20.

|                       | © 40 Sect.<br>EGR090004235716                                                 |                  | Θ                         |
|-----------------------|-------------------------------------------------------------------------------|------------------|---------------------------|
| ELEXAMMA              | ЧЕРНЫЙ СПИСОК                                                                 |                  |                           |
| Elgama-Elektronika    | Craryc: HEAKIVBHai                                                            | 🚹 + доб          | АВИТЬ СЧЕТЧИК 🖨 НАСТРОЙКИ |
| RU 🗸                  |                                                                               | <b>Q</b> Поиск   | ЭКСПОРТИРОВАТЬ            |
|                       | Погическое имя устройства Серийный комер Расширенный адрес В черном списке до | Оставшееся время | Дата создания             |
| Информационная панель |                                                                               |                  |                           |
| 💾 Счетчики 🗸          |                                                                               |                  |                           |
| Е Собранные ~         | Нет записей дая отображения.                                                  |                  |                           |
| 🔲 Отчеты 🗸            | па политичи для отобранстви                                                   |                  |                           |
| < PLC ^               |                                                                               |                  |                           |
| 🛈 Узлы<br>••• Дерево  |                                                                               |                  |                           |
| () Исключение<br>сети |                                                                               |                  |                           |
| 🥏 Белый список        |                                                                               |                  |                           |
| Черный список         |                                                                               |                  | 0-0 из 0 < >              |
| Белый список          | N7                                                                            |                  |                           |
| устройств             |                                                                               |                  |                           |

Рисунок 4-50 Страница черного списка

# 4.8.6.3 Вспомогательный белый список

Вспомогательный белый список используется для дополнительного оборудования, такого как повторители PLC. Этот список не взаимодействует с «Белым списком» или «Черным списком» и работает как отдельная конфигурация. Чтобы добавить устройство, нажмите +ДОБАВИТЬ ДОПОЛНИТЕЛЬНОЕ УСТРОЙСТВО, введите имя и расширенный адрес.

| ← назад БЕЛЫЙ СГ | ИСОК ВСПОМОГА     | ТЕЛЬНЫХ УСТРОЙСТВ                                                              |      |          |                |                |
|------------------|-------------------|--------------------------------------------------------------------------------|------|----------|----------------|----------------|
|                  |                   |                                                                                |      |          |                | + СОЗДАТЬ      |
|                  |                   |                                                                                |      |          | <b>Q</b> Поиск | ЭКСПОРТИРОВАТЬ |
| Имя              | Расширенный адрес |                                                                                | Дата | создания |                |                |
|                  |                   | Добавить вспомогательное устройство<br>Инт<br>Расширенный адекс<br>подтвердить | ×    |          |                |                |

Рисунок 4-51 Вспомогательный список

# 4.9 Системные события

В журнале событий регистрируются события, происходящие с DCU. Например: пропадание напряжения на некоторых фазах, открытие крышки, синхронизация времени и т.д. Некоторые события счетчика также регистрируются в этом журнале (такие как синхронизация времени счетчика). Коды событий счетчика и коды событий DCU можно отличить по имени логического устройства. Например: in figure 4-67, зарегистрированные на DCU, идентифицируются именем логического устройства EGM099000000006 (имя логического устройства DCU можно увидеть в верхнем левом углу окна). Список кодов событий можно найти в «Приложении Е. Системные события» данного документа.

Журнал событий DCU не следует путать с «Собранные данные> Журнал событий» (раздел 4.8.2), поскольку эти записи журнала событий извлекаются из счетчиков, подключенных к указанному DCU.

Структура журнала системных событий:

- 1. Дата время и дата, когда была сделана запись в журнал (произошло событие).
- 2. **Логическое имя устройства** представляет устройство, на котором было зарегистрировано событие.
- 3. Код код события в десятичном формате.
- 4. Событие название события.
- 5. Важность важность косметического события, которая используется только для удобства фильтрации. Он не имеет значения за пределами области веб-интерфейса пользователя и может интерпретироваться как комментарий/классификатор для целей фильтрации в веб-интерфейсе пользователя. Значение важности события изменить нельзя. Предопределен для каждого кода события.
- 6. Описание описание события.
- 7. **Подробности** некоторые события могут иметь дополнительную информацию, доступ к которой можно получить, нажав активную кнопку подробностей в записи журнала.

События можно фильтровать по типу: Аварийный, Критический, Ошибка, Предупреждение, Информация, Отладка, Трассировка. В сочетании все, связанные с DCU или связанные со счетчиком. Системные события можно экспортировать в файл CSV.

| ЖУРНАЛ СОБЫТИЙ 🗸                           |     |                                               |                           |                                                                        |                                                                |
|--------------------------------------------|-----|-----------------------------------------------|---------------------------|------------------------------------------------------------------------|----------------------------------------------------------------|
|                                            |     | аварийный                                     | От<br>2023<br>критический | L-06-04 00:00                                                          | <ul> <li>ПОЛУЧИТЬ ДАННЫЕ</li> <li>ладка трассировка</li> </ul> |
|                                            |     |                                               |                           | Пока:<br>Q Поиск                                                       | зать все •                                                     |
| Логическое имя<br>Дата ↓ устройства        | Код | Событие                                       | Важность                  | Описание                                                               | Подробности                                                    |
| 2023-06-05T14:47:11+03:00 EGM0990004235716 | 270 | Успешная авторизация                          | ИНФОРМАЦИЯ                | Пользователь [admin] успешно авторизовался с адреса<br>[91.123.151.23] | Ţ.                                                             |
| 2023-06-05T12:02:49+03:00 EGM0990004235716 | 233 | Сработала защита от перенапряжения PLC модема | предупреждение            | Сработала защита от перенапряжения PLC модема                          | T.                                                             |
| 2023-06-05T11:48:21+03:00 EGM0990004235716 | 233 | Сработала защита от перенапряжения PLC модема | предупреждение            | Сработала защита от перенапряжения PLC модема                          |                                                                |
| 2023-06-05T11:38:44+03:00 EGM0990004235716 | 233 | Сработала защита от перенапряжения PLC модема | предупреждение            | Сработала защита от перенапряжения PLC модема                          | Ţ.                                                             |
| 2023-06-05T11:25:42+03:00 EGM0990004235716 | 233 | Сработала защита от перенапряжения PLC модема | предупреждение            | Сработала защита от перенапряжения PLC модема                          | Ţ.                                                             |
| 2023-06-05T10:46:49+03:00 EGM0990004235716 | 270 | Успешная авторизация                          | ИНФОРМАЦИЯ                | Пользователь [admin] успешно авторизовался с адреса<br>[91.123.151.23] | (†)                                                            |
| 2023-06-05T10:41:42+03:00 EGM0990004235716 | 209 | GSM работает                                  | предупреждение            | GSM работает                                                           | Lt.                                                            |
| 2023-06-05T10:41:29+03:00 EGM0990004235716 | 233 | Сработала защита от перенапряжения PLC модема | предупреждение            | Сработала защита от перенапряжения PLC модема                          | Lt.                                                            |
| 2023-06-05T10:41:23+03:00 EGM0990004235716 | 233 | Сработала защита от перенапряжения PLC модема | предупреждение            | Сработала защита от перенапряжения PLC модема                          | T.                                                             |
| 2023-06-05T10:41:22+03:00 EGM0990004235716 | 233 | Сработала защита от перенапряжения PLC модема | предупреждение            | Сработала защита от перенапряжения PLC модема                          | Ţ.                                                             |
| 2023-06-05T10:41:22+03:00 EGM0990004235716 | 233 | Сработала защита от перенапряжения PLC модема | предупреждение            | Сработала защита от перенапряжения PLC модема                          | T.                                                             |
| 2023-06-05T10:41:14+03:00 EGM0990004235716 | 236 | Обнаружен внешний идентификатор PAN-ID G3 PLC | ТРАССИРОВКА               | Обнаружен внешний идентификатор PAN-ID G3 PLC [37321                   |                                                                |
| 2023-06-05T10:41:14+03:00 EGM0990004235716 | 84  | Фаза L3 не работает                           | предупреждение            | Фаза L3 не работает                                                    | LŢ.                                                            |

Рисунок 4-52 Системные события

# 4.10 Задачи

Сбор данных является периодическим процессом, поэтому его необходимо планировать, чтобы сохранить системные ресурсы и управлять приоритетами процессов, доступна структура задач. Задачи позволяют пользователю настраивать различные периодические системные и пользовательские задачи.

# 4.10.1 Журналы выполнения

Журналы системных задач доступны в боковом меню Задачи > Журналы выполнения.

| ЖУРНАЛЫ ВЫПОЛНЕНИЯ           |               |                           |                                |                   |
|------------------------------|---------------|---------------------------|--------------------------------|-------------------|
| Всего: 13   🔲 Завершено: 13  |               | ✓ 2023-06-04 0            | 0:00 <b>a</b> 2023-06-05 23:59 | • ПОЛУЧИТЬ ДАННЫЕ |
| ID Тип задачи                | Статус        | Дата создания 🗸           | Дата завершения                | Q Поиск<br>Логи   |
| 747 Сбор данных счетчика     | Завершено 0/5 | 2023-06-05114:35:00+03:00 | 2023-06-05114:35:07+03:00      | E 🖬               |
| 746 Анализ сбора данных      | Завершено     | 2023-06-05114:10:00+03:00 | 2023-06-05114:10:01+03:00      | 6                 |
| 745 Сбор данных счетчика     | Завершено 0/5 | 2023-06-05114:05:00+03:00 | 2023-06-05114:05:07+03:00      |                   |
| 744 Сбор данных счетчика     | Завершено 0/5 | 2023-06-05113:35:00+03:00 | 2023-06-0513:35:07+03:00       | <b>a</b>          |
| 743 Анализ сбора данных      | Завершено     | 2023-06-05113:10:00+03:00 | 2023-06-05113:10:01+03:00      |                   |
| 742 Сбор данных счетчика     | Завершено 0/5 | 2023-06-05113:05:00+03:00 | 2023-06-05113:05:07+03:00      |                   |
| 741 Сбор данных счетчика     | Завершено 0/5 | 2023-06-05-12:35:00+03:00 | 2023-06-05112:35:07+03:00      |                   |
| 740 Анализ сбора данных      | Завершено     | 2023-06-05-12:10:00+03:00 | 2023-06-05-12:10:01+03:00      | B                 |
| 739 Прямой доступ к счетчику | Завершено 0/2 | 2023-06-05112:09:49+03:00 | 2023-06-05112:09:50+03:00      |                   |
| 738 Сбор данных счетчика     | Завершено 0/5 | 2023-06-05-12:05:00+03:00 | 2023-06-05112:05:07+03:00      |                   |
| 737 Сбор данных счетчика     | Завершено 0/5 | 2023-06-05-11:35:00+03:00 | 2023-06-05T11:35:07+03:00      |                   |
| 736 Анализ сбора данных      | Завершено     | 2023-06-05711:10:00+03:00 | 2023-06-05-11:10:01+03:00      | B                 |
| 735 Сбор данных счетчика     | Завершено 0/5 | 2023-06-05T11:05:00+03:00 | 2023-06-05111:05:08+03:00      |                   |
|                              |               |                           | Строк на странице: 14 ч        | т 1–13 из 13 < >  |

Рисунок 4-53 Журналы выполнения

Статус может отображаться тремя цветами:

- Оранжевый неуспешная или отмененная задача. Не удалось запустить, не удалось подключиться ни к одному из счетчиков в списке. Выполнение задачи 0%. Система отменила задачу из-за тайм-аута или по другим причинам.
- Синий задача все еще выполняется. Процент отображает текущий уровень завершения.
- Зеленый задача завершена с выполнением более 0%. Подробная информация отображается при нажатии на журнал.

**Подробный журнал** (левая кнопка) предоставляется для каждой задачи. При нажатии на значок журнала открывается дополнительное окно. Формат журнала зависит от типа задачи, пример на рисунке 4-54.

2023-05-26 02:10:01 notice: Data-Collection-Analysis->task is starting 2023-05-26 02:10:01 notice: Analysis results: Interval:[2023-05-25 00:00:00 | 2023-05-26 00:00:00] Billing: 33.33% Req: 2 Pres: 1 Load: 100.00% Req: 0 Pres: 0 Instants: 0.00% Req: 3 Pres: 0 Daily: 33.33% Req: 25 Pres: 0 Energy: 100.00% Req: 0 Pres: 0 Average: 100.00% Req: 0 Pres: 0 Execution time: 497.604ms

2023-05-26 02:10:01 notice: Data-Collection-Analysis->task is exiting

#### Рисунок 4-54 Журнал сбора данных

**Расширенный журнал** (правая кнопка) предусмотрен для задач, которые работают с несколькими счетчиками, при ее нажатии открывается всплывающее окно, в котором вы можете открыть и просмотреть журнал отдельных счетчиков.

[2532] Прямой доступ к счетчику

|       |                  |         |           |                           | Bcero: 4                  | Завершено:    | 2   📕 Ошибка: 2 |
|-------|------------------|---------|-----------|---------------------------|---------------------------|---------------|-----------------|
|       |                  |         |           |                           | <b>Q</b> Поиск            | <u>+</u>      | ЭКСПОРТИРОВАТЬ  |
| ID    | Счетчик          | Тип     | Статус    | Дата создания 🛧           | Дата завершения           | Продолжительн | юсть Логи       |
| 13201 | EGM1000704368882 | G1Y.163 | Завершено | 2023-06-08T12:54:02+03:00 | 2023-06-08712:54:05+03:00 | 00:00:03      |                 |
| 13202 | EGM1000702817652 | G1Y.163 | Завершено | 2023-06-08112:54:02+03:00 | 2023-06-08712:56:06+03:00 | 00:02:04      |                 |
| 13203 | EGM1000702331709 |         | Неуспешно | 2023-06-08712:54:05+03:00 | 2023-06-08712:54:05+03:00 | 00:00:00      |                 |
| 13204 | EGM1000702369480 | G1Y.163 | Неуспешно | 2023-06-08112:54:05+03:00 | 2023-06-08112:56:06+03:00 | 00:02:00      | 8               |

#### Рисунок 4-55 Расширенная информация о задаче

# 4.10.2 Системные задачи

Системными задачами можно управлять в Задачи > Системные задачи.

| СИСТЕМНЫЕ             | ЗАДАЧИ   |                  |             |                       |                  |                   |                    |         |             |
|-----------------------|----------|------------------|-------------|-----------------------|------------------|-------------------|--------------------|---------|-------------|
|                       |          |                  |             |                       |                  |                   |                    | + CO3   | 1ATЬ ЗАДАЧУ |
|                       |          |                  |             |                       |                  | <b>Q</b> Поиск.   |                    | • экспо | ОРТИРОВАТЬ  |
| Тип задачи            | Включено | Следующий запуск | Приоритет 🛧 | Время простоя (минут) | Дата обновлени   | я                 | Дата создания      |         |             |
| Сбор данных счетчика  | Да       | 2023-06-05 15:05 | 3           | 475                   | 2023-06-05-15:04 | <b>:57</b> +03:00 | 2023-02-20712:11:1 | 9+02:00 | / ×         |
| Сбор данных счетчика  | Да       | 2023-06-05 15:05 | 4           | 475                   | 2023-02-20112:11 | :19+02:00         | 2023-02-20712:11:1 | 9+02:00 | / ×         |
| 🔲 Очистка данных      | Да       | 2023-06-06 00:01 | 5           | 35                    | 2023-02-20-12:11 | :19+02:00         | 2023-02-20712:11:1 | 9+02:00 | / ×         |
| 🗖 Анализ сбора данных | Да       | 2023-06-05 15:10 | 5           | 35                    | 2023-02-2012:11  | :19+02:00         | 2023-02-20712:11:1 | 9+02:00 | / ×         |
| Сбор данных счетчика  | Да       | 2023-06-05 15:35 | 8           | 25                    | 2023-02-20112:11 | <b>:19</b> +02:00 | 2023-02-2012:11:1  | 9+02:00 | / ×         |
|                       |          |                  |             |                       |                  |                   |                    |         |             |

Рисунок 4-56 Список системных задач DCU

×

# 4.10.2.1 Конфигурация

Чтобы создать системную задачу, нажмите **+ Создать задачу**. Откроется меню редактора системных задач, как показано ниже:

| Редактор си      | стемных задач                                                                                                    | ×                       |
|------------------|----------------------------------------------------------------------------------------------------|-------------------------|
| Редактор системн | ых задач                                                                                                    | Дата следующего запуска |
| Включено         | Тип задачи Приоритет Время простоя (минут)                                                                                 | 2023-06-05 15:44:00     |
|                  | Формирование отчетов КРІ то (Низкии) оо                                                                                    | 2023-06-05 15:45:00     |
|                  |                                                                                                    | 2023-06-05 15:46:00     |
| Параметры задач  | и                                                                                                    | 2023-06-05 15:47:00     |
| Расписание выпо. | лнения                                                                                                    | 2023-06-05 15:48:00     |
|                  | минута час день месяц неделя начаствично П Виропинат ориново П                                                             | 2023-06-05 15:49:00     |
|                  |                                                                                                    | 2023-06-05 15:50:00     |
| → Kowa to 30 tr  |                                                                                                    | 2023-06-05 15:51:00     |
| О каждые зо м    | ин Су иалдон нас Су иалдую полноне Су иалдон дене мелду 5-11 насами. Су иалдое восудесенее в 1700. Су иалдон 5 дене месяда | 2023-06-05 15:52:00     |
|                  |                                                                                                    | 2023-06-05 15:53:00     |
|                  |                                                                                                    | 2023-06-05 15:54:00     |

#### Рисунок 4-57 Добавление системной задачи

Выберите тип задачи, приоритет и время ожидания. Затем используйте предопределенные шаблоны расписания: *каждые 30 минут, каждый час* и т. д. Или вводите значения непосредственно в поля настройки времени, используя формат выражения CRON.

**Начать немедленно** – задача запускается как можно скорее в зависимости от уровня приоритета.

Выполнить один раз — задача будет запущена один раз.

Некоторые задачи имеют дополнительные параметры, которые описаны в следующих главах.

## 4.10.2.2 Сбор данных счетчика

Сбор данных со счетчиков - основная задача, которая работает со счетчиками. Эта задача использует параметры сбора данных, определенные в разделе **«Настройки» > «Параметры сбора данных»**, для считывания данных профиля со счетчиков. Чтобы считать данные со счетчика, его тип должен быть известен, поэтому для любых счетчиков с неизвестным типом задача сбора данных изначально пытается прочитать и определить тип счетчика, используя общедоступную ассоциацию.

Пользователь может настроить задачу сбора данных с помощью выполнения или пропуска Основных и Дополнительных шагов.

**Основные действия** состоят из всех доступных профилей и мгновенных значений. **Дополнительные действия:** 

**Проверка идентичности** — считывает логическое имя счетчика и проверяет, что мы сохраняем данные с этого же физического счетчика.

**Проверка версии прошивки** – считывает версию прошивки счетчика и сохраняет ее в базе данных.

**Проверка часов** — считывает время со счетчика и сравнивает его с внутренним временем DCU, синхронизирует разницу, останавливает задачу, если разница во времени слишком велика. **Игнорировать нарушение порога проверки часов** — игнорирует порог отказа и принудительно синхронизирует часы счетчиков.

#### Дополнительная информация о проверке часов:

Редактор системных задач

Пороги проверки часов можно настроить в разделе **Настройки > Основное > Проверка часов**. **Подтверждение дескриптора тревоги** – счетчики могут отправлять уведомления о данных в режиме PUSH. Основным вариантом использования этого режима связи является быстрая отправка сообщений тревоги, таких как попытки мошенничества или потеря мощности. В соответствии со стандартом IDIS дескрипторы аварийных сигналов должны быть подтверждены, прежде чем могут быть сгенерированы новые аварийные сигналы того же типа. Этот дополнительный шаг подтверждает счетчику, что мы получили этот аварийный сигнал и готовы принять его еще раз, если сигнал тревоги в счетчике будет сгенерирована снова.

| <sup>р</sup> едактор системнь     | іх задач           |      |                                       |           |                          |   |                   |                             | Дата следующего запуска |
|-----------------------------------|--------------------|------|---------------------------------------|-----------|--------------------------|---|-------------------|-----------------------------|-------------------------|
| Включено                          | Тип задачи         |      | · 0                                   | -         | Приоритет<br>10 (Низкий) | • | Повторные попытки | Время простоя (минут)<br>60 | 2023-06-05 15:53:00     |
|                                   | Соор данных сч     | ычин | Kd                                    |           |                          |   |                   |                             | 2023-06-05 15:54:00     |
|                                   |                    |      |                                       |           |                          |   |                   |                             | 2023-06-05 15:55:00     |
| Параметры задачи<br>Основные шаги |                    | До   | полнительные шаги                     |           |                          |   |                   |                             | 2023-06-05 15:56:00     |
| 🗸 Профиль учёт                    | та                 | ~    | Проверка идентичности                 |           |                          |   |                   |                             | 2023-06-05 15:57:00     |
| 🗸 Суточный про                    | филь               | ~    | Проверка версии прошив                | ки        |                          |   |                   |                             | 2023-06-05 15:58:00     |
| 🗸 Профиль нагр                    | рузки              | ~    | Проверка часов                        |           |                          |   |                   |                             | 2023-06-05 15:59:00     |
| 🗸 Профиль жур                     | нала событий       |      | Игнорировать нарушение                | порога пр | роверки часов            |   |                   |                             | 2023-06-05 16:00:00     |
| 🗸 Профиль теку                    | /щих значений      | ~    | Подтверждение дескрипт                | ора трево | оги                      |   |                   |                             | 2023-06-05 16:01:00     |
| 🗸 Профиль каче                    | ества энергии      |      | Игнорировать сохраненн                | ые период | цы профиля               |   |                   |                             | 2023-06-05 16:02:00     |
| 🗸 Профиль сре,                    | днего значения     |      | Игнорировать сохраненн                | ые списки | объектов профиля         |   |                   |                             | 2023-06-05 16:03:00     |
| Индикаторы М                      | ИАС-уровня G3 PLC  |      |                                       |           |                          |   |                   |                             | 2023-06-05 16:04:00     |
|                                   | during unit C3 PLC |      |                                       |           |                          |   |                   |                             | 2023-06-05 16:05:00     |
| проверка кон                      | фтурации 65 РСС    |      |                                       |           |                          |   |                   |                             | 2023-06-05 16:06:00     |
| асписание выпол                   | нения              |      |                                       |           |                          |   |                   |                             | 2023-06-05 16:07:00     |
|                                   |                    |      | · · · · · · · · · · · · · · · · · · · |           |                          |   |                   |                             |                         |

Рисунок 4-58 Добавление системной задачи

#### 4.10.2.3 Очистка базы данных DCU

Эта задача отвечает за удаление временных и остаточных данных, таких как файлы обновления встроенного ПО, файлы экспорта данных, системные журналы и данные счетчиков, которые старше настроенной глубины хранения. Параметры очистки базы данных DCU можно настроить в разделе «Настройки» > «Основные» > «База данных» для очистки операционных данных системы и «Настройки» > «Сбор данных» > «Параметры очистки данных счетчика». Дополнительную информацию см. в разделе «Основные настройки DCU».

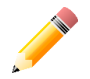

DCU поставляется с завода с предопределенной задачей, которая будет выполняться каждый день в первую минуту полночи.

## 4.10.2.4 PUSH - данные

Для управления передачей данных в головную систему (HES) пользователь может использовать задачу Данные PUSH. С помощью этой задачи DCU инициирует передачу данных и отправит счетчики и их данные для всех настроенных HES в конечную точку **/api/data-push/data**. HES можно добавить в **«Настройки» > «Head-End системы».** 

Рекомендуемый способ сбора данных из DCU — использовать интеграционный API, в котором HES инициализирует передачу данных.

## 4.10.2.5 Анализ сбора данных

Эта задача собирает почасовые точки данных для **процентного графика общего** количества показаний, которые можно увидеть в **панели инструментов**. На этом графике показано процентное соотношение имеющихся/требуемых данных для всех счетчиков, подключенных к DCU.

Точки данных рассчитываются для каждого профиля отдельно и могут быть переключены на нормализованное представление счетчика или представление необработанного профиля. Нормализованный по счетчикам вид рассматривает случай, когда некоторые счетчики имеют период захвата высокочастотного профиля, который может исказить график. Например:

К DCU подключено 3 счетчика (A, B, C). Счетчик A имеет 2-минутный период профиля нагрузки, а счетчики B, C имеют 15-минутный период профиля нагрузки. За один день общее требуемое количество профилей нагрузки составляет 24 \* ((2\*4) + (1\*30)) = 912. Допустим, счетчик A недоступен и данные не собраны, для B и C все данные собраны, поэтому общее текущее количество составляет 2 \* 4 \* 24 = 192. При просмотре необработанного профиля это рассчитывается как 192/912 \* 100 = 21% - процентное значение искажено, поскольку счетчик A имеет больший вес. Нормализовано по счетчикам позволяет пользователю увидеть представление в масштабе счетчиков, поэтому эта точная точка данных будет A = 0% B, C = 100% => 200/300 \* 100 = 66%

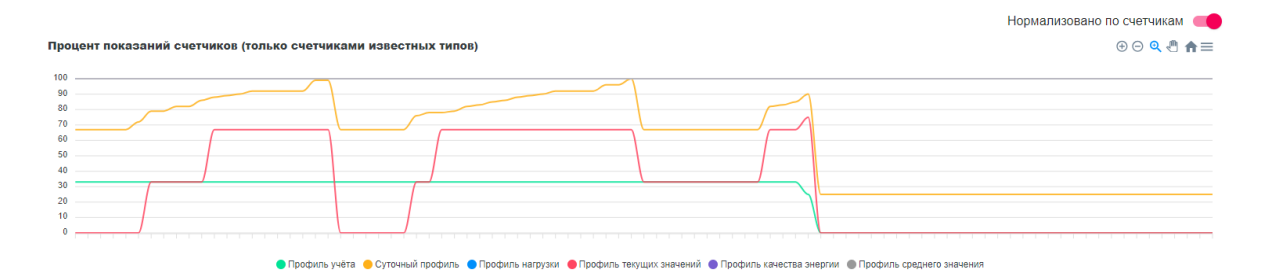

Рисунок 4-59 График общего процента чтения

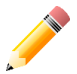

DCU поставляется с завода с предопределенной задачей, которая будет выполняться ежечасно, это рекомендуемая конфигурация.

## 4.10.2.6 Экспорт отчета КРІ

Эта системная задача создает загружаемые CSV-файлы оценки КРІ. Файлы формируются за 3 периода – 1 день, 3 дня и 7 дней. Для каждого из этих периодов DCU проверяет, проходит ли каждый счетчик порог КРІ для данного периода. Порог КРІ в настоящее время составляет 100%. Файл содержит логическое имя устройства, процент каждого профиля и столбец «пройдено/не пройдено» для каждого счетчика (Формат файла указан в Приложении F. Форматы файлов Рисунок 13).

#### Файлы можно просмотреть или загрузить в Отчеты > Отчеты КРІ

| ОТЧЕТЫ КРІ |                                                   |                           |
|------------|---------------------------------------------------|---------------------------|
|            |                                                   | <b>Q</b> Понск            |
| ID         | Период Файл                                       | Дата Создания 🛧           |
| 675        | n+7 EGM0990004371238_n7_2023-06-08_00_00_05.csv @ | 2023-06-08T00:04:33+03:00 |
| 676        | n+1 EGM0990004371238_n1_2023-06-08_09_00_05.csv @ | 2023-06-08109:01:39+03:00 |
| 677        | n+3 EGM0990004371238_n3_2023-06-08_12_00_07.csv 👁 | 2023-06-08T12:05:26+03:00 |
|            |                                                   |                           |

#### Рисунок 4-60 Список отчетов КРІ

Расписание экспорта отчетов КРІ должно быть настроено с выражением CRON [0 9,12,0 \* \* \*].

# 4.10.3 Пользовательские задачи

Пользовательскими задачами можно управлять в **Задачи> Пользовательские задачи**. Пользовательские задачи используются для не повседневных действий, таких как параметризация счетчика, обновление прошивки счетчика и синхронизация времени.

| ПОЛЬЗОВАТЕЛЬСКИЕ                          | ЗАДАЧИ 🗸                               |                         |                                              |                                              |                                       |
|-------------------------------------------|----------------------------------------|-------------------------|----------------------------------------------|----------------------------------------------|---------------------------------------|
| Всего: 1   <b>П</b> Завершено: 1          |                                        |                         | От<br>2023-05-30 00:00                       | до<br>2023-06-06 23:59 💼                     | + СОЗДАТЬ ЗАДАЧУ<br>• ПОЛУЧИТЬ ДАННЫЕ |
|                                           |                                        |                         |                                              | <b>Q</b> Поиск                               |                                       |
|                                           |                                        |                         |                                              |                                              |                                       |
| ID Описание                               | Тип задачи                             | Статус                  | Дата создания $ \downarrow $                 | Дата обновления                              |                                       |
| ID Описание<br>75 Задача 2023-06-05 12:09 | Тип задачи<br>Прямой доступ к счетчику | Статус<br>Завершено 0/2 | Дата создания ↓<br>2023-06-05T12:09:40+03:00 | Дата обновления<br>2023-06-05112:09:49+03:00 | (j) (č' ×                             |
| ID Описание<br>75 Задача 2023-06-05 12:09 | Типзадачи<br>Прямой доступ к счетчику  | Статус<br>Завершено 0/2 | Дата создания ↓<br>2023-06-05112:09:40+03:00 | Дата обновления<br>2023-06-05112:09:49+03:00 | (j) (č) 🗙                             |
| ID Описание<br>75 Задача 2023-06-05 12:09 | Тип задачи<br>Прямой доступ к счетчику | Статус<br>Завершено 0/2 | Дата создания 🥠<br>2023-06-05712:09:40+03:00 | Дата обновления<br>2023-06-05112:09:49+03:00 | 0 C ×                                 |

#### Рисунок 4-61 Список пользовательских задач

Список задач пользователя предоставляет информацию о типе задачи, статусе выполнения, времени создания и обновления. Он также предоставляет управление удалением и перезапуском.

Стрелка перемотки назад - перезапускает задачу с теми же параметрами. Красный крест - удаляет задачу, если она в данный момент не запущена.

#### 4.10.3.1 Конфигурация

Чтобы создать пользовательскую задачу, нажмите **+ Создать задачу**. Откроется меню редактора пользовательских задач, как показано ниже:

- Выберите тип задачи, приоритет, время ожидания и время запуска. Все пользовательские задачи будут выполняться только один раз, и их можно настроить для выполнения немедленно или в определенное время, предоставив выражение CRON, из которого будет выполняться только первая итерация.
- Большинство доступных пользовательских задач работает со счетчиками. Чтобы выбрать, с какими счетчиками работать, для каждой задачи, которая может напрямую работать со счетчиками, будет доступен список счетчиков, как показано на рисунке 4-45.
- Пользователь может скрыть счетчики, у которых отключен опрос данных, и может использовать поиск.
- Некоторые задачи имеют дополнительные опции, которые будут описаны в следующих главах.

| 🖍 Созд                                                                | дать пользовательскую зад                                            | дачу              |                                 |                                |                       |                       |                        |                             |
|-----------------------------------------------------------------------|----------------------------------------------------------------------|-------------------|---------------------------------|--------------------------------|-----------------------|-----------------------|------------------------|-----------------------------|
| Описание                                                              | задачи                                                               |                   |                                 |                                |                       |                       |                        |                             |
| Включено                                                              | Описание<br>Задача 2023-06-06 12:50                                  |                   | Тип задачи<br>Параметризация сч | нетчика по шаблону             | трио<br>5 (С          | ритет<br>редний) —    | Повторные попытки<br>0 | Бремя простоя (минут)<br>60 |
| Расписани                                                             | ие выполнения                                                        |                   |                                 |                                |                       |                       |                        |                             |
| Параметр                                                              | ы задачи                                                             |                   |                                 |                                |                       |                       |                        |                             |
| Зыбрать соз<br>Јаблон парам<br>ЗТҮ 163 FC<br>Или загрузи<br>Выбор фай | краненный<br>«тров<br>20 тип<br>пть<br>тль<br>Не выбран ни один файл | счетчика: G1Y 163 | <b>1</b> Модификац              | ия: 230V/0,25-5(80)A/50H2/DLMS | Дата создания: 2023-0 | 5-04 14:29:45         | Только с включ         | ченным сбором данных        |
|                                                                       |                                                                      |                   |                                 |                                |                       |                       | ٩                      | Поиск                       |
| Пл                                                                    | огическое имя устройства                                             | Тип               | Версия прошивки                 | Дополнительная версия          | Опрос данных          | Дата создания         | Дата успешного         | соединения                  |
| <u></u> Е                                                             | GM1000702341754                                                      | G1Y.163           | 1Y5Vv10a (B5B6)                 | 190509A1 (470B)                | Включено              | 2023-06-05115:07:22+0 | 2023-06-05115.25       | 5:07+03:00                  |
|                                                                       |                                                                      |                   |                                 |                                |                       |                       |                        | CORRAT                      |

Рисунок 4-62 Создание пользовательской задачи

## 4.10.3.2 Параметризация счетчика по шаблону

Позволяет параметризировать отдельный счетчик или несколько счетчиков, используя импортированный шаблон параметров. Шаблоны создаются с помощью «Gamalink» и могут быть загружены с помощью пользовательской задачи **Импорта данных для параметризации**. Тип счетчика будет выбран автоматически в зависимости от выбранного шаблона. См. рисунок ниже для примера конфигурации.

| 🖍 Co:                       | дать пользовательскую задачу        | r            |                                           |                            |                           |                                 |                        |             |                             | ×        |
|-----------------------------|-------------------------------------|--------------|-------------------------------------------|----------------------------|---------------------------|---------------------------------|------------------------|-------------|-----------------------------|----------|
| <ul> <li>Описани</li> </ul> | е задачи                            |              |                                           |                            |                           |                                 |                        |             |                             |          |
| Включено                    | Описание<br>Задача 2023-06-06 12:50 |              | <sup>тип задачи</sup><br>Параметризация с | четчика по шаблону         | т б (С                    | <sup>оритет</sup><br>Средний) 👻 | Повторные попытки<br>О |             | Время простоя (минут)<br>60 |          |
| > Расписа                   | ие выполнения                       |              |                                           |                            |                           |                                 |                        |             |                             |          |
| <ul> <li>Парамет</li> </ul> | ры задачи                           |              |                                           |                            |                           |                                 |                        |             |                             |          |
| Выбрать с                   | храненный                           |              |                                           |                            |                           |                                 |                        |             |                             |          |
| Шаблон пара<br>G1Y 163 F    | иетров<br>СС 👻 🚺 Тип счетч          | ика: G1Y.163 | б Модификация:                            | 230V/0,25-5(80)A/50HZ/DLMS | Дата создания: 2023-05-04 | 4 14:29:45                      |                        |             |                             |          |
| Или загруз                  | ить                                 |              |                                           |                            |                           |                                 |                        |             |                             |          |
| Выбор фа                    | йла Не выбран ни один файл          |              |                                           |                            |                           |                                 |                        |             |                             |          |
|                             |                                     |              |                                           |                            |                           |                                 |                        | 🔽 Только    | с включенным сборог         | и данных |
|                             |                                     |              |                                           |                            |                           |                                 |                        |             | <b>Q</b> Поиск              |          |
| 1 элеме                     | нт(-ов) выбранный                   |              |                                           |                            |                           |                                 |                        |             |                             |          |
|                             | Логическое имя устройства           | Тип          | Версия прошивки                           | Дополнительная версия      | Опрос данны               | их Дата создан                  | INN                    | Дата успеш  | ного соединения             |          |
|                             | EGM1000702341754                    | G1Y.163      | 1Y5Vv10a (B5B6)                           | 190509A1 (470B)            | Включено                  | 2023-06-05                      | 15:07:22+03:00         | 2023-06-05  | 15:25:07+03:00              |          |
| _                           |                                     | 0.07700      |                                           | *****                      |                           | 8888 88 81                      |                        | 0000 0F 017 |                             |          |
|                             |                                     |              |                                           |                            |                           |                                 |                        |             |                             | СОЗДАТЬ  |

Рисунок 4-63 Конфигурация параметризации счетчика по шаблону

#### 4.10.3.3 Одноадресное обновление прошивки счетчика

Одноадресное обновление прошивки счетчика можно использовать для обновления прошивки одного или нескольких счетчиков одного типа. Чтобы создать одноадресную задачу обновления прошивки, выберите тип счетчика, загрузите двоичный файл обновления микропрограммы счетчика и выберите счетчики, которые хотите обновить.

Дополнительные параметры:

**Разрешить возобновление** — позволяет возобновить работу с последнего успешного блока, если инициирована передача образа.

**Разрешить повторную попытку** — автоматически повторяет попытку обновления прошивки в случае сбоя на любом этапе обновления для определенного счетчика. Если флажок установлен, отображается поле ввода с числом, пользователь может ввести количество повторных попыток обновления прошивки.

Активировать позже – позволяет отложить задачу до времени активации.

| 🖍 Созда                                               | ть пользовательскую задачу                                        |       |                                        |                       |   |                          |      |                        |             |                             | ×        |
|-------------------------------------------------------|-------------------------------------------------------------------|-------|----------------------------------------|-----------------------|---|--------------------------|------|------------------------|-------------|-----------------------------|----------|
| <ul> <li>Описание за</li> </ul>                       | дачи                                                              |       |                                        |                       |   |                          |      |                        |             |                             |          |
| Включено                                              | Описание<br>Задача 2023-06-06 12:50                               |       | Тип задачи<br>Обновление прошивки счет | тчика                 | * | Приоритет<br>5 (Средний) | •    | Повторные попытки<br>О |             | Время простоя (минут)<br>60 |          |
| > Расписание                                          | выполнения                                                        |       |                                        |                       |   |                          |      |                        |             |                             |          |
| <ul> <li>Параметры з</li> </ul>                       | задачи                                                            |       |                                        |                       |   |                          |      |                        |             |                             |          |
| Разреш<br>Активация в:<br>Выбор файла<br>Тип счетчика | ить возобновление<br>Активировать позже<br>Не выбран ни один файл | Актив | aupra e 🚺                              |                       |   |                          |      |                        |             |                             |          |
| G14 *                                                 |                                                                   |       |                                        |                       |   |                          |      |                        |             |                             |          |
|                                                       |                                                                   |       |                                        |                       |   |                          |      |                        | 🗸 Только    | с включенным сборо          | м данных |
|                                                       |                                                                   |       |                                        |                       |   |                          |      |                        |             | <b>Q</b> Поиск              |          |
| П Лог                                                 | ическое имя устройства                                            | Тип   | Версия прошивки                        | Дополнительная версия | ( | Опрос данных             | Дата | создания               | Дата успешн | ого соединения              |          |
|                                                       |                                                                   |       |                                        |                       |   |                          |      |                        |             |                             |          |
|                                                       |                                                                   |       |                                        |                       |   |                          |      |                        |             |                             |          |
|                                                       |                                                                   |       |                                        |                       |   |                          |      |                        |             |                             | СОЗДАТЬ  |

Рисунок 4-64 Конфигурация одноадресного обновления прошивки

## 4.10.3.4 Широковещательное обновление прошивки счетчика

Широковещательное обновление прошивки счетчика используется для обновления прошивки одного или нескольких счетчиков одного типа. Конфигурация такая же, как и при одноадресном обновлении прошивки счетчиков, за исключением того, что нет дополнительных опций. Однако широковещательное обновление прошивки ведет себя иначе – сначала инициируется передача образа для каждого выбранного счетчика, как и при одноадресном обновлении, а затем – передается каждый блок образа (один пакет, отправленный из DCU, принимается несколькими счетчиками).

Широковещательное обновление прошивки особенно полезно, когда есть много счетчиков, которые нуждаются в обновлении прошивки. Задержка между блоками обновления образа должна быть больше, чем при одноадресном обновлении прошивки. Таким образом, рекомендуется использовать одноадресное обновление прошивки, когда необходимо обновить только несколько (1–5) счетчиков, и использовать широковещательную рассылку, когда необходимо обновить 5+ счетчиков.

# 4.10.3.5 Анализ сети G3 PLC

Может использоваться для оценки того, к каким фазам DCU подключены счетчики. G3 PLC определяет таблицы соседей Mac, в которых каждый счетчик хранит фазовый угол своих соседей. Эта задача считывает таблицы соседей со всей сети PLC, известной DCU, и выполняет алгоритм обнаружения пути - от прямых узлов к удаленным узлам. Сумма углов вдоль пути считается фазовым углом узла (счетчика). Каждое успешное обнаружение сохраняется в базе данных и может быть проверено в **Счетчики > Список** в дополнительных элементах просмотра: Фаза, Угол фазы, Фаза Дата обновления.

# 4.10.3.6 Прямой доступ

Пользовательская задача прямого доступа позволяет пользователю получать последовательности запросов DLMS (GET, SET, ACTION), которые могут быть отправлены на один или несколько счетчиков. См. рисунок ниже:

| 1        | Создать    | пользовательскую задач              | чу           |                |                                        |                               |                   |                          |              |                        |            |                             | ×         |
|----------|------------|-------------------------------------|--------------|----------------|----------------------------------------|-------------------------------|-------------------|--------------------------|--------------|------------------------|------------|-----------------------------|-----------|
| 🗸 Опис   | ание зада  | чи                                  |              |                |                                        |                               |                   |                          |              |                        |            |                             |           |
| Вклю     | С          | Описание<br>Задача 2023-06-06 13:59 |              |                | Тип задачи<br>Прямой доступ к счетчику |                               | •                 | Приоритет<br>5 (Средний) | •            | Повторные полытки<br>О |            | Время простоя (минут)<br>60 |           |
| > Pacn   | исание вы  | полнения                            |              |                |                                        |                               |                   |                          |              |                        |            |                             |           |
| 🗸 Пара   | метры зад  | ачи                                 |              |                |                                        |                               |                   |                          |              |                        |            |                             |           |
| 0        | Пожалуйст  | та, добавьте хотя бы один экземпл:  | яр           |                |                                        |                               |                   |                          |              |                        |            |                             |           |
| Чита     | ть время   | <b>.</b>                            | тил<br>Get 👻 | ID Knacci<br>8 | в Логическое имя<br>0.0.1.0.0.255      | Атрибут Селектор доступа<br>2 | Тип данных<br>raw | Дескриптор,              | цоступа      |                        |            |                             |           |
|          |            |                                     |              |                |                                        |                               |                   |                          |              |                        |            | ДОБАВИТЬ В С                | ПИСОК (1) |
|          |            |                                     |              |                |                                        |                               |                   |                          |              |                        | 🗹 Только   | с включенным сбором         | данных    |
| 3 эл     | емент(-ов) | ) выбранный                         |              |                |                                        |                               |                   |                          |              |                        |            |                             |           |
|          | Логиче     | эское имя устройства                | Ти           | n              | Версия прошивки                        | Дополнительная версия         | Onpoc ,           | цанных                   | Дата создани | 19                     | Дата успеш | ного соединения             |           |
| <b>~</b> | EGM10      | 000702307924                        | G1           | Y.163          | 1Y5Vv10a (B5B6)                        | 190509A1 (0EC3)               | Включ             | ено                      | 2023-06-06 1 | 3:49:56+03:00          | 2023-06-06 | 13:53:56+03:00              |           |
|          | EGM10      | 000704092528                        | G1           | Y.163          | 1Y5Vv10b (D210)                        | 191016A1 (5D89)               | Включ             | ено                      | 2023-06-06⊤1 | 3:49:13+03:00          | 2023-06-06 | 13:51:45+03:00              |           |
|          | EGM10      | 00702617584                         | G1           | Y.163          | 1Y5Vv10a (B5B6)                        | 191016A1 (9889)               | Включе            | ено                      | 2023-06-06⊤1 | 3:49:11+03:00          | 2023-06-06 | 13:51:46+03:00              | создать   |

#### Рисунок 4-65 Формирование запросов прямого доступа

После выполнения пользовательской задачи прямого доступа ответы на запросы можно проверить, открыв расширенный журнал пользовательских задач, нажав на задачу в списке пользовательских задач.

|                | :           |           |                |                     |                                             |                                       |
|----------------|-------------|-----------|----------------|---------------------|---------------------------------------------|---------------------------------------|
|                |             |           |                |                     | <b>Q</b> Поиск                              | ЭКСПОРТИРОВАТЬ                        |
| Серийный номер | Тип запроса | ID класса | Логическое имя | Атрибут Ответ       | Дата создания                               | Дата обновления                       |
| 02307924       | Get         | 8         | 0.0.1.0.0.255  | 2 2023-06-06T14:01: | <b>29+03:00</b> json 2023-06-06T14:01:41+03 | 3:00 <b>2023-06-06</b> T14:01:48+03:0 |

Строк на странице: 10 👻 1–1 из 1 < > С

#### Рисунок 4-66 Ответ прямого доступа

Задача прямого доступа предлагает различные шаблоны команд DLMS, такие как:

• Получить/установить тайм-аут отключения — шаблон команды DLMS для подключения перерегистрации счетчика к другому концентратору путем установки времени действия Networked PANID и времени запрета Kicked PANID.

• Получить/установить сообщение клиента HAN — позволяет быстро установить сообщение клиента, отправляемое в домашнюю сеть.

| 🖍 C      | оздать пользовательскую зада             | ачу                             |                                          |                                   |              |                           |                            | ×          |
|----------|------------------------------------------|---------------------------------|------------------------------------------|-----------------------------------|--------------|---------------------------|----------------------------|------------|
| ×        | Jallana 2020-00-00 14.10                 |                                 | принон доступ в стотинку                 |                                   | - (Obothum)  |                           | vv                         |            |
| > Распис | ание выполнения                          |                                 |                                          |                                   |              |                           |                            |            |
| ✔ Парам  | етры задачи                              |                                 |                                          |                                   |              |                           |                            |            |
| 1        | 1ожалуйста, добавьте хотя бы один экземп | пяр                             |                                          |                                   |              |                           |                            |            |
| Устано   | вить 'kicked timeout' 👻                  | Tinn ID knaco<br>Set v 3        | а Логическое имя<br>0.0.96.50.43.255     | Атрибут Тип данных<br>2 structure | Ψ            |                           |                            |            |
|          |                                          | тип данных<br>double long unsig | Время бана выбитого PANID (min)<br>• 15  |                                   |              |                           |                            |            |
|          |                                          | тип данных<br>double long unsig | Срок действия соответствующего Р<br>• 10 |                                   |              |                           |                            |            |
|          |                                          |                                 |                                          |                                   |              |                           | ДОБАВИТЬ В                 | СПИСОК (1) |
|          |                                          |                                 |                                          |                                   |              |                           | Только с включенным сбором | и данных   |
|          |                                          |                                 |                                          |                                   |              |                           | <b>Q</b> Поиск             |            |
| 1 эле    | лент(-ов) выбранный                      |                                 |                                          |                                   |              |                           |                            |            |
|          | Логическое имя устройства                | Тип                             | Версия прошивки                          | Дополнительная версия             | Опрос данных | Дата создания             | Дата успешного соединения  |            |
|          | EGM1000702307924                         | G1Y.163                         | 1Y5Vv10a (B5B6)                          | 190509A1 (0EC3)                   | Включено     | 2023-06-06113:49:56+03:00 | 2023-06-06T13:53:56+03:00  |            |
|          | EGM1000704092528                         | G1Y.163                         | 1Y5Vv10b (D210)                          | 191016A1 (5D89)                   | Включено     | 2023-06-06713:49:13+03:00 | 2023-06-06T13:51:45+03:00  |            |
|          |                                          |                                 |                                          |                                   |              |                           |                            | СОЗДАТЬ    |

Рисунок 4-67 Команда шаблона прямого доступа

## 4.10.3.7 Передача ключей счетчика HLS

Передача ключей HLS позволяет пользователю изменять HLS-ключи счетчиков. Требуется мастер-ключ и хотя бы один из ключей безопасности.

| 1              | Создать пользовательскую зад                 | дачу                  |                                 |                                               |                                         |                                                |                                | ×      |
|----------------|----------------------------------------------|-----------------------|---------------------------------|-----------------------------------------------|-----------------------------------------|------------------------------------------------|--------------------------------|--------|
| 🗸 Опис         | ание задачи                                  |                       |                                 |                                               |                                         |                                                |                                |        |
| Вклю           | олисание<br>Задача 2023-06-06 14:10          |                       | Тип задачи<br>Передача ключей   | HLS счетчика                                  | ▼ Приоритет<br>5 (Средний)              | •                                              | Время простоя (минут)<br>60    |        |
| > Pacn         | исание выполнения                            |                       |                                 |                                               |                                         |                                                |                                |        |
| 🗸 Пара         | метры задачи                                 |                       |                                 |                                               |                                         |                                                |                                |        |
| Режим<br>Ручно | й ввод 👻                                     |                       |                                 |                                               |                                         |                                                |                                |        |
| Мастер<br>6435 | a xmov *<br>36353536353636353635363536353635 | Ключтр<br>НЕХ _ 71776 | ансляции<br>6717771313233313233 | Ключ шифровани<br>331323331 ЦЕУ _ 32333132336 | <sup>ия</sup><br>6173666166313233316661 | Ключ аутентификации<br>ист _ 31323331326173666 | 163617731323331 HEY ДОБА       | вить   |
|                |                                              | nex +                 |                                 |                                               |                                         |                                                |                                |        |
|                |                                              |                       |                                 |                                               |                                         |                                                | Только с включенным сбором дав | нных   |
|                |                                              |                       |                                 |                                               |                                         |                                                | <b>Q</b> Поиск                 |        |
| 1 эл           | емент(-ов) выбранный                         |                       |                                 |                                               |                                         |                                                |                                |        |
|                | Логическое имя устройства                    | Тип                   | Версия прошивки                 | Дополнительная версия                         | Опрос данных                            | Дата создания                                  | Дата успешного соединения      |        |
|                | EGM1000702307924                             | G1Y.163               | 1Y5Vv10a (B5B6)                 | 190509A1 (0EC3)                               | Включено                                | 2023-06-06113:49:56+03:00                      | 2023-06-06113:53:56+03:00      |        |
|                | EGM1000704092528                             | G1Y.163               | 1Y5Vv10b (D210)                 | 191016A1 (5D89)                               | Включено                                | 2023-06-06113:49:13+03:00                      | 2023-06-06113:51:45+03:00      |        |
| _              |                                              |                       |                                 |                                               |                                         |                                                |                                | OBRATI |
|                |                                              |                       |                                 |                                               |                                         |                                                |                                | задать |

Рисунок 4-68 Передача ключей HLS

Задача поддерживает режимы **ввода вручную** и **ввода файла**. (Формат файла указан в Приложении F. Форматы файлов Рисунок 08).

При успешной передаче ключа DCU также автоматически обновит хранимую базу данных ключей безопасности, и при следующем обмене данными будут использоваться новые ключи HLS.

4.10.3.8 Широковещательная синхронизация часов

С помощью пользовательской задачи «Массовая синхронизация времени счетчиков» вы можете настроить время счетчиков на время DCU. Широковещательная синхронизация часов особенно полезна, когда есть много счетчиков с неправильным временем.

ПРИМЕЧАНИЕ. Синхронизировать можно только счетчики, подключенные к DCU через сеть PLC.

4.10.3.9 Чтение и настройка состояния реле

Текущее состояние реле счетчика можно прочитать с помощью пользовательской задачи «Считывание состояния реле счетчика». После успешного выполнения задачи можно увидеть 3 статуса.

\* Состояние выхода - показывает фактическое физическое состояние подключения устройства к источнику питания.

- \*\* Подключено
- \*\* Отключено

\* Состояние управления - показывает внутреннее состояние объекта управления отключением

\*\* Подключено

\*\* Отключено

\*\* Готов к повторному подключению

\* Режим управления - показывает поведение объекта управления отключением для всех триггеров, т.е. возможные переходы состояний.

|      | Созда    | ать пользовательскую задачу         |         |                                       |                       |         |                          |              |                        |            |                             | ×  |
|------|----------|-------------------------------------|---------|---------------------------------------|-----------------------|---------|--------------------------|--------------|------------------------|------------|-----------------------------|----|
| ✔ On | исание з | адачи                               |         |                                       |                       |         |                          |              |                        |            |                             |    |
| Bs   | лючено   | Описание<br>Задача 2023-06-06 14:44 |         | Тип задачи<br>Считывание состояния ре | ле счетчика           | •       | Приоритет<br>5 (Средний) | •            | Повторные попытки<br>О |            | Время простоя (минут)<br>60 |    |
| > Pa | списание | выполнения                          |         |                                       |                       |         |                          |              |                        |            |                             |    |
| ✓ Na | раметры  | задачи                              |         |                                       |                       |         |                          |              |                        |            |                             |    |
|      |          |                                     |         |                                       |                       |         |                          |              |                        |            |                             |    |
|      |          |                                     |         |                                       |                       |         |                          |              |                        | 🔽 Только   | с включенным сбором данны   | ix |
|      |          |                                     |         |                                       |                       |         |                          |              |                        |            | <b>Q</b> Поиск              |    |
| 1    | элемент( | -ов) выбранный                      |         |                                       |                       |         |                          |              |                        |            |                             |    |
|      | Ло       | гическое имя устройства             | Тип     | Версия прошивки                       | Дополнительная версия | Опрос д | данных                   | Дата создан  | ия                     | Дата успеш | ного соединения             |    |
|      | EG       | M1000702307924                      | G1Y.163 | 1Y5Vv10a (B5B6)                       | 190509A1 (0EC3)       | Включе  | ено                      | 2023-06-06⊤1 | 3:49:56+03:00          | 2023-06-06 | 13:53:56+03:00              |    |

Рисунок 4-69 Пользовательская задача "Считывание состояния реле счетчика"

| <b>н.</b> Информа  | ция о за  | адаче     |                       |              |                       |            |                         |                    |                                 | ¢                         |
|--------------------|-----------|-----------|-----------------------|--------------|-----------------------|------------|-------------------------|--------------------|---------------------------------|---------------------------|
| задача<br>Описание |           |           | Расписание выполнения | Приоритет    | Влемя плостоя (минут) | Тип запачи |                         | Статис             | Пата создания                   | Пата обновления           |
| Задача 2023-06     | -06 14:10 | )         | Начать немедленно     | 0            | 60                    | Считывание | состояния реле счетчика | Завершено          | 2023-06-06T14:42:53+03:00       | 2023-06-06T14:42:58+03:00 |
|                    |           |           |                       |              |                       |            |                         |                    | <b>Q</b> Поиск                  | ЭКСПОРТИРОВАТЬ            |
| Счетчик            | Тип       | Статус    | Ошибка                | Состояние вы | ывода Состояние уг    | равления   | Режим управления        | Дата создания 🛧    | Дата завершения                 | Журнал выполнения         |
| EGM1000702307924   | G1Y.163   | Завершено |                       | Подключен    | о Подключен           | 0          | 6                       | 2023-06-06⊤14:42:5 | 55+03:00 2023-06-06T14:42:58+03 | 8:00                      |

# Рисунок 4-70 Информация о статусе пользовательской задачи «Считывание состояния реле счетчика»

# С помощью пользовательской задачи «Параметризация реле счетчика» можно установить состояние реле:

| 🖌 Co                                      | здать пользовательскую задачу                                  |         |                                                  |                       |                            |                                                  | ×                                                           |
|-------------------------------------------|----------------------------------------------------------------|---------|--------------------------------------------------|-----------------------|----------------------------|--------------------------------------------------|-------------------------------------------------------------|
| ✔ Описан                                  | е задачи                                                       |         |                                                  |                       |                            |                                                  |                                                             |
| Включен                                   | о<br>Задача 2023-06-06 14:53                                   |         | <sup>Тип задачи</sup><br>Параметризация реле сче | тчика                 | ◄ Приоритет<br>5 (Средний) | <ul> <li>Повторные попытки</li> <li>0</li> </ul> | Время простоя (минут)<br>60                                 |
| <ul> <li>Расписа</li> </ul>               | ние выполнения                                                 |         |                                                  |                       |                            |                                                  |                                                             |
| 🗸 Параме                                  | гры задачи                                                     |         |                                                  |                       |                            |                                                  |                                                             |
| Установит<br>Перепо,<br>Отключ<br>Перепо, | состания<br>илиочить •<br>ть<br>илиочить<br>вит(-ов) выбранный |         |                                                  |                       |                            |                                                  | Только с включенным сбором данных           Q         Поиск |
|                                           | Логическое имя устройства                                      | Тип     | Версия прошивки                                  | Дополнительная версия | Опрос данных               | Дата создания                                    | Дата успешного соединения                                   |
|                                           | EGM1000704368882                                               | G1Y.163 | 1Y5Vv10b (D210)                                  | 191016A1 (6A91)       | Включено                   | 2023-06-06T13:58:57+03:00                        | 2023-06-06T13:59:26+03:00                                   |
|                                           | EGM1000702369480                                               | G1Y.163 | 1Y5Vv10b (D210)                                  | 190509A1 (2473)       | Включено                   | 2023-06-06113:54:55+03:00                        | 2023-06-06T14:01:07+03:00                                   |

#### Рисунок 4-71 Пользовательская задача «Параметризация реле счетчика»

| <b>н.</b> Информа                       | ция о з   | адаче     |                |                     |                |               |                     |                                            |                               |                                       |                                  | φ×                            |
|-----------------------------------------|-----------|-----------|----------------|---------------------|----------------|---------------|---------------------|--------------------------------------------|-------------------------------|---------------------------------------|----------------------------------|-------------------------------|
| задача<br>Описание<br>а Задача 2023-06- | -06 14:56 | 3         | Расписание выл | олнения             | Приоритет      | Время просто  | я (минут)           | Тип задачи<br>Параметризация реле счетчика | Статус                        | Дата создания<br>2023-06-05114:55:51- | Дата обновл<br>31:00 2023-06-061 | оения<br>14:57:00-03:00       |
|                                         |           |           |                |                     |                |               |                     |                                            |                               | <b>Q</b> , Поиск                      |                                  | ЭКСПОРТИРОВАТЬ                |
| Счетчик                                 | Тип       | Статус    | Ошибка         | Состояние<br>вывода | Состо<br>управ | яние<br>ления | Режим<br>управления | Состояние<br>вывода после                  | Состояние<br>управления после | Дата создания 🛧                       | Дата завершения                  | Журнал<br>выполнен <b>и</b> я |
| EGM1000702369480                        | G1Y.163   | Завершено |                | Подключен           | о 🔲 По,        | ключено       | 4                   | Отключено                                  | Отключено                     | 2023-06-06T14:56:53+03:00             | 2023-06-06T14:57:00+03:0         | 0                             |

# Рисунок 4-72 Информация о статусе пользовательской задачи «Параметризация реле счетчика»

4.10.3.10 Установка времени

Используя задачу пользователя «Параметризация часов счетчика», вы можете установить время счетчиков:

| / 0     | создать пользовательскую задачу     |         |                                      |                       |                                                    |                           |                              | ×       |
|---------|-------------------------------------|---------|--------------------------------------|-----------------------|----------------------------------------------------|---------------------------|------------------------------|---------|
| 🗸 Описа | ние задачи                          |         |                                      |                       |                                                    |                           |                              |         |
| Включ   | описание<br>Задача 2023-06-06 15:17 |         | Тип задачи<br>Параметризация часов с | четчика               | <ul> <li>Приоритет</li> <li>0 (Высокий)</li> </ul> | ) товторные попытки 0     | Время простоя (минут)<br>60  |         |
| > Распи | сание выполнения                    |         |                                      |                       |                                                    |                           |                              |         |
| 🗸 Парал | етры задачи                         |         |                                      |                       |                                                    |                           |                              |         |
| Синхро  | низировать время: 🛛                 |         |                                      |                       |                                                    |                           |                              |         |
| Часово  | й пояс: 👻                           |         |                                      |                       |                                                    |                           |                              |         |
| Летнее  | время: -                            |         |                                      |                       |                                                    |                           |                              |         |
| Измени  | ть летнее время:                    |         |                                      |                       |                                                    |                           |                              |         |
|         |                                     |         |                                      |                       |                                                    |                           |                              |         |
|         |                                     |         |                                      |                       |                                                    |                           | Только с включенным сбором ; | данных  |
|         |                                     |         |                                      |                       |                                                    |                           | <b>Q</b> Поиск               |         |
| 1 эле   | мент(-ов) выбранный                 |         |                                      |                       |                                                    |                           | -                            |         |
|         | Логическое имя устройства           | Тип     | Версия прошивки                      | Дополнительная версия | Опрос данных                                       | Дата создания             | Дата успешного соединения    |         |
|         | EGM1000704368882                    | G1Y.163 | 1Y5Vv10b (D210)                      | 191016A1 (6A91)       | Включено                                           | 2023-06-06T13:58:57+03:00 | 2023-06-06T13:59:26+03:00    |         |
|         | EGM1000702369480                    | G1Y.163 | 1Y5Vv10b (D210)                      | 190509A1 (2473)       | Включено                                           | 2023-06-06113:54:55+03:00 | 2023-06-06T14:01:07+03:00    |         |
|         |                                     |         |                                      |                       |                                                    |                           |                              | СОЗДАТЬ |

Рисунок 4-73 Информация о статусе пользовательской задачи «Параметризация часов счетчика»

## 4.10.3.11 Импорт настроек аутентификации счетчика

Задача импорта настроек аутентификации счетчика позволяет пользователю предварительно определить настройки аутентификации счетчика или обновить существующие настройки. Формат файла указан в Приложении F.

| 🖍 Созда                                                                      | ть пользовательскую задачу          |                                                       |   |                            |  |                             | × |
|------------------------------------------------------------------------------|-------------------------------------|-------------------------------------------------------|---|----------------------------|--|-----------------------------|---|
| <ul> <li>Описание за</li> </ul>                                              | дачи                                |                                                       |   |                            |  |                             |   |
| Включено                                                                     | Описание<br>Задача 2023-06-06 15:17 | Тип задачи<br>Импорт настроек аутентификации счетчика | • | Приоритет<br>0 (Высокий) т |  | Время простоя (минут)<br>60 |   |
| > Расписание                                                                 | > Расписание выполнения             |                                                       |   |                            |  |                             |   |
| <ul> <li>Параметры :</li> </ul>                                              | задачи                              |                                                       |   |                            |  |                             |   |
| Установить уровень безопасности     Либор алага.     На виболи ни опиш файт. |                                     |                                                       |   |                            |  |                             |   |
| рысор фаила                                                                  | Пыя веобран ни отин факу            |                                                       |   |                            |  |                             |   |

#### Рисунок 4-74 Импорт настроек аутентификации счетчика

Если включена повышенная безопасность, задача импорта обновит соединение с базой данных для использования сконфигурированного уровня безопасности HLS, если повышение безопасности отключено, ключи и пароли будут только сохранены.

Например:

Файл содержит ключи HLS для 3 счетчиков A, B, C. Счетчик A уже известен DCU, счетчики B, C в настоящее время неизвестны DCU (не подключены к сети). Настраиваем задачу для повышения безопасности. После завершения задачи база данных DCU будет обновлена новыми ключами HLS для счетчика A, а счетчики B и C будут предопределены. Через некоторое время, когда счетчики B и C автоматически подключатся на уровне PLC, будут назначены ранее определенные подключения.

## 4.10.3.12 Импорт данных параметризации

## 4.10.3.13 Экспорт данных

Задача экспорта данных позволяет пользователю экспортировать данные, хранящиеся в базе данных DCU, в файлы JSON.

| 🖍 Созда                          | ть пользовательскую задачу           |                              |   |                            |                             | × |  |
|----------------------------------|--------------------------------------|------------------------------|---|----------------------------|-----------------------------|---|--|
| <ul> <li>Описание за,</li> </ul> | дачи                                 |                              |   |                            |                             |   |  |
| Включено                         | Описание<br>Задача 2023-06-06 15:17  | Тип задечи<br>Экспорт данных | • | Приоритет<br>О (Высокий) т | Время простоя (минут)<br>60 |   |  |
| > Расписание в                   | выполнения                           |                              |   |                            |                             |   |  |
| <ul> <li>Параметры з</li> </ul>  | ✓ Параметры задачи                   |                              |   |                            |                             |   |  |
| Тип данных<br>Список счетчи      | Период данных: От<br>1023-06-05 15:1 | до<br>2023-06-06 15:17 💼 •   |   |                            |                             |   |  |

#### Рисунок 4-75 Задача экспорта данных

Пользователь может экспортировать:

- Список счетчиков (Формат файла указан в Приложении F. Форматы файлов Рисунок 14)
- Типы счетчиков (Формат файла указан в Приложении F. Форматы файлов Рисунок 26)
- Подключения счетчика (Формат файла указан в Приложении F. Форматы файлов Рисунок 15)
- Профили измерений для выбранного диапазона дат. (Формат файла указан в Приложении F. Форматы файлов рис. 16, 17, 18, 29)
- Список пользователей (Формат файла указан в Приложении F. Форматы файлов Рисунок 25)
- Черный/белый список PLC (Формат файла указан в Приложении F. Форматы файлов рис. 27, 28)

## 4.10.3.14 Пакетное обновление DCU

Задача пользователя для обновления прошивки DCU. Для получения дополнительной информации см. главу <u>Обновление DCU</u>.

# 4.11 Настройки

# 4.11.1 Основные

Пожалуйста, следуйте разделу меню 4.6.1

# 4.11.2 Сбор данных

В этом разделе доступна конфигурация для настроек, связанных со сбором данных.

## 4.11.2.1 Типы счетчиков

**Типы счетчиков** — на странице отображаются поддерживаемые типы счетчиков с выбранными свойствами из раскрывающегося меню **«Просмотр X элементов»**.

Для каждого типа счетчика пользователь может выбрать шаблон сбора данных из уже настроенных шаблонов сбора данных (доступны в **разделе Настройки > Сбор данных >** Параметры).

|         |                                      |                             |                              |                          |                     | Просмотр 9 эле            | мент(-с |
|---------|--------------------------------------|-----------------------------|------------------------------|--------------------------|---------------------|---------------------------|---------|
|         |                                      |                             |                              |                          |                     | <b>Q</b> Поиск            |         |
| Имя     | Префикс имени логического устройства | Код                         | Тип механизма аутентификации | Тип контекста приложения | Шаблон сбора данных | Дата создания             | Опци    |
| G3Y.547 | EGM10407                             |                             | LOW_LEVEL_SECURITY           | LN_NO_CIPHERING          | System 👻            | 2023-02-20112:11:19+02:00 |         |
| G3Y.147 | EGM10407                             |                             | LOW_LEVEL_SECURITY           | LN_NO_CIPHERING          | System 👻            | 2023-02-20112:11:19+02:00 |         |
| G3Y.144 | EGM10107                             |                             | LOW_LEVEL_SECURITY           | LN_NO_CIPHERING          | System -            | 2023-02-20112:11:19+02:00 |         |
| G3B.547 | EGM00                                |                             | LOW_LEVEL_SECURITY           | LN_NO_CIPHERING          | System 👻            | 2023-02-20112:11:19+02:00 |         |
| G3B.547 | EGM                                  | 240.F77.B2.P4.C371.A3.L1.M1 | LOW_LEVEL_SECURITY           | SN_NO_CIPHERING          | System 👻            | 2023-02-20112:11:19+02:00 |         |
| G3B.147 | EGM                                  | 240.F37.B4.P2.C341.A3.L1    | LOW_LEVEL_SECURITY           | SN_NO_CIPHERING          | System 👻            | 2023-02-20112:11:19+02:00 |         |
| G3B.147 | EGM00                                |                             | LOW_LEVEL_SECURITY           | LN_NO_CIPHERING          | System 👻            | 2023-02-20112:11:19+02:00 |         |
| G3B.144 | EGM00                                |                             | LOW_LEVEL_SECURITY           | LN_NO_CIPHERING          | System 👻            | 2023-02-20112:11:19+02:00 |         |
| G35CT   | EGM10302                             |                             | LOW_LEVEL_SECURITY           | LN_NO_CIPHERING          | System 👻            | 2023-02-20112:11:19+02:00 |         |
| G35     | EGM10303                             |                             | LOW_LEVEL_SECURITY           | LN_NO_CIPHERING          | System +            | 2023-02-20712:11:19+02:00 |         |
|         |                                      |                             |                              |                          | Строк на страни     | це: 10 👻 1–10 из 17       | <       |

Рисунок 4-76 Поддерживаемые типы счетчиков

С помощью выпадающего меню **Показать N элементов** пользователь может отобразить следующие свойства:

- ID идентификатор внутренней базы данных;
- Имя имя типа счетчика;
- **Префикс имени логического устройства** Префикс + Серийный номер = Номер логического устройства;
- Код код модификации счетчика;
- 3 фаза;
- Версия FW;
- Тип механизма аутентификации;
- Тип контекста приложения;
- Тип SAP клиента;
- Ассоциативное дерево;
- Обновление логического имени Логическое имя объекта COSEM для обновления прошивки счетчика;

- Тип механизма аутентификации обновления тип механизма аутентификации для обновления прошивки счетчика;
- Обновить тип контекста приложения;
- Поддержка регулировки часов;
- Логическое имя параметра изображения;
- Логическое имя профиля выставления счетов;
- Логическое имя расписания выставления счетов;
- Логическое имя профиля загрузки;
- Логическое имя журнала событий;
- Мгновенные значения логического имени;
- Логическое имя Msure;
- Шаблон сбора данных счетчика;
- Создано на;
- Обновлено;

# 4.11.2.2 Параметры сбора данных

Подстраница Параметры сбора данных позволяет настраивать и создавать шаблоны сбора данных.

| ПАРАМЕ | ТРЫ                                           |                                                   |                                                 |                                                          |                                                           |                                                 |                                                                    |
|--------|-----------------------------------------------|---------------------------------------------------|-------------------------------------------------|----------------------------------------------------------|-----------------------------------------------------------|-------------------------------------------------|--------------------------------------------------------------------|
|        |                                               |                                                   |                                                 |                                                          |                                                           |                                                 | + ДОБАВИТЬ НОВЫЙ ШАБЛОН                                            |
|        |                                               |                                                   |                                                 |                                                          |                                                           |                                                 | Просмотр 9 элемент(-ов) 👻                                          |
|        |                                               |                                                   |                                                 |                                                          |                                                           | Q Nov                                           | СК                                                                 |
| Имя    | Глубина хранения<br>«Профиля учёта»<br>(дней) | Глубина хранения<br>«Суточного<br>профиля» (дней) | Период хранения<br>«Профиля<br>нагрузки» (дней) | Глубина хранения<br>«Профиля качества<br>энергии» (дней) | Глубина хранения<br>«Профиля среднего<br>значения» (дней) | Глубина хранения<br>«Журнала<br>событий» (дней) | Период хранения «G3<br>PLC MAC счетчиков». Дата создания<br>(дней) |
| System | 90                                            | 30                                                | отключено(0)                                    | отключено(0)                                             | отключено(0)                                              | 30                                              | отключено(0) 2023-02-20⊺12:11:19+02:00                             |

Рисунок 4-77 Шаблон параметров сбора по умолчанию

| рвый шаблон параметров сб                                                                                   | бора данных                   |                                                                   |                  |
|----------------------------------------------------------------------------------------------------|-------------------------------|-------------------------------------------------------------------|------------------|
| 19                                                                                                    |                               |                                                                   |                  |
| <ul> <li>Глубина хранения собранных да</li> </ul>                                                           | анных                         |                                                                   |                  |
| Глубина хранения «Профиля учёта» (дней)                                                                     | Отключить                     | Глубина хранения «Суточного профиля»<br>(дней)<br>                | Отключить        |
| (дней)                                                                                                    | Отключить                     | (дней)                                                            | Отключить        |
| Период хранения «Мгновенных значений»<br>(дней)                                                             | 🗌 Отключить                   | Глубина хранения «Профиля среднего<br>значения» (дней)            | 🗌 Отключить      |
| Глубина хранения «Профиля качества<br>знергии» (дней)                                                       | 🗌 Отключить                   | Период хранения «G3 PLC MAC<br>счетчиков» (дней)                  | Отключить        |
| <ul> <li>Смоделированные периоды сбо</li> <li>Смоделированный период «Журнала<br/>событий» (сек)</li> </ul> | ра данных<br>Всегда<br>читать | Смоделированный период «Мгновенных<br>значений» (сек)             | Bcerда<br>читать |
| Смоделированный период проверки часов<br>(сек)                                                              | Всегда                        | Период очистки дескриптора счетчиков<br>внешних воздействий (сек) | Всегда           |
| Смоделированный период «G3 PLC MAC<br>счетчиков» (сек)                                                      | Всегда читать                 |                                                                   | indib            |
| <ul> <li>Срок действия данных</li> </ul>                                                                    |                               |                                                                   |                  |
| Срок действия периодов чтения профиля<br>(дней)                                                             | 🔲 Всегда читать               | 🔲 Читать только один раз                                          |                  |
| Срок действия единиц масштабирования<br>(дней)                                                              | 🗌 Всегда читать               | 🔲 Читать только один раз                                          |                  |
| Истечение срока действия списка захвата<br>профиля (дней)                                                   | 🔲 Всегда читать               | 🔲 Читать только один раз                                          |                  |
| Срок действия списка объектов (дней)                                                                        | 🔲 Всегда читать               | 🔲 Читать только один раз                                          |                  |
|                                                                                                    |                               |                                                                   | ПОДТВЕРДИТЬ      |

Рисунок 4-78 Форма добавления нового шаблона

• Период сбора данных — используется для настройки длительности хранения каждого объекта сбора в днях. Например, если период сбора профиля учета равна 10, данные профиля учета старше 10 дней будут удалены. Отключить предотвращает чтение данных из выбранной группы.

- Периоды моделирования сбора данных этот параметр позволяет пользователю настраивать сбор данных с большей степенью детализации, потому что частота запуска коллектора определяется настроенным расписанием системных задач. Всегда читать – чтение журналов событий и мгновенных значений при каждом запуске коллектора, но при установке определенного периода — чтение данных конфигурации только при прошествии этого периода. Например, если период журнала событий составляет 6 часов, а коллектор запускается каждый час, журналы событий будут считываться каждый 6-й час. Период проверки часов определяет, как часто DCU пытается синхронизировать часы счетчика перед считыванием каких-либо данных.
- Срок действия данных используется для настройки частоты обновления периодов профиля и единиц масштабирования во время задачи сбора данных.

# 4.11.3 Настройки безопасности

В этом разделе пользователь может управлять настройками, связанными с безопасностью: пользователями, ролями, сертификатами, белым списком доступа по IP.

## 4.11.3.1 Управление пользователями

Страница управления пользователями DCU доступна из бокового меню **Настройки >** Безопасность > Пользователи. *Важно отметить, что* невозможно удалить пользователя по умолчанию «admin». *Также* не забудьте изменить пароль пользователя по умолчанию.

Нового пользователя можно создать после нажатия кнопки Создать пользователя. В открывшемся всплывающем окне доступны следующие поля:

- Роль пользователя предварительно настроенные разрешения для выбранного пользователя, должны быть выбраны всегда;
- Логин выбранная строка идентификации пользователя для операции входа в систему;
- Электронная почта, имя и фамилия необязательная дополнительная информация;
- Пароль секретная строка для входа в систему.

Также присутствует переключатель «Активный», позволяющий включить или отключить доступ к DCU для выбранного пользователя.

## Проверьте, какой или оба доступа будут доступны для USER WEB и/или API.

Роль пользователя «Администратор» недоступна для редактирования. Все остальные роли пользователей можно отредактировать в соответствии с ситуацией. Роли пользователей также можно редактировать после создания роли. Это означает, что суперадминистратор может отозвать или добавить некоторые права из «Типа пользователя» (Тип пользователя = Роль/Роли) по мере изменения ситуации.

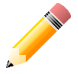

Вводимые данные чувствительны к регистру.

| ПОЛЬ | 30BATEJ  | И       |                   |                  |                   |          |     |       |                           | + СОЗДАТЬ |
|------|----------|---------|-------------------|------------------|-------------------|----------|-----|-------|---------------------------|-----------|
|      |          |         |                   |                  |                   |          | Q   | Поиск | 🛓 экспорт                 | ГИРОВАТЬ  |
| Имя  | Отчество | Фамилия | Электронная почта | Имя пользователя | Роль пользователя | Активный | WEB | API   | Дата создания             |           |
| -    | -        | -       |                   | User1            | admin             | Да       | Да  | Нет   | 2023-06-06T16:09:12+03:00 | /         |
| -    | -        | -       |                   | admin            | admin             | Да       | Да  | Да    | 2023-02-20T12:11:19+02:00 | 1         |
|      |          |         |                   |                  |                   |          |     |       |                           |           |
|      |          |         |                   |                  |                   |          |     |       |                           |           |

Рисунок 4-79 Список пользователей

| Создать                                                                                   | ×                              |
|-------------------------------------------------------------------------------------------|--------------------------------|
| Роль пользователя                                                                         |                                |
| ¥                                                                                         |                                |
| Имя пользователя                                                                          | Электронная почта              |
| Имя                                                                                       | Фамилия                        |
| Отчество                                                                                  |                                |
| Пароль                                                                                    | Повторите пароль               |
| WEB                                                                                       |                                |
| Требования к паролю:                                                                      |                                |
| <ul> <li>Не менее 1 строчной буквы алфа</li> </ul>                                        | авита                          |
| • Не менее 1 заглавной буквы алф                                                          | авита                          |
| <ul> <li>Не менее 1 цифры или специаль</li> <li>Минимальная длина парода: 8 си</li> </ul> | ного символа (@,#,\$,%,^,(,_,) |
| <ul> <li>таталимальная длина пароля, о си</li> </ul>                                      | INIDO/IOD                      |

ПОДТВЕРДИТЬ

Рисунок 4-80 Окно создания пользователя

## 4.11.3.2 Управление ролями

Страница управления ролями DCU доступна из бокового меню **Настройки** > **Безопасность** > **Роли**. На этой странице пользователь может предварительно определить различные роли, которые будут использоваться в процессе создания пользователя. По умолчанию доступна только одна роль «admin» с максимально доступными разрешениями. Эту роль нельзя удалить. Созданные роли можно изменить, нажав значок пера, или удалить, нажав значок X.
| РОЛИ     |            |                  |
|----------|------------|------------------|
|          |            | + СОЗДАТЬ        |
|          |            | <b>Q</b> , Поиск |
| Название | Разрешения |                  |
| TEST1    | B          | <i>i</i> ×       |
| admin    | E .        | / ×              |
|          |            |                  |
|          |            |                  |
|          |            |                  |
|          |            |                  |
|          |            |                  |
|          |            |                  |

Рисунок 4-81 Окно ролей

Для создания новой роли нажмите кнопку «Создать роль». Во всплывающем окне пользователь может ввести название роли и выбрать права доступа для этих действий:

Создать

- Прямой доступ доступ к меню "Прямой доступ";
- Пользователи доступ к
   "Настройки > Безопасность > Пользователи";
- Роли доступ к "Настройки > Безопасность > Роли";
- Информационная панель доступ к информационной панели или домашней странице.
- Счетчики доступ к "Счетчики > Список" и любому другому разделу, где используется список счетчиков, например, создание пользовательской задачи.
- PLC доступ к любой деятельности, связанной с PLC.
- Отчет доступ к любой странице в меню "Отчеты".
- Собранные данные доступ к меню "Собранные данные".
- Системное событие –доступ к странице системных событий;
- Задача доступ к меню задач.
- Сброс доступ к функции сброса данных в меню «Настройки» > «Основные» > «Очистка» > «Сброс».
- Настройки доступ к меню «Настройки», кроме «Настройки» > «Безопасность» > «Пользователи и настройки» > «Безопасность» > «Роли».
- Шаблон параметризации доступ к "Счетчики > Шаблоны параметризации", также для параметризации счетчиков с помощью шаблона и для задачи загрузки шаблона счетчика.

| Название<br>admin1     |              |                                                                                                    |              |                                                                                                    |
|------------------------|--------------|----------------------------------------------------------------------------------------------------|--------------|----------------------------------------------------------------------------------------------------|
| Разрешение             | Чтение       | Редактировать                                                                                                    | Создать      | Удалить                                                                                                    |
| Прямой доступ          | <b>~</b>     |                                                                                                    | <b>~</b>     | $\checkmark$                                                                                                    |
| Пользователи           | $\checkmark$ | $\checkmark$                                                                                                    | $\checkmark$ | $\checkmark$                                                                                                    |
| Информационная панель  | $\checkmark$ | ✓                                                                                                    | <b>~</b>     | $\checkmark$                                                                                                    |
| Счетчики               | $\checkmark$ |                                                                                                    | <b>~</b>     | $\checkmark$                                                                                                    |
| PLC                    | $\checkmark$ | ✓                                                                                                    | <b>~</b>     | $\checkmark$                                                                                                    |
| Отчеты                 |              |                                                                                                    | <b>~</b>     |                                                                                                    |
| Системное событие      | $\checkmark$ | ✓                                                                                                    | <b>~</b>     | $\checkmark$                                                                                                    |
| Задачи                 | $\checkmark$ |                                                                                                    | <b>~</b>     | $\checkmark$                                                                                                    |
| Настройки              | $\checkmark$ |                                                                                                    | <b>~</b>     |                                                                                                    |
| Шаблоны параметризации |              | <ul> <li>Image: A set of the set of the</li></ul> | $\checkmark$ | $\checkmark$                                                                                                    |
| Статус                 | $\checkmark$ | ✓                                                                                                    | <b>~</b>     | $\checkmark$                                                                                                    |
| Роли                   |              |                                                                                                    | <b>~</b>     |                                                                                                    |
| Службы                 |              | <b>~</b>                                                                                                    | <b>~</b>     |                                                                                                    |
| Собранные данные       |              |                                                                                                    | <b>~</b>     | Image: A start and a start a start |
| Сброс                  | $\checkmark$ |                                                                                                    | <b>~</b>     |                                                                                                    |
| Диагностика            | <b>~</b>     |                                                                                                    |              |                                                                                                    |
| ПОДТВЕРДИТЬ            |              |                                                                                                    |              |                                                                                                    |

Рисунок 4-82 Всплывающее окно конфигурации роли

73

х

- Статус доступ к меню "Статус".
- Службы позволяет видеть статус служб.

Каждое разрешение действия имеет 4 точки доступа: чтение, запись, создание и удаление. Без доступа для чтения соответствующая активность не будет отображаться в веб-интерфейсе. Роли также влияют на использование API. Рекомендуется разделить разные роли между разными пользователями.

## 4.11.3.3 Сертификаты и управление сервером безопасности

## 4.11.3.3.1 MTLS

**Mutual TLS (MTLS)** — это метод взаимной аутентификации. MTLS гарантирует, что стороны на каждом конце сетевого соединения являются теми, за кого они себя выдают, проверяя, что они оба имеют правильный приватный ключ. Система сертификатов DCU использует стандарт x509. Чтобы включить/отключить MTLS в веб-интерфейсе, перейдите в «Настройки»> «Безопасность»> «Сертификаты» и откройте вкладку «MTLS».

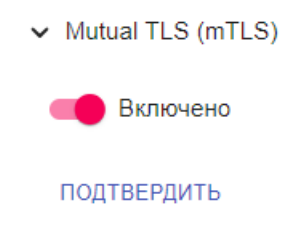

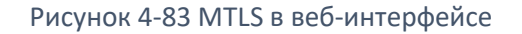

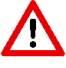

После включения MTLS выполните следующие действия:

- Для использования MTLS необходимо импортировать файл PKCS12 (.pfx). Перейдите к Параметры или Настройки в зависимости от вашего браузера и найдите «Безопасность»> «Сертификат».
- Перезапустите браузер, и вам будет предложено выбрать для использования импортированный сертификат PFX.
- Обычно браузеры нуждаются в очистке кэша после обновления SSL-сертификата. Это можно сделать, нажав **CTRL + SHIFT + DELETE**.
- Если очистка кэша не помогает, попробуйте использовать браузер в режиме «Инкогнито/Приват».

## 4.11.3.3.2 Список отозванных сертификатов

Список отозванных сертификатов (CRL) — это список цифровых сертификатов, которые были отозваны выдавшим их центром сертификации (CA) до их фактической или назначенной

даты истечения срока действия. Чтобы просмотреть/загрузить список отзыва в DCU, перейдите в Настройки > Безопасность> Сертификаты и разверните вкладку «Список отзыва». WEBинтерфейс позволяет импортировать файл CRL.

| ~ | Сертификат SSL |  |
|---|----------------|--|
|   |                |  |

| 📀 Текущая инфор                  | омация о сертификате SSL           |  |  |  |  |  |  |
|----------------------------------|------------------------------------|--|--|--|--|--|--|
| Действует с: 2022-04-01 17:55:06 |                                    |  |  |  |  |  |  |
| Действителен до: 20              | 37-04-22 17:55:06                  |  |  |  |  |  |  |
| Организация: Elgam               | a-Elektronika                      |  |  |  |  |  |  |
| Электронная почта:               | info@elgama.eu                     |  |  |  |  |  |  |
|                                  |                                    |  |  |  |  |  |  |
| Импортировать .crt               | Выбор файла Не выбран ни один файл |  |  |  |  |  |  |
| Импортировать .key               | Выбор файла Не выбран ни один файл |  |  |  |  |  |  |
| Импортировать CA.crt             | Выбор файла Не выбран ни один файл |  |  |  |  |  |  |

Рисунок 4-84 Список отзыва

## 4.11.3.3.3 Сервер безопасности

DCU может использовать сервер безопасности для доставки **CSR** (запроса на подпись сертификата) и запрашивать его подпись у **CA** (центра сертификации). Если файл CSR не содержит ошибок, сервер безопасности ответит новым подписанным сертификатом и заменит старый в DCU.

Чтобы сделать запрос к серверу безопасности, перейдите в веб-интерфейсе в Настройки > Безопасность > Сертификат и разверните вкладку «Сервер безопасности».

Все поля, кроме Альтернативные субъекты, обязательны для заполнения.

- URL сервера безопасности URL-адрес сервера безопасности.
- Срок действия
- Общее имя (например, FQDN сервера) FQDN (полное доменное имя) или IP-адрес (например, <u>www.example.com</u>).
- Адрес Email адрес электронной почты.

Добавьте «Альтернативное имя субъекта», если вы хотите иметь один сертификат для нескольких общих имен.

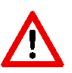

После успешного запроса к серверу безопасности выполните следующие действия:

- Обычно браузеры нуждаются в очистке кэша после обновления SSL-сертификата. Это можно сделать, нажав CTRL + SHIFT + DELETE.
- Если очистка кэша не помогает, попробуйте использовать браузер в режиме «Инкогнито/Приват».

подтвердить

Рисунок 4-85 Вкладка «Сервер безопасности»

## 4.11.4 Системные события

## 4.11.4.1 Конфигурация захвата

В конфигурации захвата пользователь может найти список всех поддерживаемых системных событий. Каждое событие можно настроить в строке **действий**:

- Игнорировать событие будет проигнорировано и не будет отображаться на странице Системные события.
- Сохранить событие будет записано в системную базу данных и появится на странице "Системные события".
- **Сохранить и отправить** событие будет записано в системную базу данных и отправлено в виде сообщения всем доступным подписчикам push-событий.

Примечание: Конфигурация может быть применена к нескольким событиям, если они выбраны с помощью флажка в начале строки событий. После выбора нескольких событий нажмите кнопку «**Действие**», которая появится в правом верхнем углу таблицы рядом с полем поиска.

### УСТАНОВКИ СБОРА

|       |             |                           |                |                       |                             | 🖌 ДЕЙСТВИ                 |
|-------|-------------|---------------------------|----------------|-----------------------|-----------------------------|---------------------------|
|       |             |                           |                |                       | <b>Q</b> Поиск              | ИГНОРИРОВАТЬ              |
| 2 306 | мент(-ов) і | выбранный                 |                |                       |                             | СОХРАНИТЬ                 |
|       |             | C-5                       | P              | <b>D</b> - X          |                             | СОХРАНИТЬ И ОТПРАВИ       |
|       | код         | событие                   | Бажность       | Деиствие              | дата создания               | дата обновления           |
| ~     | 272         | Дескриптор тревоги 2      | предупреждение | СОХРАНИТЬ И ОТПРАВИТЬ | ▼ 2023-02-20⊤12:11:19+02:00 | 2023-02-20 12:11:19+02:00 |
|       | 271         | Дескриптор тревоги 1      | предупреждение | СОХРАНИТЬ И ОТПРАВИТЬ | ▼ 2023-02-20⊤12:11:19+02:00 | 2023-02-20T12:11:19+02:00 |
|       | 270         | Успешная авторизация      | ИНФОРМАЦИЯ     | СОХРАНИТЬ             | ✓ 2023-02-20⊤12:11:19+02:00 | 2023-02-20T12:11:19+02:00 |
|       | 269         | Неудачная авторизация     | предупреждение | СОХРАНИТЬ             | ✓ 2023-02-20⊤12:11:19+02:00 | 2023-02-20712:11:19+02:00 |
|       | 268         | Туннельная сессия закрыта | отладка        | СОХРАНИТЬ             | 2023-02-20⊤12:11:19+02:00   | 2023-02-20712:11:19+02:00 |
|       | 267         | Туннельная сессия открыта | отладка        | СОХРАНИТЬ             | - 2023-02-20T12:11:19+02:00 | 2023-02-20 12:11:19+02:00 |

Рисунок 4-86 Конфигурация системных событий с выбором нескольких событий

### 4.11.4.2 Настройка подписчиков PUSH-уведомлений

На странице подписчиков push-событий пользователь может настроить, кто и как может получать push-сообщения о системных событиях со стороны DCU.

| Г | юдпи | СЧИКИ РОЗ | SH-УВЕДОМ  | ІЛЕНИЙ |               |          |                              |                |                  |
|---|------|-----------|------------|--------|---------------|----------|------------------------------|----------------|------------------|
|   |      |           |            |        |               |          |                              |                | + создать        |
|   |      |           |            |        |               |          |                              | <b>Q</b> Поиск | • ЭКСПОРТИРОВАТЬ |
|   | Имя  | Включено  | IPv4 адрес | Порт   | Тип протокола | URI-путь | Количество повторных попыток | Задержка (ms)  |                  |
|   | Test | Да        | 10.0.2.3   | 433    | TCP           |          | 10                           | 1000           | / ×              |

### Рисунок 4-87 Список подписчиков PUSH-уведомлений

После нажатия кнопки Создать пользователь может заполнить эти поля:

- Имя имя выбранного подписчика;
- IPv4 адрес IP-адрес подписчика;
- Порт ІР-порт подписчика;
- Тип протокола выбор доступных протоколов для отправки push-сообщений. В настоящее время доступны следующие протоколы: TCP, TCP/SSL, UDP, HTTP-POST, HTTPS-POST;
- URI-путь;
- Количество повторных попыток количество повторов в случае, если DCU не может отправить сообщение с первой попытки;
- Задержка время ожидания перед отправкой сообщения.

Конфигурация всплывающего окна также содержит переключатели, которые позволяют включать или отключать абонента.

| Добавить    |       |                |            |                      |          |                                    |                  |
|-------------|-------|----------------|------------|----------------------|----------|------------------------------------|------------------|
| Отключено   | Имя   | IPv4 aдрес     | Порт       | Тип протокола<br>ТСР | <b>.</b> | Количество<br>повторных<br>попыток | Задержка<br>(ms) |
| ПОДТВЕРДИТЬ |       |                |            |                      |          |                                    |                  |
|             | Рисун | ок 4-88 Всплыя | зающее окн | ю для добав.         | лени     | я подписч                          | ика              |

Когда протокол TCP используется для push-событий, DCU попытается отправить несколько событий в одном сеансе TCP.

## 4.11.5 Настройка Head-End системы (HES)

**Head-End системы** в основном используются для обеспечения коммуникационного уровня и сбора данных от DCU. Эту страницу можно найти, перейдя в **Настройки > Head-End системы.** На этой странице пользователь может добавлять, редактировать, удалять HES из списка.

| HEAD-END CИCTEMЫ |             |      |         |                |
|------------------|-------------|------|---------|----------------|
|                  |             |      |         | + создать      |
|                  |             |      | 0       |                |
|                  |             |      | Q Поиск | ЭКСПОРТИРОВАТЬ |
| Имя              | URL         | Порт |         |                |
| Test             | 10.10.10.10 | 443  |         | / ×            |

Рисунок 4-89 Списки HES

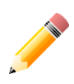

Добавление блока HES в список HES обязательно для включения процесса передачи данных DCU.

## **4.12** Статус DCU

Информация о рабочем состоянии DCU доступна из бокового меню **Статус > Статус DCU**. Эта страница содержит три раздела: Главная, Сетевые порты и Сетевые интерфейсы.

Главный раздел содержит различные виджеты, содержащие общую информацию, состояние PLC и тампера, состояние компонентов системы, различные графики использования системных ресурсов.

| Информация                   |                           |                      |                           |
|------------------------------|---------------------------|----------------------|---------------------------|
| Имя                          |                           | Адрес                |                           |
| Логическое имя<br>устройства | EGM0990004235716          | Координаты           |                           |
| Версия ПО                    | 2.3.19                    | Время работы системы | 45min                     |
| Модификация                  | DC12.G2.DM4.L1.0.5.0.DTE2 | Системное время      | 2023-06-07T13:48:56+03:00 |
| Версия прошивки<br>модема    | EG91EXGAR08A03M1G         |                      |                           |

#### Рисунок 4-90 Виджет основной информации

Виджет состояния тампера отображает информацию, относящуюся к тамперу, и текущие активные сигналы тревоги. Также доступна отметка времени обнаружения и кнопка удаления тампера в случае обнаружения события тампера.

| Счетчик внешних воздействий активный                                |                     |  |  |  |  |
|---------------------------------------------------------------------|---------------------|--|--|--|--|
| Вмешательство                                                       | 2023-04-25 12:12:39 |  |  |  |  |
| <ul> <li>Одна из фаз отключе</li> <li>Клеммная крышка сн</li> </ul> | на<br>ята           |  |  |  |  |
| ОЧИСТИ                                                              | ТЬ ВМЕШАТЕЛЬСТВА    |  |  |  |  |

Рисунок 4-91 Состояния тампера DCU

• Тампер – временная метка, указывающая, когда сработал сигнал тревоги.

Сигнал тревоги также отображается с помощью светодиода на лицевой панели DC12. Если аппаратная платформа оснащена зуммером, он будет звучать при срабатывании сигнала тревоги. Сигнал тревоги может быть вызван следующими событиями:

- Тампер снята клеммная крышка DC12.
- Неверная конфигурация ошибка в файле настроек.
- Вызвана пользователем (из «Настройки» > «Основные» > «Сигнал тревоги LED»).
- Модем GSM отсутствует.
- **SIM-карта отсутствует** SIM-карта отсутствует или повреждена. При отсутствии симкарты модем периодически перезагружается.

- Сбой службы произошел сбой одной из внутренних служб.
- Фаза отключена одна или несколько фаз питания отключены.
- Низкий объем внутренней памяти доступно менее 100 Мб свободной флэш-памяти.

Зафиксированные сигналы тревоги, за исключением сигнала тревоги тампера, автоматически удаляются, если исчезает источник сигнала тревоги. Сигнал тревоги тампера можно отключить на странице «Статус».

Виджет электрического состояния отображает информацию о текущих подключенных фазах.

Зеленый цвет означает, что в данный момент фаза питает DC12. Данные обновляются каждые 5 секунд.

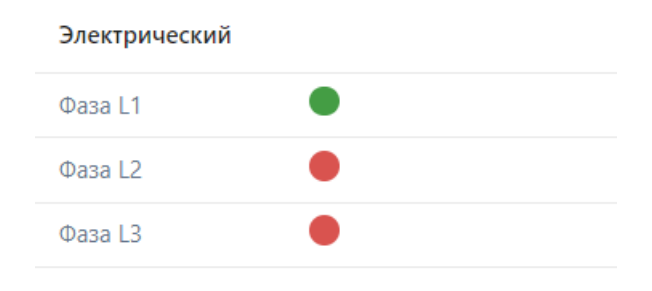

Рисунок 4-92 Статус питания DCU

Виджеты **Ethernet** отображают информацию о портах Ethernet.

- Статус зеленый означает активное соединение Ethernet.
- IP IP-адрес, назначенный конкретному интерфейсу Ethernet.
- Маска маска подсети, назначенная конкретному интерфейсу Ethernet.
- Шлюз адрес шлюза, назначенный конкретному интерфейсу Ethernet.
- MAC аппаратный адрес порта Ethernet. Назначается на заводе.

| Ethernet 0 | тивирован | Ethernet 1    | активирована      |
|------------|-----------|---------------|-------------------|
|            |           | IPv4 адрес    | 10.0.2.2          |
|            |           | Маска подсети | 255.255.255.0     |
|            |           | Шлюз          | 10.0.2.254        |
|            |           | MAC           | A4:94:26:00:42:7B |
|            |           | DNS сервер 0  |                   |
|            |           | DNS сервер 1  |                   |

Рисунок 4-93 Статус Ethernet -портов DCU

Виджеты Мобильная связь и Модем отображают состояние GSM-модема.

**Мобильная связь** – статус IP-интерфейса GSM-модема. Если модем подключен к сети, статус будет отображаться зеленым цветом. IP-адрес, маска подсети и шлюз по умолчанию, полученные от сотового оператора, будут отображаться соответствующим образом. IP-интерфейс GSM всегда действует как DHCP-клиент, IP-адрес должен быть получен от оператора мобильной сети.

**Модем** – статус модуля GSM-модема. Зеленый, если модуль присутствует и работает. Это не указывает на активное подключение для передачи данных.

- IMEI International Mobile Equipment Identity, неизменяемый код идентификации модуля модема.
- Модель название аппаратного модуля.
- ID оператора можно проверить на странице <u>https://www.mcc-mnc.com</u>.
- Имя оператора, предоставленное текущей сетью.
- Широкополосный доступ текущая рабочая полоса.
- LQI link quality indicator, индикатор качества связи.

Возможные значения поля Широкополосный доступ:

- GSM сеть pots, gsm, gsm compact.
- 2G сеть gprs, edge.
- 3G сеть evdo0, evdoA, hspa, hspa-plus, umts.
- 4G сеть lte.

| Сотовая связь |                 | активирована |
|---------------|-----------------|--------------|
| IPv4 адрес    | 91.145.199.155  |              |
| Маска подсети | 255.255.255.248 |              |
| Шлюз          | 91.145.199.156  |              |
| DNS сервер 0  | 212.58.161.173  |              |
| DNS сервер 1  | 212.58.161.174  |              |

| Модем                 |                                 |               | подключено ()        |
|-----------------------|---------------------------------|---------------|----------------------|
| Ревизия               | EG91EXGAR08A03M1G               | ID оператора  | 25506                |
| IMEI                  | 860264050234872                 | Имя оператора | life:)               |
| Производитель         | QUALCOMM INCORPORATED           | IMSI          | 255061025801458      |
| Модель                | QUECTEL Mobile Broadband Module | ICCID         | 89380062300495494865 |
| Широкополосный доступ | umts                            |               |                      |
| 101                   | 36%                             |               |                      |

Рисунок 4-94 Статус GSM-DCU

Виджет состояния памяти DCU отображает информацию о памяти DCU.

- **Размер Flash** общий доступный объем FLASH (постоянное хранилище) в мегабайтах.
- Статус Flash текущий статус использования FLASH. Если объем свободной памяти FLASH станет меньше 100 Мб, сработает сигнал тревоги.
- Размер RAM общая доступная оперативная память в мегабайтах.
- Статус RAM текущий статус использования оперативной памяти (обновляется каждые 5 секунд). DC12 автоматически перезагрузится, если доступно менее 50 Мб свободной оперативной памяти.

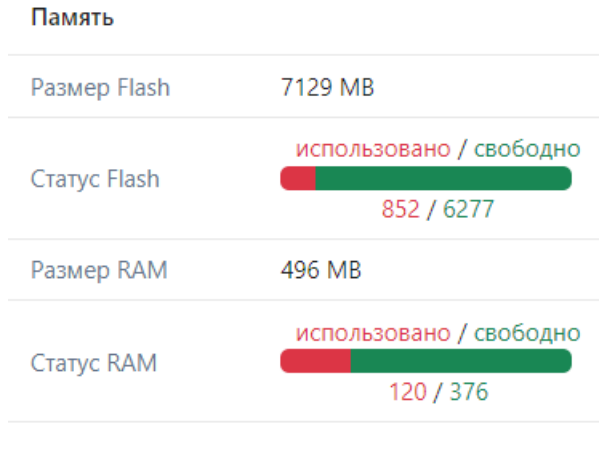

Рисунок 4-95 Память DCU

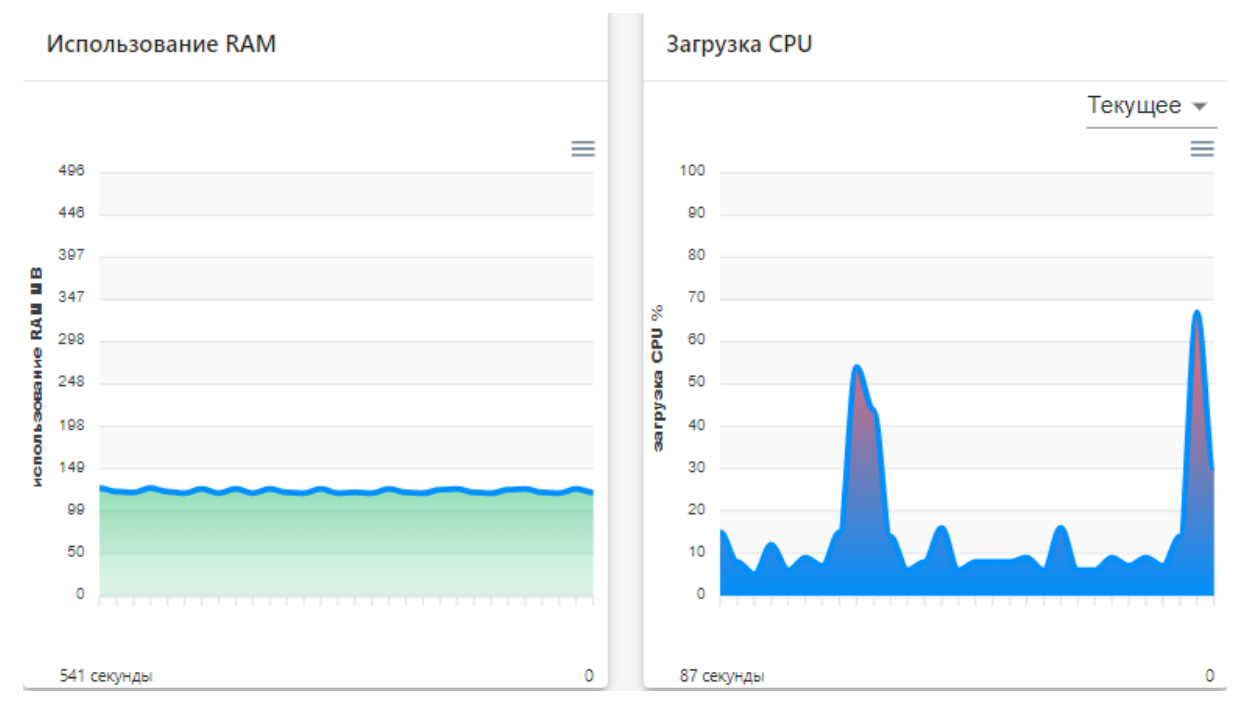

Виджеты использования RAM и CPU.

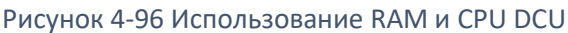

#### Виджеты использования диска и сети.

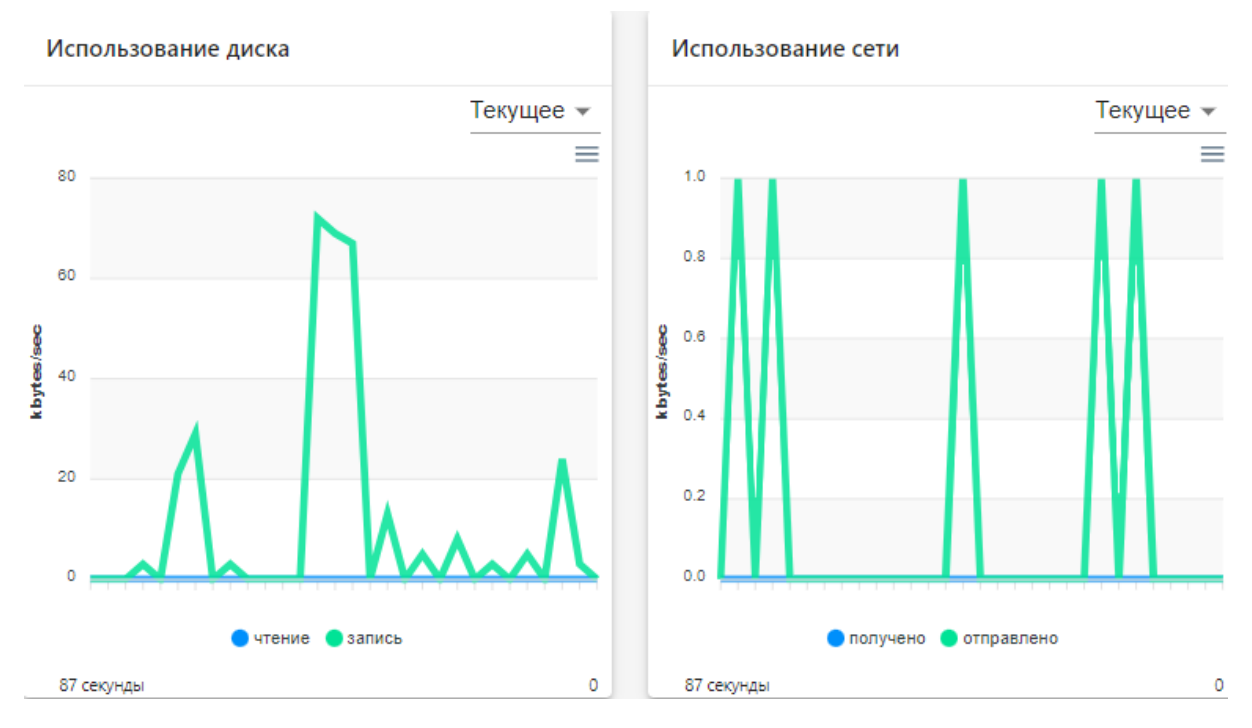

Рисунок 4-97 Использование диска и сети DCU

Использование оперативной памяти, использование ЦП, использование диска, использование сети. Графики, отображающие текущее использование соответствующих компонентов. Можно изменить представление на данные из истории (последние 24 часа).

Следующий раздел — **Сетевые порты**. Он позволяет пользователю просматривать информацию об открытых портах и дополнительных сетевых интерфейсах.

| <ul> <li>Сетевые порты</li> </ul> |        |        |                    |                      |                |
|-----------------------------------|--------|--------|--------------------|----------------------|----------------|
|                                   |        |        |                    | <b>Q</b> Поиск       | ЭКСПОРТИРОВАТЬ |
| Протокол                          | Recv-Q | Send-Q | Локальный адрес    | Внешний адрес        | Статус         |
| udp                               | 0      | 0      | 5355               | *                    |                |
| udp                               | 0      | 0      | ::1:57093          | ::1:57093            | ESTABLISHED    |
| udp                               | 0      | 0      | 0.0.0.0:5355       | 0.0.0:*              |                |
| udp                               | 0      | 0      | 127.0.0.53:53      | 0.0.0.0:*            |                |
| tcp                               | 0      | 0      | ::1:5432           |                      | LISTEN         |
| tcp                               | 0      | 0      | :::22              | *                    | LISTEN         |
| tcp                               | 0      | 0      | 80                 | *                    | LISTEN         |
| tcp                               | 0      | 0      | 5355               | *                    | LISTEN         |
| tcp                               | 0      | 0      | 127.0.0.1:34690    | 127.0.0.1:5432       | ESTABLISHED    |
| tcp                               | 0      | 0      | 127.0.0.1:4441     | 127.0.0.1:50908      | ESTABLISHED    |
| tcp                               | 0      | 0      | 127.0.0.1:5432     | 127.0.0.1:34690      | ESTABLISHED    |
| tcp                               | 0      | 0      | 91.145.199.155:443 | 46.211.127.110.9574  | ESTABLISHED    |
| tcp                               | 0      | 510    | 91.145.199.155:443 | 46.211.127.110:40111 | ESTABLISHED    |
| tcp                               | 0      | 0      | 127.0.0.1:50908    | 127.0.0.1:4441       | ESTABLISHED    |
| tcp                               | 0      | 0      | 0.0.0.0:443        | 0.0.0.0:*            | LISTEN         |
| tcp                               | 0      | 0      | 127.0.0.1:4441     | 0.0.0.0:*            | LISTEN         |
| tcp                               | 0      | 0      | 127.0.0.1:5432     | 0.0.0.0:*            | LISTEN         |
| tcp                               | 0      | 0      | 127.0.0.1:27894    | 0.0.0.0:*            | LISTEN         |
| tcp                               | 0      | 0      | 0.0.0.0:80         | 0.0.0.:*             | LISTEN         |
| tcp                               | 0      | 0      | 0.0.0.0:5355       | 0.0.0.:*             | LISTEN         |

## Рисунок 4-98 Список открытых портов

## Доступные **сетевые интерфейсы**.

| <ul> <li>Сетевые интерфейсы</li> </ul> |                                                                                                    |                |                  |
|----------------------------------------|----------------------------------------------------------------------------------------------------|----------------|------------------|
|                                        |                                                                                                    | <b>Q</b> Поиск | • ЭКСПОРТИРОВАТЬ |
| Имя                                    | Информация                                                                                                    |                |                  |
| tunl0                                  | Link encep:UNSFEC HWAddr 00-00-00-00-30-00-30-00-00-00-00-00-00-0                                                                                                    |                |                  |
| sit0                                   | Link encap:IPv6-in-IPv4<br>NGARP MTU:1480 Metric:1<br>RX packtsise errors:0 droppedie overruns:0 frame:0<br>TX packtsise errors:0 droppedie overruns:0 carier:0<br>collisionse tkouwellen:0e0<br>RX bytes:0 (0.0 B) TX bytes:0 (0.0 B)                                                                                                    |                |                  |
| lo                                     | <pre>Link encapiloel Loopdekt inet addril2.0.0.1 MaskitSS.0.0.0 inet addril2.0.0.1 MaskitSS.0.0.0 inets addril2.0.1/1285 concernation KX packetsil2892 erroris droppedie overrunsie frameie KX packetsil2892 erroris droppedie overrunsie carriere collisionsie traqueuelen:1000 KX bytesie266681 (5.9 Mil) KX bytesie26681 (5.9 Mil)</pre>                                                                 |                |                  |
| eth1                                   | Link encap:Ethernet Hwaddr A4:54:26:00:42:78<br>inet addr:10.0.2.2 8cst1:0.0.2.25 MsX:355.255.255.0<br>inet6 addr:10.00:1564:26ffe0:427b/64 Scopelink<br>UP BROACAST RUMRUM RUTICAST MTU:1500 Metrici1<br>KX packets:12 errors:0 dropped:0 overruns:0 frame:0<br>TX packets:22 errors:0 dropped:0 overruns:0 carrier:0<br>collisions:0 Ktymetelen:1000<br>RX bytes:14367 (14.0 KiB) TK bytes:1630 (1.7 KiB) |                |                  |
| eth0                                   | Link encapiEthernet Hwaddr F8iDC17A:66:50:FF<br>UP BROACAST MULTICAST HTUISB0 Hetricii<br>RX packetsio errorsid droppedio everrunsio frame:0<br>TX packetsio errorsid droppedio everrunsio carrier:0<br>collisionsi Expueselen:1000<br>RX bytesio (0.0 B) TX bytesio (0.0 B)                                                                                                    |                |                  |

## Рисунок 4-99 Сетевые интерфейсы

## 4.13 Службы

DCU состоит из нескольких служб, отвечающих за корректную работу системы. Статус служб можно просмотреть в меню верхнего уровня > **Службы**.

| БЫ                                                                               |                              |                              |                              |
|----------------------------------------------------------------------------------|------------------------------|------------------------------|------------------------------|
| активная • включено •                                                            | активная ● включено ●        | активная ● включено ●        | активная • включено •        |
| Scheduler                                                                        | WEB GUI                      | G3 PLC coordinator           | Platform monitor             |
| Wed 2023-06-07 13:03:21 EEST                                                     | Wed 2023-06-07 13:03:21 EEST | Wed 2023-06-07 13:03:24 EEST | Wed 2023-06-07 13:03:21 EEST |
| активная • включено •                                                            | активная ● Еключено ●        | активная • включено •        | активная ● включено ●        |
| Database                                                                         | Event reporter               | PUSH receiver                | Transparent access           |
| Wed 2023-06-07 13:03:21 EEST                                                     | Wed 2023-06-07 13:03:19 EEST | Wed 2023-06-07 13:03:23 EEST | Wed 2023-06-07 13:03:23 EEST |
| активная • включено •<br>EnergoCenter API access<br>Wed 2023-06-07 13:03:21 EEST |                              |                              |                              |

Рисунок 4-100 Окно системных служб

В окне служб можно увидеть, все ли службы работают правильно, нажатие на любую службу открывает окно управления, в котором пользователь может **перезапустить**, остановить или отключить службы, также отображается журнал служб.

| G3 PLC coordinator                                                                                                    | ×         |
|----------------------------------------------------------------------------------------------------|-----------|
| ПЕРЕЗАПУСК СТОП                                                                                                    | отключить |
| Logs begin at Wed 2023-06-07 13:03:13 EEST, end at Wed 2023-06-07 14:07:01 EEST<br>2023-06-07 13:03:20 systemd[1]: Starting G3 PLC daemon<br>2023-06-07 13:03:24 systemd[1]: Started G3 PLC daemon. |           |

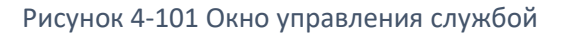

Обратите внимание, что при нормальных условиях работы системные службы не должны перезапускаться, останавливаться или отключаться пользователем. DCU автоматически управляет внутренними системными процессами.

# Приложение А. Данные, собранные DC12 со счетчиков GxY

Концентратор данных (DCU, DC12) собирает следующие данные со счетчиков электроэнергии GxY:

| Эне  | Энергетические регистры (общие и по тарифам), регистрируемые в конце каждого дня в 00:00 часов |                                                                     |  |  |
|------|------------------------------------------------------------------------------------------------|---------------------------------------------------------------------|--|--|
| 1    | OBIS 15.8.0                                                                                    | Общая активная энергия  А [ кВтч]                                   |  |  |
| 2    | OBIS 15.8.1                                                                                    | Активная энергия  А [кВтч] в тарифе 1                               |  |  |
| 3    | OBIS 15.8.2                                                                                    | Активная энергия  А [ кВтч] в тарифе 2                              |  |  |
| 4    | OBIS 15.8.3                                                                                    | Активная энергия  А [кВтч] в тарифе 3                               |  |  |
| 5    | OBIS 15.8.4                                                                                    | Активная энергия  А [кВтч] в тарифе 4                               |  |  |
| 6    | OBIS 3.8.0                                                                                     | Общая реактивная энергия +R[кВАрч]                                  |  |  |
| 7    | OBIS 3.8.1                                                                                     | Реактивная энергия +R[кВАрч] в тарифе 1                             |  |  |
| 8    | OBIS 3.8.2                                                                                     | Реактивная энергия +R[кВАрч] в тарифе 2                             |  |  |
| 9    | OBIS 3.8.3                                                                                     | Реактивная энергия +R[кВАрч] в тарифе 3                             |  |  |
| 10   | OBIS 3.8.4                                                                                     | Реактивная энергия +R[кВАрч] в тарифе 4                             |  |  |
| 11   | OBIS 4.8.0                                                                                     | Общая реактивная энергия -R[кВАрч]                                  |  |  |
| 12   | OBIS 4.8.1                                                                                     | Реактивная энергия -R[кВАрч] в тарифе 1                             |  |  |
| 13   | OBIS 4.8.2                                                                                     | Реактивная энергия -R[кВАрч] в тарифе 2                             |  |  |
| 14   | OBIS 4.8.3                                                                                     | Реактивная энергия -R[кВАрч] в тарифе 3                             |  |  |
| 15   | OBIS 4.8.4                                                                                     | Реактивная энергия -R[кВАрч] в тарифе 4                             |  |  |
| Про  | филь нагрузки, для однофазного счет                                                            | чика часовой (60-минутный) профиль, для трехфазного                 |  |  |
| счет | гчика - 30-минутный профиль                                                                    |                                                                     |  |  |
| 1    | OBIS 1.4.0                                                                                     | Средняя активная мощность +Р[кВт] за период интеграции              |  |  |
| 2    | OBIS 3.4.0                                                                                     | Средняя реактивная мощность +Q[кВАр] за период интеграции           |  |  |
| 3    | OBIS 4.4.0                                                                                     | Средняя реактивная мощность -Q[кВАр] за период интеграции           |  |  |
| Жур  | онал событий счетчиков за предыдущ                                                             | ий день                                                             |  |  |
| 1    | OBIS 0.0.99.98.0.255                                                                           | Стандартные события                                                 |  |  |
| 2    | OBIS 0.0.99.98.1.255                                                                           | События вмешательства                                               |  |  |
| 3    | OBIS 0.0.99.98.2.255                                                                           | Журнал управления отключением                                       |  |  |
| 4    | OBIS 0.0.99.98.4.255                                                                           | Журнал качества электроэнергии                                      |  |  |
| 5    | OBIS 0.0.99.98.5.255                                                                           | Журнал коммуникаций                                                 |  |  |
| Пок  | азатели качества электрической сети.                                                           | Только для трехфазных счетчиков                                     |  |  |
| 1    | OBIS 1.0.14.7.0.255                                                                            | Частота [Гц]                                                        |  |  |
| 2    | OBIS 1.0.31.7.0.255                                                                            | Мгновенный ток (I) в фазе L1 [A]                                    |  |  |
| 3    | OBIS 1.0.32.7.0.255                                                                            | Мгновенное напряжение (U) в фазе L1 [B]                             |  |  |
| 4    | OBIS 1.0.33.7.0.255                                                                            | Мгновенный коэффициент мощности в фазе L1                           |  |  |
| 5    | OBIS 1.0.36.7.0.255                                                                            | Суммарная активная мгновенная мощность (А+ - А-) в фазе L1          |  |  |
|      |                                                                                                |                                                                     |  |  |
| 6    | OBIS 1.0.51.7.0.255                                                                            | Мгновенный ток (I) в фазе L2 [А]                                    |  |  |
| 7    | OBIS 1.0.52.7.0.255                                                                            | Мгновенное напряжение (U) в фазе L2 [B]                             |  |  |
| 8    | OBIS 1.0.53.7.0.255                                                                            | Мгновенный коэффициент мощности в фазе L2                           |  |  |
| 9    | OBIS 1.0.56.7.0.255                                                                            | Суммарная активная мгновенная мощность (А+ - А-) в фазе L2<br>[кВт] |  |  |
| 10   | OBIS 1.0.71.7.0.255                                                                            | Мгновенный ток (I) в фазе L3 [A]                                    |  |  |
| 11   | OBIS 1.0.72.7.0.255                                                                            | Мгновенное напряжение (U) в фазе L3 [B]                             |  |  |
| 12   | OBIS 1.0.73.7.0.255                                                                            | Мгновенный коэффициент мощности в фазе L3                           |  |  |
| 13   | OBIS 1.0.76.7.0.255                                                                            | Суммарная активная мгновенная мощность (А+ - А-) в фазе L3<br>[кВт] |  |  |

Данные собираются с интервалами, установленными администратором. Интервал по умолчанию 60 минут.

# Приложение В. Описание светодиодов GSM

- LED 1 [Power] красный. Прямое подключение к источнику питания.
- LED 2 [Network] RGB светодиод.
  - о LED 2.1 красный,
  - о LED 2.2 зеленый,
  - о LED 2.3 − синий.
- LED 3 [Activity] RG светодиод.
  - о LED 3.1 зеленый.
  - о LED 3.2 красный.

| LE | D 1 | Режим света | Описание                           |
|----|-----|-------------|------------------------------------|
| •  | RED | Выкл.       | Нет питания на плате GSM модема    |
| •  | RED | Вкл         | GSM модуль питается от материнской |
| -  | NED | 500.        | платы                              |

| LEI | 2      | Режим света                            | Описание                        |               |
|-----|--------|----------------------------------------|---------------------------------|---------------|
| Вы  | кл.    |                                        | Нет питания на плате GSM модема |               |
| ٠   | RED    | Вкл.                                   | Сеть недоступна                 |               |
| •   | RED    | Моргание                               | Подключение к сети              |               |
| •   | GREEN  | Один короткий импульс (100 мс) в       | Низкий уровень сигнала          |               |
|     | UNLLIN | течение 2 сек                          | Пизкий уровень сигнала          |               |
| •   | GREEN  | Два коротких импульса (100 мс с паузой | Средний уровень сигнала         | CATE 2G       |
| •   | UNLLIN | 100 мс) в течение 2 сек                | средний уровень сигнала         | CEIBZO        |
| •   | GREEN  | Три коротких импульса (100 мс с паузой | Высокий уровень сигнала         |               |
|     | GREEN  | 100 мс) в течение 2 сек                |                                 |               |
| •   | BILIE  | Один короткий импульс (100 мс) в       | Низкий уровень сигнала          |               |
|     | DLOL   | течение 2 сек                          |                                 |               |
| •   | BILIE  | Два коротких импульса (100 мс с паузой | Средний уровень сигнала         | сеть 36       |
|     | DLOL   | 100 мс) в течение 2 сек                | средний уровень синала          | CEIB 30       |
| •   | BILIE  | Три коротких импульса (100 мс с паузой | Высокий уровень сигнала         |               |
|     | DEGE   | 100 мс) в течение 2 сек                |                                 |               |
| •   | B+G    | Один короткий импульс (100 мс) в       | Низкий уровень сигнала          |               |
|     | 5.0    | течение 2 сек                          |                                 |               |
| •   | B+G    | Два коротких импульса (100 мс с паузой | Средний уровень сигнада         | CETH 4G (LTE) |
|     | 5.0    | 100 мс) в течение 2 сек                | средний уровень синили          |               |
| •   | B+G    | Три коротких импульса (100 мс с паузой | Высокий уровень сигнала         |               |
| -   |        | 100 мс) в течение 2 сек                | высокий уровень сигнала         |               |

| LED | 0 3.1 | Режим света | Описание                            |
|-----|-------|-------------|-------------------------------------|
| ٠   | GREEN | Выкл.       | Модуль Quectel не работает          |
| ٠   | GREEN | Вкл.        | >10с после включения модуля Quectel |

| LED 3.2 Режим света С |     | Описание                                     |                  |
|-----------------------|-----|----------------------------------------------|------------------|
| •                     | RED | Медленное мерцание (200мс High / 1800мс Low) | Поиск сети       |
| •                     | RED | Медленное мерцание (1800мс High / 200мс Low) | Ожидание         |
| •                     | RED | Быстрое мерцание (125мс High / 125мс Low)    | Передача данных  |
| •                     | RED | Горит постоянно                              | Голосовой звонок |

# Приложение С. DC12 Размеры и установка DC12.

Концентратор данных подает сигнал PLC во все три фазы одновременно. Для установки концентратора необходимо использовать 3 фазы (L1, L2, L3) и нейтраль. Схема подключения DCU указана на паспортной табличке DCU и на Рисунок C0-1. Установочные размеры концентратора данных приведены на Рисунок C0-2.

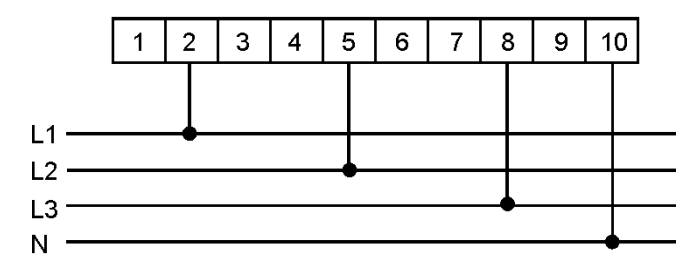

Рисунок СО-1. Схема подключения

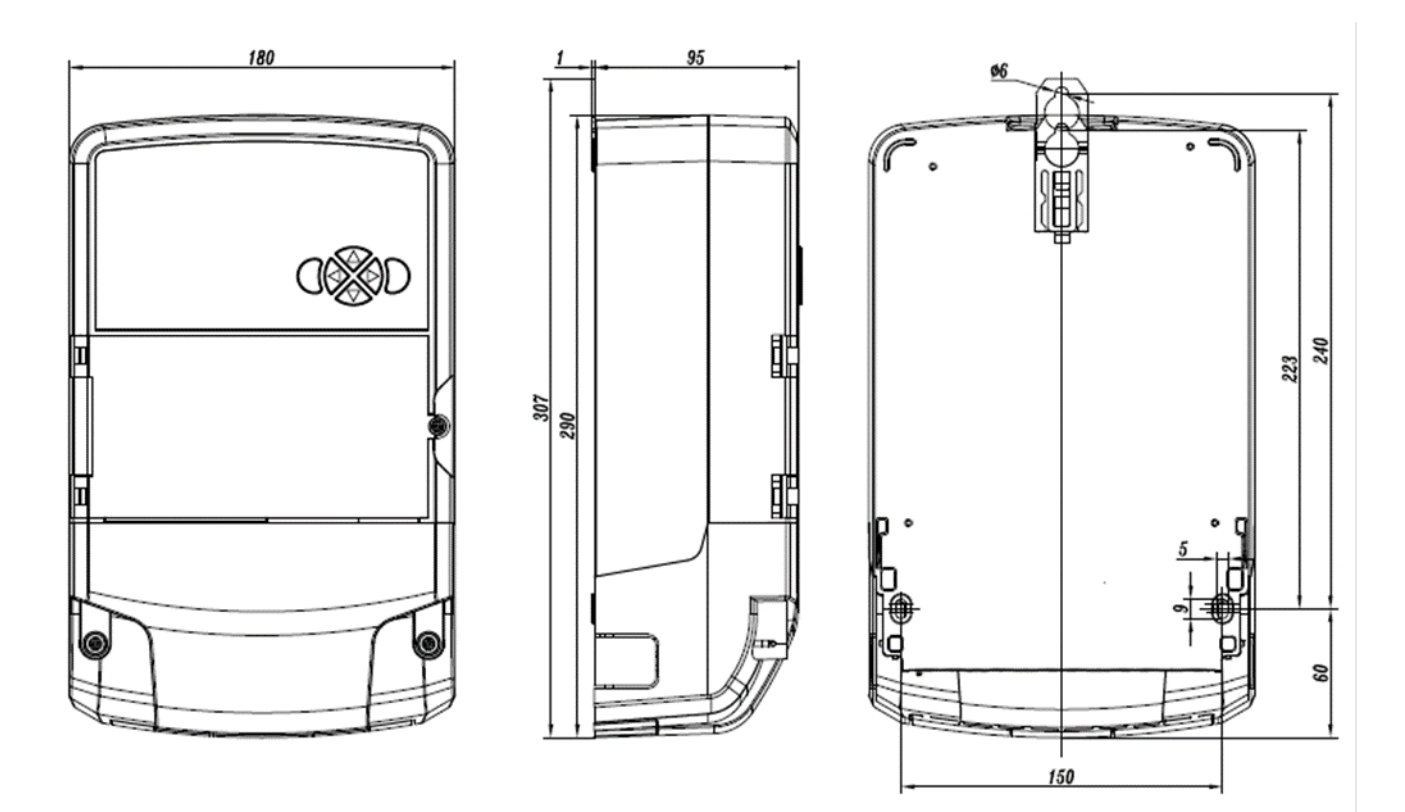

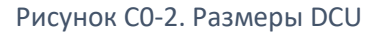

Screw torques used in DC12

| Nº | Название        | Резьба | Материал | Крутящий момент, Н м |
|----|-----------------|--------|----------|----------------------|
| 1  | Контактный винт | M4     | Сталь    | 2,7                  |

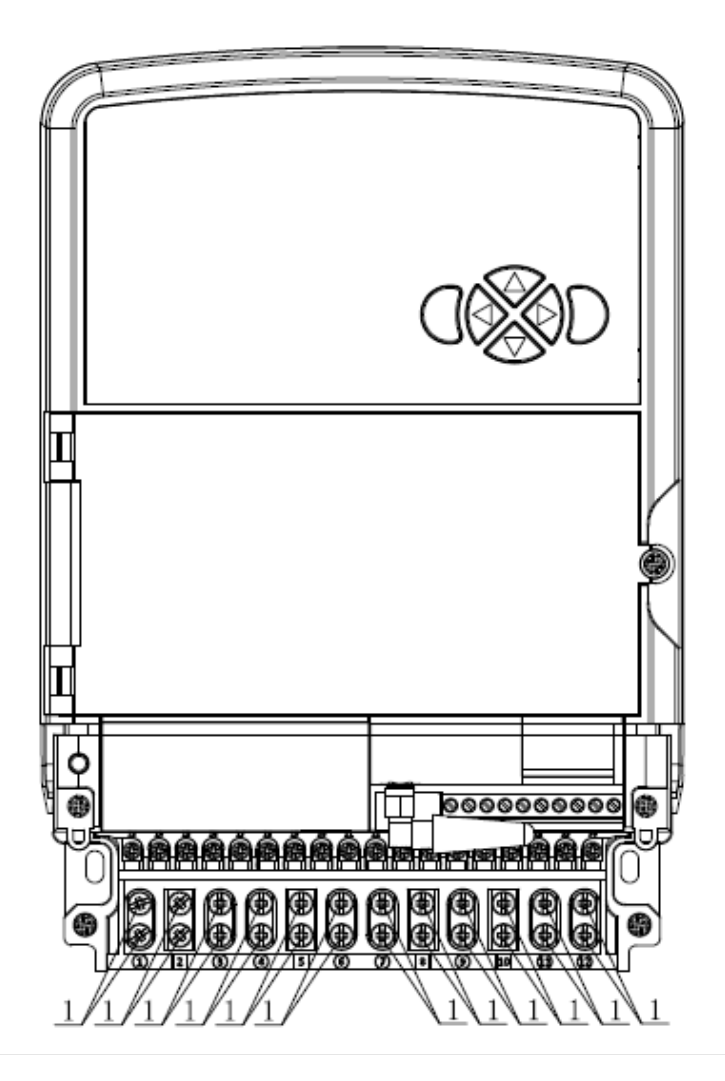

Рисунок CO-3. Винты, используемые в DCU

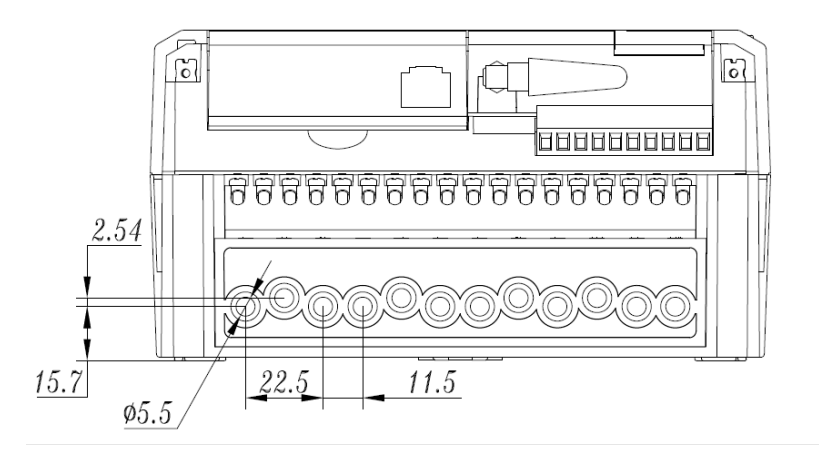

Рисунок СО-4. Размеры контактов клеммной колодки DCU

DC12 можно закрепить на стене или в шкафу с помощью винтов 5x20 мм. Монтажные отверстия показаны на Рисунок C0-3.

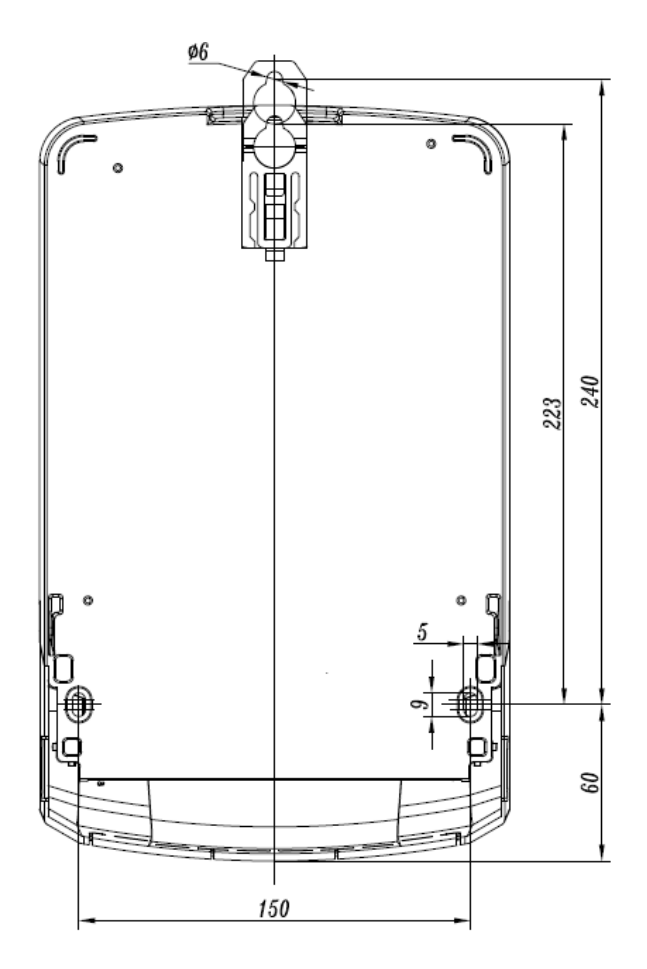

Рисунок CO-3. Монтажные отверстия DCU

После установки следует проверить места пломбирования DCU и, при необходимости, запломбировать их. Места пломбирования двухпозиционной основной крышки и крышки модуля (навесной пломбой) указаны на Error! Reference source not found.. Для пломбирования можно использовать пломбировочный канат диаметром до 2 мм.

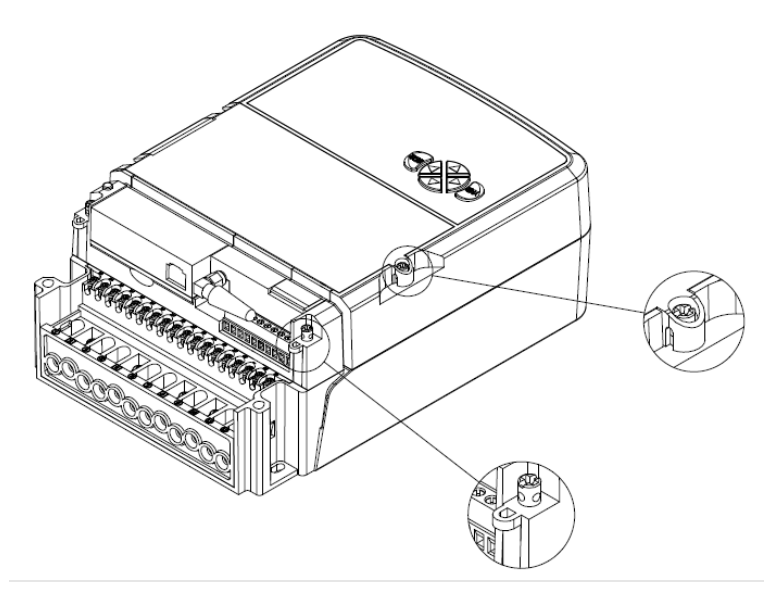

Рисунок СО-6. Места пломбирования

Клеммная крышка имеет съемные края для подключения кабелей, а также два пломбировочных винта.

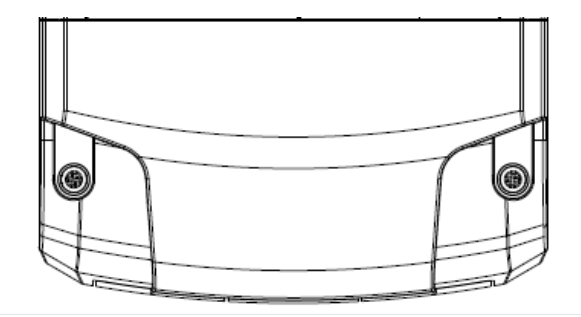

Рисунок СО-7. Клеммная крышка

# Приложение D. Подключение к порту RS-485

Распиновка порта RS-485 DC12.

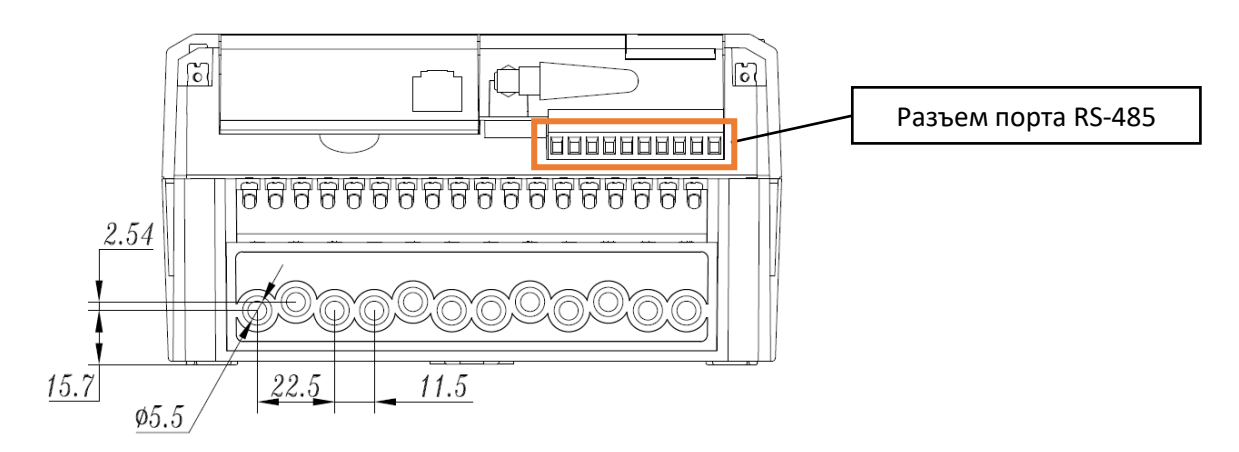

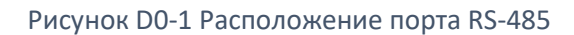

## Распиновка порта. Порты нумеруются слева направо

| Pin number  | 1 | 2 | 3 | 4 | 5 | 6 | 7 | 8 | 9 | 10 |
|-------------|---|---|---|---|---|---|---|---|---|----|
| RS-485 Port |   | 1 |   | 2 |   |   |   |   |   |    |
| Function    | Α | В | Α | В |   |   |   |   |   |    |

|     | Event                                                  | Severity       |
|-----|--------------------------------------------------------|----------------|
| 1   | Отключение системы                                     | Предупреждение |
| 2   | Запуск системы                                         | Предупреждение |
| 40  | Обнаружен несанкционированный доступ к клеммной крышке | Критический    |
| 41  | Состояние тампера клеммной крышки очищено              | Предупреждение |
| 47  | Системный параметр изменен                             | Информация     |
| 82  | Фаза L1 не работает                                    | Предупреждение |
| 83  | Фаза L2 не работает                                    | Предупреждение |
| 84  | Фаза L3 не работает                                    | Предупреждение |
| 85  | Фаза L1 работает                                       | Предупреждение |
| 86  | Фаза L2 работает                                       | Предупреждение |
| 87  | Фаза L3 работает                                       | Предупреждение |
| 197 | Потеря мощности                                        | Аварийный      |
| 198 | Восстановление мощности                                | Аварийный      |
| 199 | Время системы изменилось                               | Информация     |
| 200 | Синхронизация NTP                                      | Отладка        |
| 201 | Внутренние ресурсы памяти исчерпаны                    | Предупреждение |
| 202 | Внутренняя память на приемлемом уровне                 | Информация     |
| 203 | Отказ RTC                                              | Критический    |
| 204 | Восстановление настроек по умолчанию                   | Предупреждение |
| 205 | ЕТНО работает                                          | Предупреждение |
| 206 | ЕТНО не работает                                       | Предупреждение |
| 207 | ЕТН1 работает                                          | Предупреждение |
| 208 | ЕТН1 не работает                                       | Предупреждение |
| 209 | ЕТНО работает                                          | Предупреждение |
| 210 | ЕТНО не работает                                       | Предупреждение |
| 211 | Сброс GSM модема пользователем                         | Предупреждение |
| 212 | Сброс GSM модема системой                              | Предупреждение |
| 213 | Сработал сторожевой таймер ICMP GSM модема             | Критический    |
| 214 | Сработал сторожевой таймер бездействия GSM модема      | Критический    |
| 215 | GSM модем неожиданно удален                            | Критический    |
| 216 | GSM модем неожиданно удален                            | Критический    |
| 217 | GSM модем неожиданно удален                            | Отладка        |
| 218 | GSM модем получил неверный SMS                         | Ошибка         |
| 219 | GSM модем отправил SMS ответ                           | Отладка        |
| 220 | GSM модем не смог отправить SMS ответ                  | Ошибка         |
| 221 | Регистрация счетчика разрешена                         | Трассировка    |
| 222 | Регистрация счетчика запрещена                         | Предупреждение |
| 223 | Конфликт расширенного адреса                           | Критический    |
| 224 | Неверный расширенный адрес                             | Критический    |
| 225 | Неверный идентификатор                                 | Критический    |

# Приложение Е. Системные события

| 226 | Счетчик вошел в систему                         | Информация     |
|-----|-------------------------------------------------|----------------|
| 227 | Счетчик покинул сеть                            | Информация     |
| 228 | Счетчик выброшен                                | Предупреждение |
| 229 | РLС модем не отвечает                           | Критический    |
| 230 | Начато обновление прошивки PLC модема           | Предупреждение |
| 231 | Завершено обновление прошивки PLC модема        | Предупреждение |
| 232 | Тепловое предупреждение PLC модема              | Предупреждение |
| 233 | Сработала защита от перенапряжения PLC модема   | Предупреждение |
| 234 | ZC измерение PLC модема недоступно              | Предупреждение |
| 235 | ZC период PLC модема недействителен             | Предупреждение |
| 236 | Обнаружен внешний идентификатор PAN-ID G3 PLC   | Трассировка    |
| 237 | Разрешена регистрация вспомогательного узла PLC | Трассировка    |
| 238 | Вспомогательный узел PLC зарегистрирован        | Информация     |
| 239 | Данные-уведомление                              | Информация     |
| 240 | Ошибка безопасности PUSH                        | Ошибка         |
| 241 | Дескриптор тревоги 1                            | Предупреждение |
| 242 | Дескриптор тревоги 2                            | Предупреждение |
| 243 | Ошибка аутентификации счетчика                  | Ошибка         |
| 244 | Ошибка повторной аутентификации счетчика        | Критический    |
| 245 | Счетчик имеет неподдерживаемый тип              | Ошибка         |
| 246 | Счетчик имеет неверный тип                      | Ошибка         |
| 247 | Несоответствие идентификатора счетчика          | Ошибка         |
| 248 | Часы счетчика скорректированы                   | Информация     |
| 249 | Разница во времени счетчика слишком большая     | Критический    |
| 250 | Опрос счетчика был автоматически выключен       | Ошибка         |
| 251 | Запуск планировщика                             | Трассировка    |
| 252 | Отключение планировщика                         | Трассировка    |
| 253 | Добавлена новая задача планировщика             | Трассировка    |
| 256 | Задача планировщика прервана                    | Предупреждение |
| 257 | Тайм-аут задачи планировщика                    | Предупреждение |
| 258 | Задача планировщика прекращена вручную          | Предупреждение |
| 259 | Планировщик простаивает                         | Критический    |
| 260 | Обновление системы началось                     | Информация     |
| 261 | Обновление системы завершено                    | Информация     |
| 262 | Ошибка обновления системы                       | Критический    |
| 263 | Начало обновления базы данных                   | Информация     |
| 264 | Обновление базы данных завершено                | Информация     |
| 265 | Обновление базы данных не удалось               | Критический    |
| 266 | Недоступный счетчик автоматически удален        | Предупреждение |
| 267 | Туннельная сессия открыта                       | Отладка        |
| 268 | Туннельная сессия закрыта                       | Отладка        |
| 269 | Неудачная авторизация                           | Предупреждение |
| 270 | Успешная авторизация                            | Информация     |
| 271 | Дескриптор тревоги 1 очищен                     | Предупреждение |

| 272 Дескриптор тревоги 2 очищен | Предупреждение |
|---------------------------------|----------------|

## Приложение F. Форматы файлов

```
{
    "parameters":[
        {
            "logical_name":"EGM2550155555555",
            "master":"00112233445566778899aabbccddeeff",
            "broadcast":"0F0E0D0C0B0A09080706050403020100",
            "encryption":"000102030405060708090A0B0C0D0E0F",
            "authentication":"D0D1D2D3D4D5D6D7D8D9DADBDCDDDEDF"
        }
    ]
}
```

Рисунок F0-1 Формат файла задачи передачи ключей HLS

```
EGM2550102109101;ManagementAccess;AuthenticationKey;D0D1D2D3D4D5D6D7D8D9DADBDCDDDED
F;2021-01-18 09:54:45
EGM2550102109101;ManagementAccess;EncryptionKey;000102030405060708090A0B0C0D0E0F;20
21-01-18 09:54:45
EGM2550102109101;ManagementAccess;BroadcastKey;0F0E0D0C0B0A09080706050403020100;202
1-01-18 09:54:45
EGM2550121102621;ManagementAccess;AuthenticationKey;D0D1D2D3D4D5D6D7D8D9DADBDCDDDED
F;2021-01-18 09:54:45
EGM2550121102621;ManagementAccess;EncryptionKey;000102030405060708090A0B0C0D0E0F;20
21-01-18 09:54:45
EGM2550121102621;ManagementAccess;BroadcastKey;0F0E0D0C0B0A09080706050403020100;202
1-01-18 09:54:45
EGM2550121102621;ManagementAccess;BroadcastKey;0F0E0D0C0B0A09080706050403020100;202
1-01-18 09:54:45
EGM255012110060;ManagementAccess;Password;2222222;2021-01-18 09:54:45
```

Рисунок F0-2 Формат файла задачи импорта настроек аутентификации счетчика

```
{
    "version": 0,
    "data": {
        "alarm": {
            "enabled": false
      },
      "restart_schedule": {
            "enabled": false,
            "time": "00:00",
            "weekdays": []
      },
        "ntp": {
            "max_poll": 2000,
            "min poll": 250,
        "min poll": 250,
        "min poll": 250,
        "min poll": 250,
        "min poll": 250,
        "min poll": 250,
        "min poll": 250,
        "data": 0,
        "min poll": 250,
        "min poll": 250,
        "min poll": 250,
        "min poll": 250,
        "min poll": 250,
        "min poll": 250,
        "min poll": 250,
        "min poll": 250,
        "min poll": 250,
        "min poll": 250,
        "min poll": 250,
        "min poll": 250,
        "min poll": 250,
        "min poll": 250,
        "min poll": 250,
        "min poll": 250,
        "min poll": 250,
        "min poll": 250,
        "min poll": 250,
        "min poll": 250,
        "min poll": 250,
        "min poll": 250,
        "min poll": 250,
        "min poll": 250,
        "min poll": 250,
        "min poll": 250,
        "min poll": 250,
        "min poll": 250,
        "min poll": 250,
        "min poll": 250,
        "min poll": 250,
        "min poll": 250,
        "min poll": 250,
        "min poll": 250,
        "min poll": 250,
        "min poll": 250,
        "min poll": 250,
        "min poll": 250,
        "min poll": 250,
        "min poll": 250,
        "min poll": 250,
        "min poll": 250,
        "min poll": 250,
        "min poll": 250,
        "min poll": 250,
        "min poll": 250,
        "min poll": 250,
        "min poll": 250,
        "min poll": 250,
        "min poll": 250,
        "min poll": 250,
        "min poll": 250,
        "min poll": 250,
        "min poll": 250,
        "min poll": 250,
        "min poll": 250,
        "min poll": 250,
        "min poll": 250,
```

```
"servers": [
        "time.google.com"
   ],
    "enabled": true
},
"upstream network": {
    "eth0": {
        "method": "static",
        "parameters": {
            "static": {
                "address": "10.0.2.6",
                "dns servers": [
                    "8.8.8.8"
                ],
                "gateway": "10.0.2.254",
                "netmask": "255.255.255.0"
            }
        },
        "route metric": 100
    },
    "eth1": {
        "method": "dhcp",
        "parameters": {
            "static": {
                "address": "10.0.2.5",
                "dns servers": [],
                "gateway": "10.0.2.254",
                "netmask": "255.255.255.0"
            }
        },
        "route metric": 101
    },
    "mobile": {
        "default_apn": "internet",
        "default authentication": [
            "none",
            "pap",
            "chap"
        ],
        "default password": null,
        "default_username": null,
        "enabled": false,
        "mode": "prefer-4g",
        "pin": null,
        "profiles": [
            {
                "apn": "gprs.fix-ip.omnitel1.net",
                "authentication": [],
```

```
"mcc mnc": "24601",
                "password": null,
                "username": null
            }
        ],
        "restart schedule": {
            "enabled": false,
            "time": "00:00",
            "weekdays": []
        },
        "route_metric": 99,
        "sms": {
            "enabled": true,
            "password": "12345678"
        },
        "watchdog": {
            "address": "1.1.1.1",
            "enabled": false,
            "period": 1
        }
    }
},
"time_zone": "Europe/Vilnius",
"logging": {
    "level": "trace"
},
"cleanup": {
    "error depth": 30,
    "meter depth": 0,
    "default_depth": 30,
    "system events": {
        "count": 5000,
        "depth": 60
    }
},
"clock checking": {
    "refusal_threshold": 360,
    "adjustment threshold": 180
},
"meters communication": {
    "interface": {
        "plc": {
            "rx_timeout": 72000,
            "tx_timeout": 144000,
            "send retries": 1,
            "session_limit": 2,
            "repeats_allowed": true,
            "retransmissions": 1,
```

```
"retransmission allowed": true
        },
        "tcp": {
            "rx timeout": 15000,
            "tx timeout": 5000,
            "send retries": 2,
            "session_limit": 5,
            "repeats allowed": false,
            "retransmissions": 2,
            "retransmission allowed": false
        },
        "serial": {
            "rx timeout": 15000,
            "tx timeout": 5000,
            "send retries": 1,
            "session limit": 1,
            "repeats allowed": true,
            "retransmissions": 1,
            "retransmission allowed": true
        }
    }
},
"plc_exclusion": {
    "mode": "blacklist"
},
"g3 plc": {
    "adp": {
        "Kc": 0,
        "Kh": 4,
        "Km": 0,
        "Kq": 10,
        "Kr": 0,
        "max hops": 14,
        "RREP_wait": 4,
        "RLC enabled": false,
        "RREQ retries": 1,
        "low_LQI_value": 0,
        "RREQ RERR wait": 30,
        "high LQI value": 255,
        "weak LQI value": 40,
        "add_rev_link_cost": 0,
        "path discovery time": 48,
        "routing_table_entry_TTL": 360,
        "unicast_RREQ_gen_enabled": true,
        "blacklist_table_entry_TTL": 10,
        "broadcast_log_table_entry_TTL": 2
    },
    "mac": {
```

```
"A": 8,
            "K": 5,
            "max BE": 8,
            "min BE": 3,
            "TMR TTL": 10,
            "tone mask": "FFFFFFF0F00000000",
            "key0 override": null,
            "key1 override": null,
            "transmit atten": 0,
            "PAN id override": null,
            "data tx timeout": 48,
            "max CSMA backoffs": 50,
            "max frame retries": 5,
            "CSMA fairness limit": 25,
            "POS table entry TTL": 255,
            "broadcast max CW enabled": false,
            "high priority window size": 7,
            "beacon randomization window length": 12
        },
        "boot": {
            "discovery time": 16,
            "PSK get timeout": 5000,
            "joining ignore time": 500,
            "joining table entry TTL": 40
        },
        "bandplan": "cenelec-a",
        "auto interval": 720
    },
    "info": {
        "name": "6as",
        "address": "Kaunas",
        "latitude": 54.719218,
        "longitude": 25.28454
    },
    "user authorization": {
        "user block time": 15,
        "allowed_login_attempts": 5
    }
},
"checksum": "866ab4266025c41fbb50b91c5ab214b8"
```

}

## Рисунок FO-3 Формат файла экспортируемых настроек (JSON)

id,logical\_device\_name,serial\_no,alias,meter\_type\_id,meter\_connection\_id,meter\_hier archy\_id,meter\_collection\_param\_id,meter\_owner\_id,fw\_version,Fw\_version\_valid\_until ,app\_fw\_crc,opt\_version,is\_active,Is\_deleted,created\_on,updated\_on,synced\_on,reache d\_on,attempted\_on,all\_sessions,failed\_sessions,failed\_auth\_attempts,broadcast\_frame
\_counter,

39,EGM1010702293258,2293258,25bc40ca47a0b2e21243f400bdb3544d,2,39,,,,YAU5v10c (C227),,1A1D,190509A1 (2D13),true,false,2022-03-02T09:15:43.513Z,2022-04-07T13:37:38.899Z,2022-04-07T13:37:34.732Z,2022-04-07T13:37:30.282Z,1154,22,0,

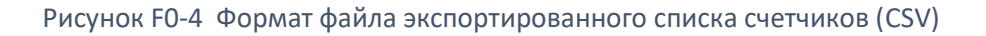

|   |                                 |                                          |                                                                      | is_<br>exc<br>lud<br>ed | mete<br>r_ow<br>ner_i<br>d | created_<br>on                   |               | all_<br>ses<br>sio<br>ns | faile<br>d_se<br>ssio<br>ns | succe<br>ed_se<br>ssion<br>s | meter_<br>connec<br>tion_id | met<br>er_t<br>ype<br>_id | logical<br>_devic<br>e_nam<br>e |                 | reached_<br>on                   | attempte<br>d_on                 |   | conn_<br>protoc<br>ol_typ<br>e | meter<br>_hiera<br>rchy_i<br>d | hiera<br>rchy<br>_na<br>me |   |   | msure<br>_logica<br>I_name | meter_<br>owner<br>_name | dcu<br>_me<br>ter_<br>id | ph<br>as<br>e_t<br>yp<br>e | pha<br>se_<br>ang<br>lo | phase_u<br>pdated_o<br>n         | meter_col<br>lection_p<br>aram_id | default_meter<br>_collection_p<br>aram_id | updated_<br>on                   |
|---|---------------------------------|------------------------------------------|----------------------------------------------------------------------|-------------------------|----------------------------|----------------------------------|---------------|--------------------------|-----------------------------|------------------------------|-----------------------------|---------------------------|---------------------------------|-----------------|----------------------------------|----------------------------------|---|--------------------------------|--------------------------------|----------------------------|---|---|----------------------------|--------------------------|--------------------------|----------------------------|-------------------------|----------------------------------|-----------------------------------|-------------------------------------------|----------------------------------|
| 1 | 4353854                         | 1823d16b24afc<br>fe8f7cf2450bcb<br>90a14 | SM31_A<br>MI_PL_H<br>6X3X_R3<br>.1.1_PL2<br>11122 (0<br>F9A9D32<br>) | fais<br>e               |                            | 2022-03-0<br>2T09:08:0<br>8.854Z | fa<br>is<br>e | 118<br>3                 | 39                          | 96.70                        | 1                           | 15                        | EGM10<br>303043<br>53854        | G3<br>5         | 2022-04-0<br>6T14:39:2<br>6.288Z | 2022-04-0<br>6T14:39:2<br>6.098Z | 0 | 0                              |                                |                            | - | - | -                          | -                        | -                        |                            | 241                     | 2022-03-2<br>3T13:36:2<br>0.867Z |                                   | 0                                         | 2022-04-0<br>7T09:15:5<br>2.674Z |
| 3 | 2<br>2<br>9<br>3<br>1<br>3<br>4 | 9dbd8cec742e<br>52e0427d9202<br>5a185e8a | 1Y5Vv10<br>b (D210)                                                  | fais<br>e               |                            | 2022-03-0<br>2T09:08:5<br>1.059Z | tr u e        | 765                      | 35                          | 95.42                        | 2                           | 1                         | EGM10<br>007022<br>93134        | G1<br>Y.1<br>63 | 2022-04-0<br>7T15:38:3<br>1.506Z | 2022-04-0<br>7T15:38:3<br>1.242Z | 0 | 0                              |                                |                            | - |   | -                          | -                        | -                        | -                          | -                       | -                                |                                   | 0                                         | 2022-04-0<br>7T15:38:3<br>1.915Z |
| 2 | 4 3 5 3 8 7 5                   | cf8befa184a8b2<br>8e05fa901d8e6<br>f93b1 | SM31_A<br>MI_PL_H<br>6X3X_R4<br>.1.1_PL2<br>20120 (B<br>1C89D15<br>) | fais<br>e               |                            | 2022-03-0<br>2T09:08:5<br>7.973Z | tr u e        | 699                      | 23                          | 96.71                        | 3                           | 17                        | EGM10<br>303043<br>53875        | 63<br>5C<br>T   | 2022-04-0<br>7T13:42:5<br>7.164Z | 2022-04-0<br>7T13:42:5<br>6.930Z | 0 | 0                              |                                |                            | - |   | -                          | -                        | -                        | -                          | -                       | -                                | -                                 | 0                                         | 2022-04-0<br>7T13:42:5<br>7.452Z |

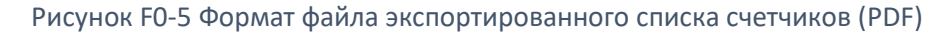

```
logical_device_name,load_total,billing_total,daily_total,total_sum,passed,
EGM1030304353854,73.96,100,100,91.32,false,
EGM1000702293134,75,100,100,91.67,false,
```

## Рисунок FO-6 Формат файла отчета KPI (CSV)

```
[
 {
   "serial no": 2109101,
   "alias": "d4773b35de06781fe02f95066060ffdd",
   "fw version": null,
   "is excluded": false,
   "created on": "2022-03-28T12:38:13.047Z",
   "is active": true,
   "all sessions": 290,
   "failed sessions": 56,
   "logical device name": "EGM2550102109101",
   "reached on": "2022-04-07T12:24:20.273Z",
   "attempted on": "2022-04-07T12:24:19.243Z",
   "updated on": "2022-04-07T12:24:20.327Z",
   "conn type": "PLC G3",
   "conn protocol type": "DLMS UDP",
   "msure logical name": null,
    "meter_type_id": 15,
   "meter connection id": 255,
   "meter owner name": null,
```

```
"hierarchy_name": null,
    "succeed_sessions": "80.69",
    "last_data": [
        { "load_profile": null },
        { "billing_profile": null },
        { "daily_profile": null },
        { "instant_values": "2022-04-04T00:52:51.948292" }
]
```

Рисунок F0-7 Формат файла списка счетчиков (JSON)

```
[
  {
    "id": 255,
    "logical device name": "EGM2550102109101",
    "type": "PLC G3",
    "protocol type": "DLMS UDP",
    "port": null,
    "speed type": null,
    "ip": null,
    "phy address": null,
    "auth mechanism type": "HIGH LEVEL SECURITY GMAC",
    "application_context_type": "LN_WITH_CIPHERING",
    "client_sap_type": null,
    "has lls password": true,
    "has authentication key": true,
    "has encryption key": true,
    "has broadcast key": true,
    "is active": true,
    "created on": "2022-03-28T12:29:00.228Z",
    "updated on": "2022-04-07T15:21:43.853Z"
  }
]
```

## Рисунок F0-8 Формат файла подключения счетчика (JSON)

```
[
{
    "logical_device_name": "EGM1030304353871",
    "readout_id": 13991,
    "created_on": "2022-04-05T07:47:17.446Z",
    "date_time": "2022-04-01 00:00:00",
    "dst": true,
    "status_type": null,
    "o_1_8_0": null,
```

| "°_        | _1_               | _8_        | _1":             | Ο,                 |
|------------|-------------------|------------|------------------|--------------------|
| "o_        | _1_               | 8_         | 2":              | Ο,                 |
| "o_        | _1_               | _8_        | 3":              | null,              |
| "0         | 1                 | 8          | 4 <b>":</b>      | null,              |
| "0         | 1                 | 8          | 5":              | null,              |
| "0         | 1                 | 8          | 6":              | null,              |
| "0         | 1                 | 8          | -<br>7 <b>":</b> | null,              |
| "0         |                   | 8          | -<br>8":         | null,              |
| "0         | 2                 | 8          | -<br>0":         | null,              |
| "0         | 2                 | 8          | 1":              | 0.                 |
| "0         |                   | <br>8      | 2":              | 0.                 |
| "_         | - <b>-</b> -<br>2 | -~-<br>8   | ·<br>            | ະ <b>,</b><br>ກມໄໄ |
| "_         | -~-<br>2          | -°-<br>8   | ·                | null               |
| "_         | -~-<br>?          | -~-        | - <sup></sup> ·  | null               |
| "-         | - <sup>2</sup> -  | -0-        |                  | null               |
|            | -~-               | -^-        | _0 :             | null,              |
| o_         | -4-               | -8-        | _/":             | null,              |
|            | -2-               | -8-        | _8":             | null,              |
| "°_        | _3_               | _8_        | _0":             | null,              |
| "°_        | _3_               | _8_        | _1":             | null,              |
| "0_        | _3_               | _8_        | 2":              | null,              |
| "°_        | _3_               | _8_        | _3":             | null,              |
| "0_        | _3_               | _8_        | 4":              | null,              |
| "°_        | _3_               | _8_        | _5 <b>":</b>     | null,              |
| "°_        | _3_               | _8_        | 6":              | null,              |
| "o_        | _3_               | _8_        | 7 <b>":</b>      | null,              |
| "o_        | _3_               | _8_        | 8":              | null,              |
| "o_        | _4_               | _8_        | 0":              | null,              |
| "o_        | _4_               | _8_        | 1":              | null,              |
| "o_        | _4_               | 8_         | 2":              | null,              |
| "o_        | _4_               | _8_        | 3":              | null,              |
| "o_        | _4_               | _8_        | 4":              | null,              |
| "o_        | _4_               | 8          | 5":              | null,              |
| "o_        | _4_               | 8          | 6":              | null,              |
| "0         | 4                 | 8          | 7 <b>":</b>      | null,              |
| "0         | 4                 | 8          | 8":              | null,              |
| "0         | 5                 | 8          | 0":              | null,              |
| "0         | 5                 | 8          | 1":              | null,              |
| "0         | <br>5             | 8          | -<br>2":         | null,              |
| "0         | <br>5             | 8          | -<br>3":         | null,              |
| "0         |                   | 8          | 4"·              | null.              |
| "0         | -~-<br>5          | <br>8      | ·<br>5"·         | null.              |
| "_         | -~-<br>5          | -~-<br>8   | -° ·<br>6"•      | nu11               |
| "_         | -~-<br>5          | -°-<br>8   | _° ·             | null               |
| "~         | <br>5             | <br>       | _′ ·<br>g".      |                    |
| "~         |                   | -°-        | _° ·             | 11UII,             |
| 0          | • `               | 0          | 0:               | uutt,              |
| "~         | -°-<br>c          | -          | -<br>1           | nu11               |
| "0_        | _0_<br>_6_        | _8_        | 1":              | null,              |
| "0_<br>"0_ | _6_<br>_6_        | _8_<br>_8_ | _1":<br>_2":     | null,<br>null,     |

| "°_           | 6_          | 8_       | 4 ''               | : |   | null, |
|---------------|-------------|----------|--------------------|---|---|-------|
| "o_           | 6_          | 8_       | 5"                 | : |   | null, |
| "o_           | 6_          | 8_       | 6"                 | : |   | null, |
| "0            | 6           | 8        | 7 <b>''</b>        | : |   | null, |
| "0            | 6           | 8        | 8"                 | : |   | null, |
| "0            | 7           | 8        | 0"                 | : |   | null, |
| "0            | 7           | 8        | 1"                 | : |   | null, |
| "0            | 7           | ° —<br>8 | 2"                 | : |   | null. |
| "_            | ·<br>7      | ~—<br>8  | _<br>זיי           |   |   | null. |
| "_            | ·' —<br>7   | ў—<br>8  | ⊿ ''               |   |   | null  |
| "_            | ·′ —<br>7   | ў—<br>8  | -<br>5 "           | : |   | null  |
| "_            | ·′<br>7     | о<br>2   | <br>6"             | : |   | null  |
| "-            | ·′—         | °_       | .0<br>.7 <b>!!</b> | • |   | null  |
| °_            | ·′–         | °_       | /<br>              | ÷ |   | null, |
| ~~ <u>~</u> _ | .′_         | °        | 8.                 | : |   | null, |
|               | .8_         | 8_<br>~  | 0                  | : |   | null, |
| "°_           | .8_         | 8_       | 1"                 | : |   | null, |
| "°_           | .8_         | 8_       | 2"                 | : |   | null, |
| "0_           | .8_         | 8_       | 3"                 | : |   | null, |
| "°_           | 8_          | 8_       | 4 ''               | : |   | null, |
| "0_           | 8_          | 8_       | 5"                 | : |   | null, |
| "°_           | 8_          | 8_       | 6"                 | : |   | null, |
| "o_           | 8_          | 8_       | 7"                 | : |   | null, |
| "o_           | 8_          | 8_       | 8"                 | : |   | null, |
| "o_           | 9_          | 8_       | 0"                 | : |   | null, |
| "o_           | 9_          | 8_       | 1"                 | : |   | null, |
| "o_           | 9_          | 8_       | 2"                 | : |   | null, |
| "0            | 9           | 8_       | 3"                 | : |   | null, |
| "0            | 9           | 8_       | 4 ''               | : |   | null, |
| "0            | 9           | 8        | 5"                 | : |   | null, |
| "0            | 9           | 8        | 6"                 | : |   | null, |
| "0            | 9           | 8        | 7 <b>''</b>        | : |   | null, |
| "0            | <br>9       | 8        | 8"                 | : |   | null, |
| "0            | <br>10      | 8        | 0                  |   | : | null, |
| "_            | ·.<br>10    | <br>8    | <br>1              |   |   | null. |
| "_            | .± °.<br>10 | -0<br>8  | -1<br>2            |   | : | null. |
| "_            | .±∘.<br>1∩  | _~       |                    |   | • | null  |
| "_            | 10.         | _0       |                    |   | • | null  |
| "-            | .±0.<br>10  | _°       | -4<br>5            |   | • | null  |
| °_            | .±0.<br>10  |          |                    |   | • | null, |
| .0_           | .±0.        | _°       | -0                 |   | • | null, |
| "°_           | 10          | _8       | _ /                |   | : | null, |
|               | .±0.        | -8       | - <sup>8</sup>     |   | : | nu⊥⊥, |
| "°_           | 15          | _8       | _0                 | " | : | null, |
| "0_           | 15          | _8       | _1                 | " | : | null, |
| "°_           | 15          | _8       | _2                 | " | : | null, |
| "°_           | 15          | _8       | _3                 | " | : | null, |
| "°_           | 15          | _8       | _4                 | " | : | null, |
| "o_           | 15          | _8       | _5                 | " | : | null, |
| "o_           | 15          | _8       | _6                 | " | : | null, |

```
"o_15_8_7": null,
"o_15_8_8": null,
"o_1_6_0": null,
"o_1_6_0_cap_time": null,
"o_2_6_0": null,
"o_2_6_0_cap_time": null,
"o_3_6_0": null,
"o_3_6_0_cap_time": null,
"o_4_6_0": null,
"o_15_6_0": null,
"o_15_6_0_cap_time": null
}
```

]

### Рисунок FO-9 Формат файла профиля учёта (JSON)

```
[
 {
    "logical device name": "EGM0000003968567",
    "readout id": 14061,
    "created on": "2022-04-07T13:43:08.123Z",
    "date time": "2022-04-07 16:40:00",
    "dst": true,
    "status type": 8,
    "o 1 8 0": 31393.1,
    "o_1_8_1": null,
    "o_1_8_2": null,
    "o 1 8 3": null,
    "o_1_8_4": null,
    "o_1_8_5": null,
    "o 1 8 6": null,
    "o 1 8 7": null,
    "o 1 8 8": null,
    "o 2 8 0": 114.3,
    "o 2 8 1": null,
    "o 2 8 2": null,
    "o 2 8 3": null,
    "o 2 8 4": null,
    "o_2_8_5": null,
    "o_2_8_6": null,
    "o 2 8 7": null,
    "o 2 8 8": null,
    "o_3_8_0": null,
    "o 3 8 1": null,
    "o 3 8 2": null,
    "o 3 8 3": null,
```

| "°_ | _3_ | _8_ | _4":         | null,    |
|-----|-----|-----|--------------|----------|
| "o_ | _3_ | _8_ | 5":          | null,    |
| "o_ | _3_ | _8_ | 6":          | null,    |
| "o_ | _3_ | _8_ | _7 <b>":</b> | null,    |
| "o_ | _3_ | _8_ | 8":          | null,    |
| "o_ | _4_ | _8_ | 0":          | null,    |
| "o_ | _4_ | _8_ | _1":         | null,    |
| "o_ | _4_ | _8_ | 2":          | null,    |
| "o_ | _4_ | _8_ | _3 <b>":</b> | null,    |
| "o_ | _4_ | _8_ | 4":          | null,    |
| "o_ | _4_ | _8_ | _5 <b>":</b> | null,    |
| "o_ | _4_ | _8_ | 6":          | null,    |
| "o_ | _4_ | _8_ | _7 <b>":</b> | null,    |
| "o_ | _4_ | _8_ | 8":          | null,    |
| "o_ | _5_ | _8_ | 0":          | 502.4,   |
| "o_ | _5_ | _8_ | _1":         | null,    |
| "o_ | _5_ | 8   | 2":          | null,    |
| "o_ | _5_ | 8   | 3":          | null,    |
| "o_ | _5_ | 8   | 4":          | null,    |
| "o_ | _5_ | 8   | 5":          | null,    |
| "o_ | _5_ | 8   | 6":          | null,    |
| "o_ | _5_ | 8   | _7 <b>":</b> | null,    |
| "o_ | _5_ | _8_ | 8":          | null,    |
| "o_ | _6_ | _8_ | 0":          | 906.5,   |
| "o_ | _6_ | _8_ | 1":          | null,    |
| "o_ | _6_ | _8_ | 2":          | null,    |
| "o_ | _6_ | _8_ | 3":          | null,    |
| "o_ | _6_ | _8_ | 4":          | null,    |
| "o_ | _6_ | _8_ | 5 <b>":</b>  | null,    |
| "o_ | _6_ | _8_ | 6":          | null,    |
| "o_ | _6_ | _8_ | _7 <b>":</b> | null,    |
| "o_ | _6_ | _8_ | 8":          | null,    |
| "o_ | _7_ | _8_ | 0":          | Ο,       |
| "o_ | _7_ | _8_ | 1":          | null,    |
| "o_ | _7_ | _8_ | 2":          | null,    |
| "o_ | _7_ | 8_  | 3":          | null,    |
| "o_ | _7_ | _8_ | 4":          | null,    |
| "o_ | _7_ | _8_ | 5 <b>":</b>  | null,    |
| "o_ | _7_ | _8_ | 6":          | null,    |
| "o_ | _7_ | 8_  | 7 <b>":</b>  | null,    |
| "o_ | _7_ | _8_ | 8":          | null,    |
| "o_ | _8_ | _8_ | 0":          | 25332.9, |
| "o_ | 8_  | 8   | 1":          | null,    |
| "o_ | _8_ | _8_ | 2":          | null,    |
| "o_ | _8_ | _8_ | _3":         | null,    |
| "o_ | _8_ | _8_ | 4":          | null,    |
| "o_ | _8_ | _8_ | _5 <b>":</b> | null,    |
| "o_ | _8_ | _8_ | 6":          | null,    |
|     |     |     |              |          |

|   | "o_8_8_7": null,          |
|---|---------------------------|
|   | "o_8_8_8": null,          |
|   | "o_9_8_0": 59459.3,       |
|   | "o_9_8_1": null,          |
|   | "o_9_8_2": null,          |
|   | "o_9_8_3": null,          |
|   | "o_9_8_4": null,          |
|   | "o_9_8_5": null,          |
|   | "o_9_8_6": null,          |
|   | "o_9_8_7": null,          |
|   | "o_9_8_8": null,          |
|   | "o_10_8_0": 968.7,        |
|   | "o_10_8_1": null,         |
|   | "o_10_8_2": null,         |
|   | "o_10_8_3": null,         |
|   | "o_10_8_4": null,         |
|   | "o_10_8_5": null,         |
|   | "o_10_8_6": null,         |
|   | "o_10_8_7": null,         |
|   | "o_10_8_8": null,         |
|   | "o_15_8_0": null,         |
|   | "o_15_8_1": null,         |
|   | "o_15_8_2": null,         |
|   | "o_15_8_3": null,         |
|   | "o_15_8_4": null,         |
|   | "o_15_8_5": null,         |
|   | "o_15_8_6": null,         |
|   | "o_15_8_7": null,         |
|   | "o_15_8_8": null,         |
|   | "o_1_6_0": null,          |
|   | "o_1_6_0_cap_time": null, |
|   | "o_2_6_0": null,          |
|   | "o_2_6_0_cap_time": null, |
|   | "o_3_6_0": null,          |
|   | "o_3_6_0_cap_time": null, |
|   | "o_4_6_0": null,          |
|   | "o_4_6_0_cap_time": null, |
|   | "o_15_6_0": null,         |
|   | "o_15_6_0_cap_time": null |
| } |                           |
|   |                           |

## ]

## Рисунок F0-10 Формат файла ежедневного профиля (JSON)

```
[
    {
        "logical_device_name": "EGM2550102109101",
        "readout_id": 14060,
        "created_on": "2022-04-07T13:20:34.645Z",
```

| "date time": "2022-04-07 16:20:34.632547", |
|--------------------------------------------|
| "o 1 7 0": 0,                              |
| <br>"o 2 7 0": 0,                          |
| "0 3 7 0": 0,                              |
| " <u>0</u> 4 7 0": 0.                      |
| "_ 9 7 0" <b>·</b> 0.                      |
|                                            |
| "o 11 7 0"· null                           |
| "o 12 7 0": null                           |
| "o 13 7 0"· 1.                             |
| " <u>0 14 7 0</u> ": 49.98.                |
| "o 15 7 0": 0.                             |
| "o 16 7 0": null.                          |
| "o 21 7 0": 0,                             |
| "o 22 7 0": 0.                             |
| "o 23 7 0": 0.                             |
| " <u>0</u> 24 7 0": 0.                     |
| "". 31 7 0". 0.                            |
|                                            |
| "o 33 7 0": 1.                             |
| "o 36 7 0": null.                          |
| "o 41 7 0": 0,                             |
| "o 42 7 0": 0,                             |
| "o 43 7 0": 0,                             |
| "o 44 7 0": 0,                             |
| "o 51 7 0": 0,                             |
| "o 52 7 0": 0,                             |
| "o 53 7 0": 1,                             |
| "o 56 7 0": null,                          |
| "o 61 7 0": 0,                             |
| "o 62 7 0": 0,                             |
| "o 63 7 0": 0,                             |
| "0 64 7 0": 0,                             |
| "o 71 7 0": 0,                             |
| "o 72 7 0": 244.3,                         |
| <br>"o 73 7 0": 1,                         |
| "o 76 7 0": null,                          |
| "o 91 7 0": null,                          |
| "o 32 24 0": null,                         |
| <br>"o 52 24 0": null,                     |
| "o 72 24 0": null,                         |
| "o 31 24 0": null,                         |
| "o_51_24_0": null,                         |
| "o_71_24_0": null,                         |
| "o_90_7_0": null,                          |
| "o_35_7_0": null,                          |
| "o_55_7_0": null,                          |
| "o_75_7_0": null,                          |
```
"o_1_24_0": null,
"o_15_24_0": null,
"o_16_24_0": null
}
```

Рисунок F0-11 Формат файла мгновенных значений (JSON)

logical\_device\_name,serial\_no,extended\_address, EGM000000000000,,,

Рисунок F0-12 Формат файла белого списка (CSV)

logical\_device\_name,serial\_no,extended\_address, EGM000000000000,,,

#### Рисунок F0-13 Формат файла черного списка (CSV)

serial no,meter id, readout\_id, Created\_on, date\_time, dst, status\_type, Total positive active energy +A [Wh](o\_1\_8\_0),Positive active energy +A tariff 1 [Wh] (o 1 8 1), Positive active energy +A tariff 2 [Wh] (o 1 8 2), Positive active energy +A tariff 3 [Wh] (o 1 8 3), Positive active energy +A tariff 4 [Wh] (o 1 8 4), Positive active energy +A tariff 5 [Wh] (o 1 8 5), Positive active energy +A tariff 6 [Wh] (o 1 8 6), Positive active energy +A tariff 7 [Wh] (o 1 8 7), Positive active energy +A tariff 8 [Wh] (o 1 8 8), Total negative active energy -A [Wh](o\_2\_8\_0),Negative active energy -A tariff 1 [Wh] (o 2 8 1), Negative active energy -A tariff 2 [Wh] (o 2 8 2), Negative active energy -A tariff 3 [Wh](o\_2\_8\_3), Negative active energy -A tariff 4 [Wh] (o\_2\_8\_4), Negative active energy -A tariff 5 [Wh] (o\_2\_8\_5), Negative active energy -A tariff 6 [Wh] (o 2 8 6), Negative active energy -A tariff 7 [Wh] (o 2 8 7), Negative active energy -A tariff 8 [Wh] (o 2 8 8), Total positive reactive energy +R [varh](o\_3\_8\_0), Positive reactive energy +R tariff 1 [varh] (o 3 8 1), Positive reactive energy +R tariff 2 [varh] (o 3 8 2), Positive reactive energy +R tariff 3 [varh] (o 3 8 3), Positive reactive energy +R tariff 4 [varh] (0 3 8 4), Positive reactive energy +R tariff 5 [varh] (0 3 8 5), Positive reactive energy +R tariff 6 [varh](0 3 8 6), Positive reactive energy +R tariff 7 [varh] (o 3 8 7), Positive reactive energy +R tariff 8 [varh] (o 3 8 8), Total negative reactive energy -R [varh](0 4 8 0), Negative reactive energy -R tariff 1 [varh] (o\_4\_8\_1), Negative reactive energy -R tariff 2 [varh] (o\_4\_8\_2), Negative reactive energy -R tariff 3 [varh] (o 4 8 3), Negative reactive energy -R tariff 4 [varh] (o 4 8 4), Negative reactive energy -R tariff 5 [varh] (o 4 8 5), Negative reactive energy -R tariff 6 [varh](0 4 8 6), Negative reactive energy -R tariff 7 [varh] (o 4 8 7), Negative reactive energy -R tariff 8 [varh] (o 4 8 8), Total reactive energy QI +Ri [varh] (o 5 8 0), Reactive energy QI +Ri tariff 1

[varh] (o 5 8 1), Reactive energy QI +Ri tariff 2 [varh] (o 5 8 2), Reactive energy QI +Ri tariff 3 [varh] (o 5 8 3), Reactive energy QI +Ri tariff 4 [varh] (o 5 8 4), Reactive energy QI +Ri tariff 5 [varh] (o 5 8 5), Reactive energy QI +Ri tariff 6 [varh] (o 5 8 6), Reactive energy QI +Ri tariff 7 [varh] (o 5 8 7), Reactive energy QI +Ri tariff 8 [varh] (o 5 8 8), Total reactive energy QII +Rc [varh](0 6 8 0),Reactive energy QII +Rc tariff 1 [varh] (o\_6\_8\_1), Reactive energy QII +Rc tariff 2 [varh] (o\_6\_8\_2), Reactive energy QII +Rc tariff 3 [varh](0 6 8 3),Reactive energy QII +Rc tariff 4 [varh] (o 6 8 4), Reactive energy QII +Rc tariff 5 [varh] (o 6 8 5), Reactive energy QII +Rc tariff 6 [varh](0 6 8 6),Reactive energy QII +Rc tariff 7 [varh] (o 6 8 7), Reactive energy QII +Rc tariff 8 [varh] (o 6 8 8), Total reactive energy QIII -Ri [varh] (o 7 8 0), Reactive energy QIII -Ri tariff 1 [varh] (o 7 8 1), Reactive energy QIII -Ri tariff 2 [varh] (o 7 8 2), Reactive energy QIII -Ri tariff 3 [varh] (o 7 8 3), Reactive energy QIII -Ri tariff 4 [varh] (o 7 8 4), Reactive energy QIII -Ri tariff 5 [varh] (o 7 8 5), Reactive energy QIII -Ri tariff 6 [varh](o 7 8 6), Reactive energy QIII -Ri tariff 7 [varh] (o 7 8 7), Reactive energy QIII -Ri tariff 8 [varh] (o 7 8 8), Total reactive energy QiV -Rc [varh](0 8 8 0), Reactive energy QiV -Rc tariff 1 [varh] (o 8 8 1), Reactive energy QiV -Rc tariff 2 [varh] (o 8 8 2), Reactive energy QiV -Rc tariff 3 [varh](o\_8\_8\_3),Reactive energy QiV -Rc tariff 4 [varh] (o 8 8 4), Reactive energy QiV -Rc tariff 5 [varh] (o 8 8 5), Reactive energy QiV -Rc tariff 6 [varh](0 8 8 6),Reactive energy QiV -Rc tariff 7 [varh] (o 8 8 7), Reactive energy QiV -Rc tariff 8 [varh] (o 8 8 8), Total positive apparent energy [VAh] (0 9 8 0), Positive apparent energy tariff 1 [VAh] (0 9 8 1), Positive apparent energy tariff 2 [VAh] (0 9 8 2), Positive apparent energy tariff 3 [VAh] (0 9 8 3), Positive apparent energy tariff 4 [VAh] (0 9 8 4), Positive apparent energy tariff 5 [VAh] (0 9 8 5), Positive apparent energy tariff 6 [VAh] (0 9 8 6), Positive apparent energy tariff 7 [VAh] (0 9 8 7), Positive apparent energy tariff 8 [VAh] (0 9 8 8), Total negative apparent energy [VAh] (o 10 8 0), Negative apparent energy tariff 1 [VAh] (o\_10\_8\_1), Negative apparent energy tariff 2 [VAh] (o\_10\_8\_2), Negative apparent energy tariff 3 [VAh] (o 10 8 3), Negative apparent energy tariff 4 [VAh] (o\_10\_8\_4), Negative apparent energy tariff 5 [VAh] (o\_10\_8\_5), Negative apparent energy tariff 6 [VAh](o\_10\_8\_6), Negative apparent energy tariff 7 [VAh] (o 10 8 7), Negative apparent energy tariff 8 [VAh] (o 10 8 8), Total absolute active energy |A| [Wh] (o 15 8 0), Absolute active energy |A| tariff 1 [Wh](o\_15\_8\_1),Absolute active energy |A| tariff 2 [Wh](o\_15\_8\_2),Absolute active energy |A| tariff 3 [Wh](o 15 8 3),Absolute active energy |A| tariff 4 [Wh] (o 15 8 4), Absolute active energy |A| tariff 5 [Wh] (o 15 8 5), Absolute active energy |A| tariff 6 [Wh](o 15 8 6), Absolute active energy |A| tariff 7 [Wh] (o 15 8 7), Absolute active energy |A| tariff 8 [Wh] (o 15 8 8), Positive active maximum demand +A [W] (o 1 6 0), Positive active maximum demand +A capture time [] (o 1 6 0 cap time), Negative active maximum demand -A [W] (o 2 6 0), Negative active maximum demand -A capture time [](0\_2\_6\_0\_cap\_time), Positive reactive maximum demand +R [var] (0 3 6 0), Positive reactive maximum demand +R capture time [](o\_3\_6\_0\_cap\_time), Negative reactive maximum demand -R [var](o\_4\_6\_0), Negative reactive maximum demand -R capture time [](o\_4\_6\_0\_cap\_time),Absolute active

## Рисунок F0-14 Формат файла профиля учёта (CSV)

| Serial no | Date time                | Created on          | Positive active energy +A T1 [Wh] | Positive active energy +A T2 [Wh] |
|-----------|--------------------------|---------------------|-----------------------------------|-----------------------------------|
| 04353854  | 2022-03-31T21:15:38.574Z | 2022-04-01 00:00:00 | 12667                             | 12535                             |

# Рисунок FO-15 Формат файла профиля учёта (PDF)

| <pre>serial_no,meter_id,readout_id,Created_on,date_time,dst,period,status_type,Current</pre> |
|----------------------------------------------------------------------------------------------|
| period power  P  [W](o_15_4_0),Current period power +P [W](o_1_4_0),Current                  |
| period power -P [W](o_2_4_0),Current period power +Q [var](o_3_4_0),Current                  |
| period power $-Q$ [var](o_4_4_0),Total positive active energy +A                             |
| [Wh](o_1_8_0),Positive active energy +A tariff 1 [Wh](o_1_8_1),Positive active               |
| energy +A tariff 2 [Wh](o_1_8_2),Positive active energy +A tariff 3                          |
| [Wh](o_1_8_3),Positive active energy +A tariff 4 [Wh](o_1_8_4),Positive active               |
| energy +A tariff 5 [Wh](o_1_8_5),Positive active energy +A tariff 6                          |
| [Wh](o_1_8_6),Positive active energy +A tariff 7 [Wh](o_1_8_7),Positive active               |
| energy +A tariff 8 [Wh](o_1_8_8),Total negative active energy -A                             |
| [Wh](o_2_8_0),Negative active energy -A tariff 1 [Wh](o_2_8_1),Negative active               |
| energy -A tariff 2 [Wh](o_2_8_2),Negative active energy -A tariff 3                          |
| [Wh](o_2_8_3),Negative active energy -A tariff 4 [Wh](o_2_8_4),Negative active               |
| energy -A tariff 5 [Wh](o_2_8_5),Negative active energy -A tariff 6                          |
| [Wh](o_2_8_6),Negative active energy -A tariff 7 [Wh](o_2_8_7),Negative active               |
| energy -A tariff 8 [Wh](o_2_8_8),Total reactive energy QI +Ri                                |
| <pre>[varh](o_5_8_0),Total reactive energy QII +Rc [varh](o_6_8_0),Total reactive</pre>      |
| energy QIII -Ri [varh](o_7_8_0),Total reactive energy QiV -Rc                                |
| [varh](o_8_8_0),Total positive apparent energy [VAh](o_9_8_0),Total negative                 |
| apparent energy [VAh](o_10_8_0),Active demand import +P [W](o_1_5_0),Active                  |
| demand export $-P$ [W] (o_2_5_0), Active demand sum  P  [W] (o_15_5_0), Reactive demand      |
| Q1 quadrant R1 [var](o_5_5_0),Reactive demand Q2 quadrant R2                                 |
| [var](o_6_5_0),Reactive demand Q3 quadrant R3 [var](o_7_5_0),Reactive demand Q4              |
| <pre>quadrant R4 [var](o_8_5_0)</pre>                                                        |
| 2293134,2,14063,2022-04-07T15:38:29.125Z,2022-04-07                                          |
| 18:00:00,true,3600,8,0,25,0,0,0,0,0,0,0,0,0,0,0,0,0,0,0,0,0,                                 |
| ,0,0,0,0                                                                                     |
| $P_{\mu\nu}$                                                                                 |

Рисунок F0-16 Формат файла профиля нагрузки (CSV)

| Serial no | Date time                | Created on          | Total positive active energy [Wh] |
|-----------|--------------------------|---------------------|-----------------------------------|
| 04353854  | 2022-04-16T11:42:15.799Z | 2022-04-16 12:30:00 | 61668                             |
| 04353854  | 2022-04-16T11:42:15.799Z | 2022-04-16 12:15:00 | 61660                             |
| 04353854  | 2022-04-16T11:42:15.799Z | 2022-04-16 12:00:00 | 61653                             |

Рисунок F0-17 Формат файла профиля нагрузки (PDF)

meter\_id,readout\_id,created\_on,logical\_name,date\_time,dst,event\_code,params
2,14063,2022-04-07T15:38:30.605Z,0000636202FF,2022-04-07 18:00:00,true,69

## Рисунок F0-18 Формат файла журнала событий (CSV)

| Serial no |   |                     |                          |     | Description                          |
|-----------|---|---------------------|--------------------------|-----|--------------------------------------|
| 04353854  | 1 | 2022-04-15 14:46:26 | 2022-04-15T13:52:22.829Z | 140 | No connection timeout                |
| 04353854  | 1 | 2022-04-15 13:57:34 | 2022-04-15T11:46:27.183Z | 49  | Decryption or authentication failure |

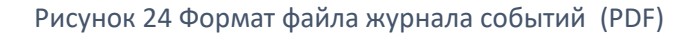

```
[
  {
    "name": null,
    "last name": null,
    "user name": "admin",
    "email": null,
    "role": "admin",
    "is active": true,
    "is banned": false,
    "created on": "2022-03-02T09:04:29.068Z",
    "updated on": "2022-03-02T09:04:29.068Z",
    "last login": "2022-04-08T06:20:06.316Z",
    "failed login attempts": 0
  }
]
                  Рисунок 25 Формат файла списка пользователей (JSON)
[
 { "id": 1, "name": "G1Y.163", "code": null },
  { "id": 2, "name": "G3Y.144", "code": null }
]
                      Рисунок 26 Формат файла типа счетчика (JSON)
[
  {
    "logical_device_name": "EGM000000000000",
```

```
"is_valid": true,
    "valid_until": null,
    "created_on": "2022-03-14T12:39:53.504Z"
}
```

[

```
Рисунок 27 Формат файла белого списка PLC (JSON)
```

```
Рисунок 28 Формат файла черного списка PLC (JSON)
```

```
{
  "logical_device_name":"EGM1000722012127",
   "readout id":14068,
   "created on":"2022-04-08T04:23:11.105Z",
   "date time":"2022-04-08 06:00:00",
   "dst":true,
   "period":3600,
   "status type":8,
   "o 15 4 0":null,
   "o 1 4 0":3,
   "o 2 4 0":0,
   "o 3 4 0":null,
   "o 4 4 0":null,
   "o 1 8 0":null,
   "o_1_8_1":null,
   "o_1_8_2":null,
   "o 1 8 3":null,
   "o 1 8 4":null,
   "o_1_8_5":null,
   "o 1 8 6":null,
   "o 1 8 7":null,
   "o 1 8 8":null,
   "o 2 8 0":null,
   "o 2 8 1":null,
   "o 2 8 2":null,
   "o 2 8 3":null,
   "o 2 8 4":null,
   "o 2 8 5":null,
   "o_2_8_6":null,
   "o 2 8 7":null,
```

```
"o 2 8 8":null,
      "o 5 8 0":null,
      "o 6 8 0":null,
      "o_7_8_0":null,
      "o 8 8 0":null,
      "o 9 8 0":null,
      "o_10_8_0":null,
      "o 1 5 0":null,
      "o 2 5 0":null,
      "o_15_5_0":null,
      "o 5 5 0":null,
      "o 6 5 0":null,
      "o 7 5 0":null,
      "o 8 5 0":null
   }
]
```

Рисунок 29 Формат файла профиля нагрузки (JSON)

type\_name,logical\_device\_name,date\_time,created\_on,event\_code,description, G1Y.163,EGM1000702293133,2022-04-16 10:59:06,2022-04-16T10:44:36.374Z,140,No connection timeout,

Рисунок 30 Формат файла журнала событий счетчика (CSV)

id, code, logical\_device\_name, date\_time, uuid, push\_needed, created\_on, target\_type, sever ity, description, code\_string, 39010,222, EGM1030304353851,2022-04-16T11:57:52.926Z,7215d232-bd7c-11ec-8271f8dc7a4f4a09, false, 2022-04-16T11:57:52.933Z, 1, 3, Meter registration denied, [10:E7:7A:FF:FE:8F:18:45] PLC meter registration denied, **Рисунок 31 Формат файла системных событий (CSV)** 

# Приложение G. Формат объектов данных

```
{
   "logical device name":"EGM12345678"
}
                Рисунок G1 Запрос DCU: имя логического устройства (JSON)
{
"token":"eyJhbGciOiJIUzI1NiIsInR5cCI6IkpXVCJ9.eyJkY3VfaWQiOjIsInJ1YWRvdXRfaWQiOjM50
TUSImlhdCI6MTY00DA00TUyMywiZXhwIjoxNjQ4MDUzMTIzfQ.QPMvqUSYbu6p3tQa4kNVdzNwNklUHwcYY
22b5ij33GY",
   "billing profile":"2022-03-16T06:36:11.172Z",
   "load profile":"2022-03-22T21:10:09.534Z",
   "msure":"2022-03-16T10:05:34.510Z",
   "data collection report":"2022-03-22T20:28:05.717Z",
   "system event log":"2022-03-22T21:10:15.471Z",
   "daily profile":"2022-03-23T13:40:24.115Z",
   "event log":"2022-03-23T05:19:59.386Z"
}
                              Рисунок 02 Hes ответ (JSON)
{
   "type":"meter list",
   "data":[
      {
         "id":1,
         "serial no":4353854,
         "alias":"1823d16b24afcfe8f7cf2450bcb90a14",
         "fw version":"SM31 AMI PL H6X3X R3.1.1 PL211122 (0F9A9D32)",
         "is excluded":false,
         "meter owner id":null,
         "created on":"2022-03-02T09:08:08.854Z",
         "is active":true,
         "all sessions":604,
         "failed sessions":32,
         "succeed sessions":"94.70",
         "meter connection id":1,
         "meter type id":15,
         "logical device_name":"EGM1030304353854",
         "meter type":"G35",
         "reached on":"2022-03-24T07:19:37.429Z",
         "attempted on":"2022-03-24T07:19:37.230Z",
         "conn type":0,
         "conn protocol type":0,
         "meter hierarchy id":null,
         "hierarchy name":null,
         "dcu serial":null,
```

```
"dcu id":null,
      "msure logical name":null,
      "meter owner name":null,
      "dcu meter id":null,
      "meter collection param id":null,
      "default meter collection param id":0,
      "updated on":"2022-03-24T07:19:37.668Z",
      "last data":[
         {
            "load profile":"2022-03-24T09:19:37.43194+02:00",
            "billing profile":"2022-03-02T12:48:50.766732+02:00",
            "daily profile":"2022-03-24T00:10:02.257718+02:00",
            "instant values":"2022-03-24T00:10:04.612374+02:00"
         }
     ]
  }
}
                  Рисунок 03 Запрос DCU: список счетчиков (JSON)
```

```
{
```

```
"type":"load profile",
"data":[
   {
      "logical device name":"EGM1000702293133",
      "meter id":184,
      "readout id":758,
      "created on":"2022-03-22T21:10:12.448Z",
      "date time":"2022-03-22 23:00:00",
      "dst":false,
      "period":3600,
      "scaler":0,
      "status_type":0,
      "o_15_4_0":null,
      "o 1 4 0":24,
      "o 2 4 0":0,
      "o_3_4_0":0,
      "o 4 4 0":0,
      "o 1 8 0":null,
      "o 1 8 1":null,
      "o_1_8_2":null,
      "o 1 8 3":null,
      "o 1 8 4":null,
      "o 1 8 5":null,
      "o 1 8 6":null,
      "o 1 8 7":null,
      "o 1 8 8":null,
      "o 2 8 0":null,
```

```
"o 2 8 1":null,
         "o 2 8 2":null,
         "o 2 8 3":null,
         "o_2_8_4":null,
         "o 2 8 5":null,
         "o 2 8 6":null,
         "o 2 8 7":null,
         "o 2 8 8":null,
         "o 5 8 0":null,
         "o 6 8 0":null,
         "o 7 8 0":null,
         "o 8 8 0":null,
         "o 9 8 0":null,
         "o 10 8 0":null,
         "o 1 5 0":null,
         "o 2 5 0":null,
         "o 15 5 0":null,
         "o 5 5 0":null,
         "o 6 5 0":null,
         "o 7 5 0":null,
         "o_8_5_0":null
      }
   ]
}
                     Рисунок 04 Запрос DCU: профиль нагрузки (JSON)
{
   "type":"billing profile",
   "data":[
      {
         "logical device name":"EGM1010702293226",
         "meter_id":24,
         "readout id":1,
         "created on":"2022-03-02T09:47:00.879Z",
         "date time":"2022-03-01 00:00:00",
         "dst":false,
         "scaler":0,
         "status type":null,
         "o 1 8 0":763503,
         "o 1 8 1":191112,
         "o 1 8 2":190893,
         "o 1 8 3":190636,
         "o 1 8 4":190862,
         "o 1 8 5":null,
         "o 1 8 6":null,
         "o 1 8 7":null,
         "o_1_8_8":null,
         "o 2 8 0":0,
         "o 2 8 1":0,
```

```
"o 2 8 2":0,
"o 2 8 3":0,
"o 2 8 4":0,
"o_2_8_5":null,
"o 2 8 6":null,
"o_2_8_7":null,
"o 2 8 8":null,
"o 3 8 0":0,
"o 3 8 1":null,
"o 3 8 2":null,
"o 3 8 3":null,
"o 3 8 4":null,
"o 3 8 5":null,
"o 3 8 6":null,
"o 3 8 7":null,
"o 3 8 8":null,
"o 4 8 0":9760158,
"o 4 8 1":null,
"o_4_8_2":null,
"o 4 8 3":null,
"o_4_8_4":null,
"o 4 8 5":null,
"o_4_8_6":null,
"o 4 8 7":null,
"o 4 8 8":null,
"o 5 8 0":null,
"o 5 8 1":null,
"o 5 8 2":null,
"o 5 8 3":null,
"o_5_8_4":null,
"o 5 8 5":null,
"o 5 8 6":null,
"o 5 8 7":null,
"o_5_8_8":null,
"o 6 8 0":null,
"o 6 8 1":null,
"o_6_8_2":null,
"o 6 8 3":null,
"o 6 8 4":null,
"o 6 8 5":null,
"o_6_8_6":null,
"o 6 8 7":null,
"o 6 8 8":null,
"o 7 8 0":null,
"o_7_8_1":null,
"o_7_8_2":null,
"o_7_8_3":null,
"o 7 8 4":null,
```

```
"o 7 8 5":null,
"o 7 8 6":null,
"o 7 8_7":null,
"o_7_8_8":null,
"o 8 8 0":null,
"o 8 8 1":null,
"o 8 8 2":null,
"o 8 8 3":null,
"o 8 8 4":null,
"o 8 8 5":null,
"o 8 8 6":null,
"o 8 8 7":null,
"o 8 8 8":null,
"o 9 8 0":null,
"o 9 8 1":null,
"o 9 8 2":null,
"o 9 8 3":null,
"o 9 8 4":null,
"o 9 8 5":null,
"o 9 8 6":null,
"o_9_8_7":null,
"o 9 8 8":null,
"o 10 8 0":null,
"o 10 8 1":null,
"o 10 8 2":null,
"o 10 8 3":null,
"o 10 8 4":null,
"o 10 8 5":null,
"o 10 8 6":null,
"o_10_8_7":null,
"o 10 8 8":null,
"o 15 8 0":null,
"o 15 8 1":null,
"o_15_8_2":null,
"o 15 8 3":null,
"o 15 8 4":null,
"o_15_8_5":null,
"o 15 8 6":null,
"o 15 8 7":null,
"o 15 8 8":null,
"o 1 6 0":46,
"o 1 6 0 cap time":"2022-02-25 16:00:00",
"o_2_6_0":0,
"o_2_6_0_cap_time":null,
"o_3_6_0":0,
"o_3_6_0_cap_time":null,
"o_4_6_0":568,
"o 4 6 0 cap time":"2022-02-25 23:00:00",
```

```
"o 15 6 0":null,
         "o 15 6 0 cap time":null
      }
   ]
}
                       Рисунок 05 Запрос DCU: профиль учёта (JSON)
{
   "type":"daily profile",
   "data":[
      {
         "logical device name":"EGM1040702293304",
         "meter_id":10,
         "readout id":760,
         "created on":"2022-03-22T22:05:12.814Z",
         "date_time":"2022-03-23 00:00:00",
         "dst":false,
         "scaler":-1,
         "status_type":0,
         "o_1_8_0":null,
         "o 1 8 1":null,
         "o 1 8 2":null,
         "o 1 8 3":null,
         "o 1 8 4":null,
         "o_1_8_5":null,
         "o 1 8 6":null,
         "o_1_8_7":null,
         "o_1_8_8":null,
         "o 2 8 0":null,
         "o 2 8 1":null,
         "o 2 8 2":null,
         "o_2_8_3":null,
         "o 2 8 4":null,
         "o 2 8 5":null,
         "o 2 8 6":null,
         "o_2_8_7":null,
         "o 2 8 8":null,
         "o_3_8_0":0,
         "o 3 8 1":0,
         "o 3 8 2":0,
         "o 3 8 3":0,
         "o 3 8 4":0,
         "o 3 8_5":null,
         "o 3 8 6":null,
         "o 3 8 7":null,
         "o 3 8 8":null,
         "o 4 8 0":0,
         "o 4 8 1":0,
         "o 4 8 2":0,
```

| "  | >_ | 4_ | 8_ | 3 | " | : | Ο,    |
|----|----|----|----|---|---|---|-------|
| "  | >_ | 4_ | 8_ | 4 | " | : | Ο,    |
| "( | >_ | 4_ | 8_ | 5 | " | : | null, |
| "  | >_ | 4_ | 8_ | 6 | " | : | null, |
| "  | >_ | 4_ | 8_ | 7 | " | : | null, |
| "  | >_ | 4_ | 8_ | 8 | " | : | null, |
| "  | >_ | 5_ | 8_ | 0 | " | : | null, |
| "  | >_ | 5_ | 8_ | 1 | " | : | null, |
| "  | >_ | 5_ | 8_ | 2 | " | : | null, |
| "  | >_ | 5_ | 8_ | 3 | " | : | null, |
| "  | >_ | 5_ | 8_ | 4 | " | : | null, |
| "( | >_ | 5_ | 8_ | 5 | " | : | null, |
| "( | >_ | 5_ | 8_ | 6 | " | : | null, |
| "( | >_ | 5_ | 8_ | 7 | " | : | null, |
| "  | >_ | 5_ | 8_ | 8 | " | : | null, |
| "  | >_ | 6_ | 8_ | 0 | " | : | null, |
| "( | >_ | 6_ | 8_ | 1 | " | : | null, |
| "  | >_ | 6_ | 8_ | 2 | " | : | null, |
| "  | >_ | 6_ | 8_ | 3 | " | : | null, |
| "( | >_ | 6_ | 8_ | 4 | " | : | null, |
| "  | >_ | 6_ | 8_ | 5 | " | : | null, |
| "  | >_ | 6_ | 8_ | 6 | " | : | null, |
| "  | >_ | 6_ | 8_ | 7 | " | : | null, |
| "( | >_ | 6_ | 8_ | 8 | " | : | null, |
| "( | >_ | 7_ | 8_ | 0 | " | : | null, |
| "( | >_ | 7_ | 8_ | 1 | " | : | null, |
| "( | >_ | 7_ | 8_ | 2 | " | : | null, |
| "( | >_ | 7_ | 8_ | 3 | " | : | null, |
| "( | >_ | 7_ | 8_ | 4 | " | : | null, |
| "( | >_ | 7_ | 8_ | 5 | " | : | null, |
| "( | >_ | 7_ | 8_ | 6 | " | : | null, |
| "  | >_ | 7_ | 8_ | 7 | " | : | null, |
| "  | >_ | 7_ | 8_ | 8 | " | : | null, |
| "  | >_ | 8_ | 8_ | 0 | " | : | null, |
| "  | >_ | 8_ | 8_ | 1 | " | : | null, |
| "  | D  | 8_ | 8_ | 2 | " | : | null, |
| "( | >_ | 8_ | 8_ | 3 | " | : | null, |
| "( | >_ | 8_ | 8_ | 4 | " | : | null, |
| "( | 2_ | 8_ | 8_ | 5 | " | : | null, |
| "( | D  | 8_ | 8_ | 6 | " | : | null, |
| "  | >_ | 8_ | 8_ | 7 | " | : | null, |
| "( | >_ | 8_ | 8_ | 8 | " | : | null, |
| "( | >  | 9_ | 8_ | 0 | " | : | null, |
| "( | >_ | 9_ | 8_ | 1 | " | : | null, |
| "( | >_ | 9_ | 8_ | 2 | " | : | null, |
| "( | >_ | 9_ | 8_ | 3 | " | : | null, |
| "( | >_ | 9_ | 8_ | 4 | " | : | null, |
| "  | >_ | 9_ | 8_ | 5 | " | : | null, |

```
"o 9 8 6":null,
      "o 9 8 7":null,
      "o 9 8_8":null,
      "o 10 8 0":null,
      "o 10 8 1":null,
      "o 10 8 2":null,
      "o_10_8_3":null,
      "o 10 8 4":null,
      "o 10 8 5":null,
      "o_10_8_6":null,
      "o 10 8 7":null,
      "o 10 8 8":null,
      "o 15 8 0":0,
      "o 15 8 1":0,
      "o 15 8 2":0,
      "o 15 8 3":0,
      "o 15 8 4":0,
      "o 15 8 5":null,
      "o 15 8 6":null,
      "o 15 8 7":null,
      "o_15_8_8":null,
      "o 1 6 0":null,
      "o_1_6_0_cap_time":null,
      "o 2 6 0":null,
      "o 2 6 0 cap time":null,
      "o 3 6 0":null,
      "o 3 6 0 cap time":null,
      "o 4 6 0":null,
      "o 4 6 0 cap time":null,
      "o_15_6_0":null,
      "o_15_6_0_cap_time":null
   }
]
```

Рисунок 06 DCU Запрос: Формат объекта ежедневного профиля (JSON)

```
{
    "type":"event_log",
    "data":[
        {
        "logical_device_name":"EGM1000722012134",
        "meter_id":93,
        "readout_id":828,
        "logical_name":"0000636204FF",
        "dst":false,
        "event_code":85,
```

}

```
"params":null,
        "date time":"2022-03-24 09:16:51",
        "created on":"2022-03-24T07:21:26.287Z"
     }
  ]
}
            Рисунок 07 Запрос DCU: формат объекта журнала событий (JSON)
{
  "type":"msure",
  "data":[
     {
        "logical device name":"EGM0000003968567",
        "meter id":237,
        "readout id":828,
        "created on":"2022-03-24T07:23:14.706Z",
        "date time":"2022-03-24 09:00:00",
        "dst":false,
"result":"048080DED3098FECD3090000000000000000000000000000034A0EA92E805010000000
"capture time":"2022-03-24 09:00:00",
        "cloud response":null
     }
  ]
}
             Рисунок 08 Запрос DCU: формат объекта профиля msure (JSON)
{
  "type":"data collection report",
  "data":[
     {
        "created on":"2022-03-22T16:28:05.114Z",
        "billing_required":240,
        "billing present":240,
        "billing percentage":"99.58",
        "daily required":959,
        "daily present":206,
        "daily percentage":"85.83",
        "load required":9816,
        "load_present":4892,
        "load_percentage":"57.32",
        "instants required":240,
        "instants present":211,
        "instants percentage":"87.92",
        "msure required":0,
```

```
"msure present":0
      }
   ]
}
               Рисунок 09 Запрос DCU: формат объекта сбора данных (JSON)
{
   "type":"system_event_log",
   "data":[
      {
         "target type":0,
         "logical_device_name":"EGM099000000006",
         "code":270,
         "date time":"2022-03-24T07:14:24.741Z",
         "params":{
            "user name":"admin",
            "ip address":"192.168.110.63"
         },
         "uuid":"08ea815a-ab42-11ec-9074-f8dc7a4f4a09"
      }
   ]
}
```

Рисунок 10 Запрос DCU: формат объекта журнала системных событий (JSON)

```
{
    "type":"routing_table",
    "data": [
        {
            "cost": 18,
            "destination_ldn": "EGM1000702293139",
            "hops": 2,
            "media": 0,D
            "next_hop_ldn": "EGM1010722012179",
            "valid_time": 359,
            "weak_links": 0
            }
    ]
}
```